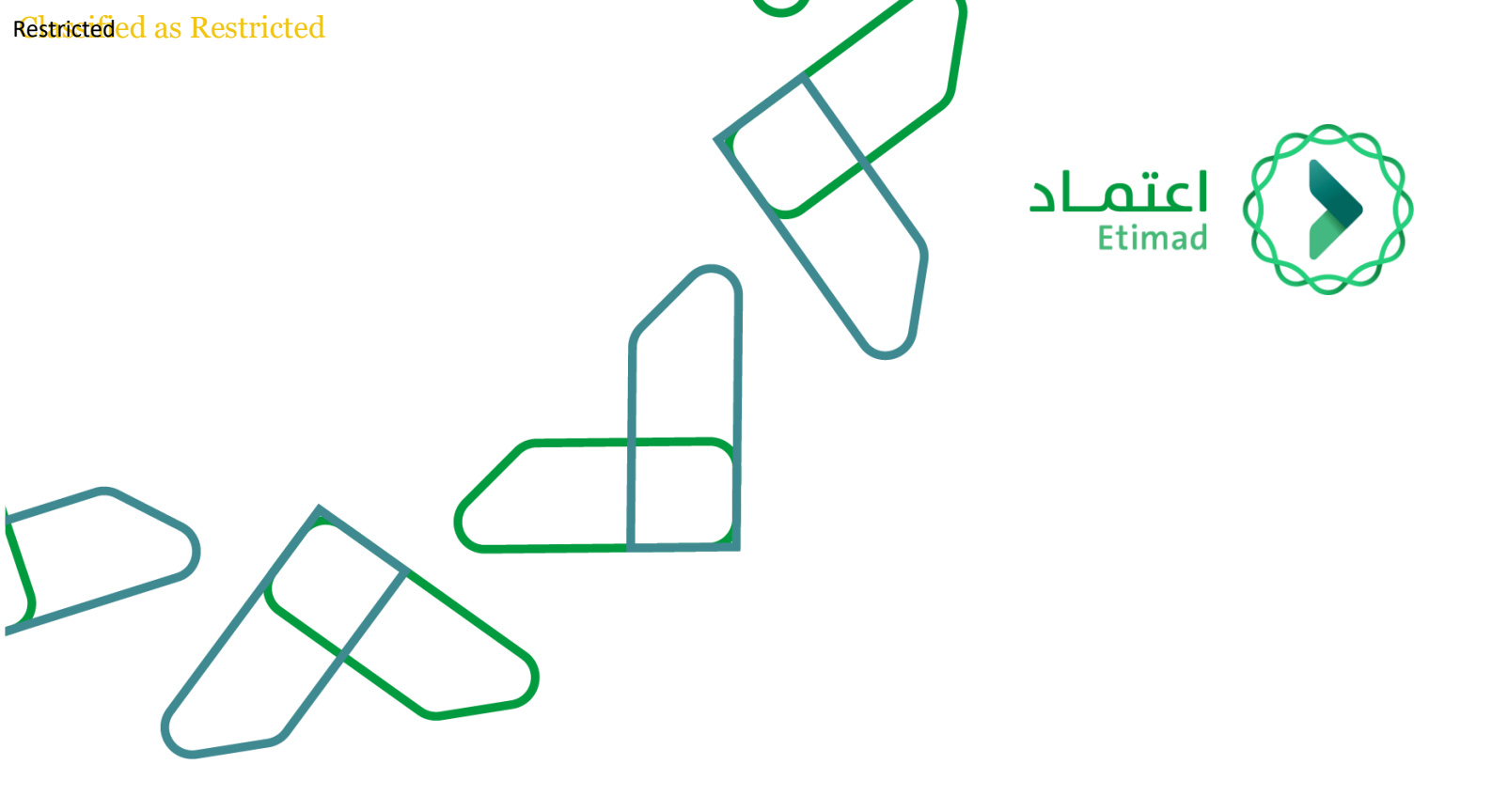

# دليل نظام الحساب الختامي

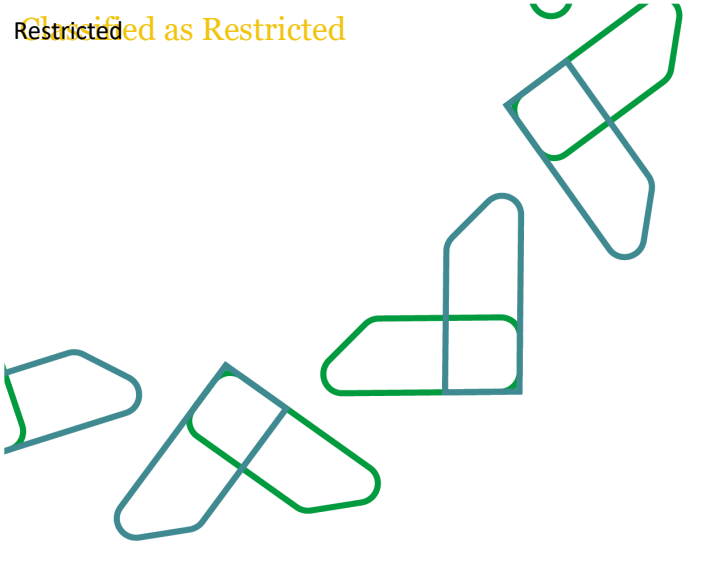

# الفهرس

| 4                  | مقدمة الى نظام هيبيريون للحساب الختامى                                 | .1  |
|--------------------|------------------------------------------------------------------------|-----|
| Error! Bookmark no | <b>مقدمة الى نظام هيبيريون للحساب الختامى</b>                          | .2  |
| 5                  | الدخول على التطبيق الخاص بك                                            | .2  |
| 6                  | الدخول على التطبيق الخاص بك                                            | .3  |
| 6                  | اعدادات النظام                                                         | .4  |
| 7                  | خطواط اعداد التقارير الشهرية و السنوية (نموذج 29)                      | .5  |
| 12                 | ؟. عملية مراجعة البيانات الخاصة بالتقارير الشهرية و السنوية (نموذج 29) | 5.1 |
| 19                 | ؟. عملية ترقية مستوى مراجعة البيانات للادارة و لمستخدمي وزارة المالية  | 5.2 |
| 23                 | ؟. عملية تجميع البيانات الاصدار الحساب الختامي المجمع                  | 5.3 |
| 24                 | ؟. عملية تحميل ملحقات الاقفال الى النظام                               | 5.4 |
| 25                 | عملية تحميل و موائمة البيانات                                          | .6  |
| 26                 | ه. موائمة البيانات                                                     | 5.1 |
| 29                 | ). موائمة البيانات                                                     | 5.2 |
| 30                 | التقارير                                                               | .7  |
| 31                 | 7. عملية تحميل المجلد الاول و الثاني                                   | 7.1 |
| 33                 | ، عملية عرض التقارير بشكل فردى                                         | 7.2 |

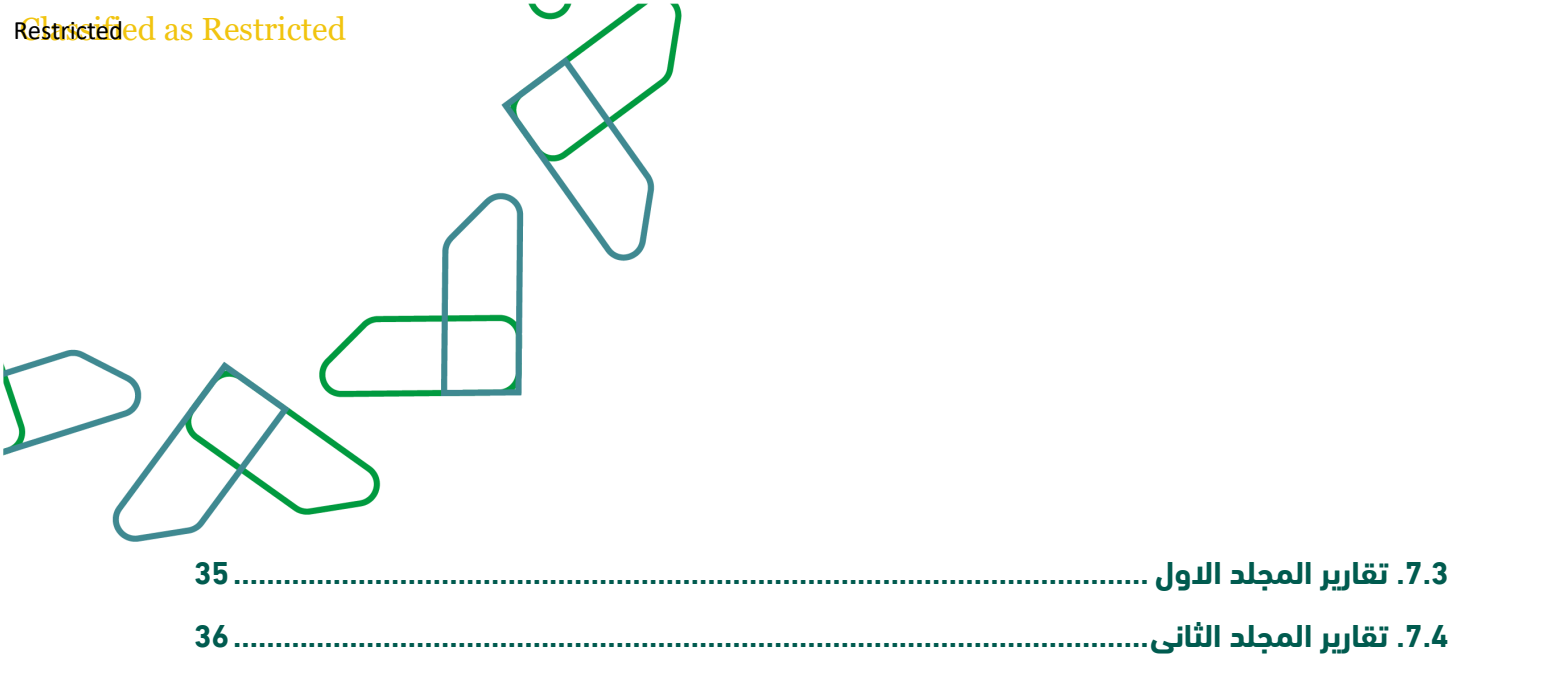

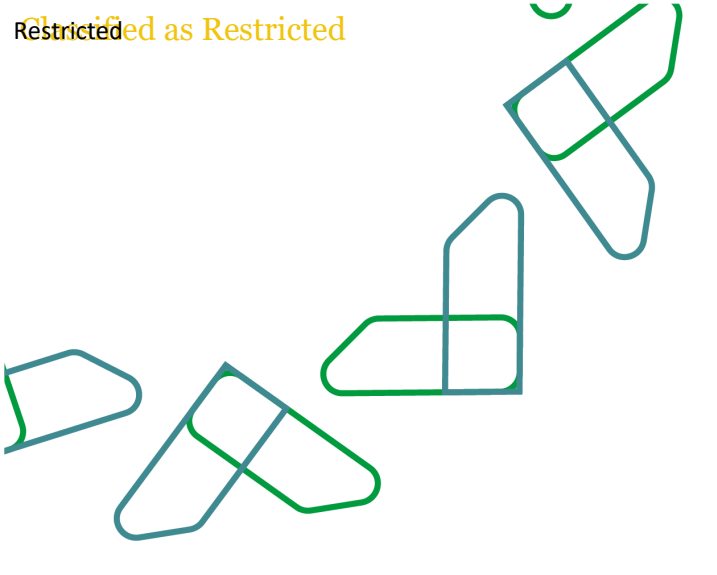

#### مقدمة الى نظام هيابيريون للحساب الختامى:

نظام هايبريون هو نظام الكرتوني لأتمته عمليات تحضير و اعداد الحساب الختامي . يقوم النظام بالعمليات الاتيه:

- أتمتة نموذج 29 عملية جمع البيانات وتحسين عمليات تسوية البيانات مع الجهات و ترحيلها.
- أتمتة عملية إعداد التقارير في تطبيق واحد لتقارير الحساب النهائي والتقارير الأخرى وفقًا لدليل
   الحسابات الحالى والجديد.
- عملية ربط نظام NTIS ونظام الهايبريون في طبقة التقارير من خلال تكامل البيانات المجدول وعند
   الطلب ، والقدرة على التحقق من إدخالات التعديل مقابل توافر الأموال وكذلك الترحيل الآلي
   للتعديلات أثناء تقديم البيانات إلى وزارة المالية.

تقديم "إدارة العمليات التلقائية" عن طريق إدخال عملية الحساب النهائي والتحقق من صحة

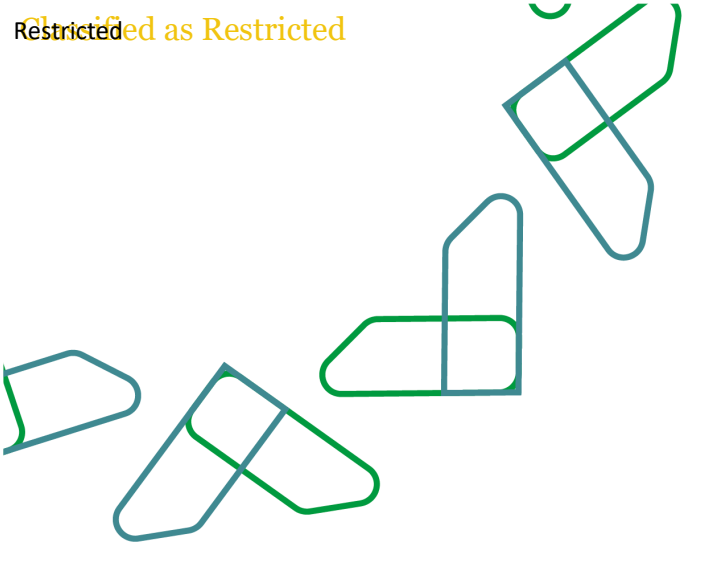

Ministry of Finance

### الدخول على التطبيق الخاص بك

الدخول على الرابط التالي من خلال متصفح إكسبلور

https://hfmprod.mof.gov.sa/workspace/index.jsp

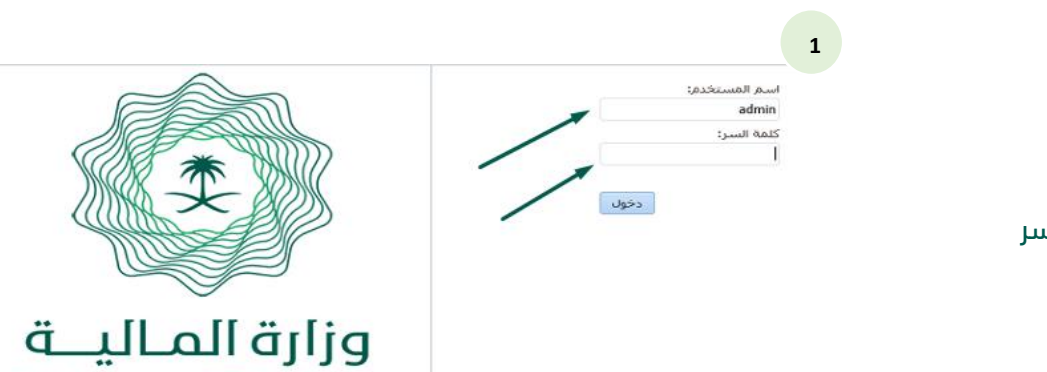

ادخل اسم المستخدم وكلمة السر

Restricteded as Restricted

### الدخول على التطبيق الخاص بك

1

| "Accounts" | ← | "توحيد" | ← | "تطبيقات" | ← | 'استکشاف" |
|------------|---|---------|---|-----------|---|-----------|
|------------|---|---------|---|-----------|---|-----------|

| عليمات (H) | أدوات (I) ت | مفضلات ( <u>R</u> ) | عرض (⊻) | ملف (E) | کشاف ( <u>N)</u>     | اسة      |
|------------|-------------|---------------------|---------|---------|----------------------|----------|
|            |             |                     | نکشاف   | - (E)   | استکشاف (            | <u>P</u> |
|            | ACCOUN      | its 🚜 🔹             | 🤞 توحيد | 6 -     | تطبيقات ( <u>P</u> ) |          |
|            |             |                     |         |         |                      |          |

شاشة التطبيق

| مغم (V) مُنج (E)بغام (N)بغامك                                                                                                    | N cito | (B)   | casi     | • m       | (C) 14    | ) citadas | 0   |        |                 |             |             |                         |        |            |
|----------------------------------------------------------------------------------------------------|--------|-------|----------|-----------|-----------|-----------|-----|--------|-----------------|-------------|-------------|-------------------------|--------|------------|
| منتقد بن منتقر بن عرض کی است.                                                                                                    |        |       |          | r         |           |           |     |        |                 |             |             |                         |        |            |
|                                                                                                    |        |       |          |           |           |           |     |        |                 |             |             |                         |        |            |
| × ACCOUNTS                                                                                                    |        |       |          |           |           |           |     |        |                 |             |             |                         |        |            |
|                                                                                                    |        |       |          |           |           |           |     |        |                 |             |             |                         |        |            |
| 🖌 معام التطبيق                                                                                                    |        |       | المستذ   | دات       |           |           |     |        |                 |             |             |                         |        |            |
|                                                                                                    |        | الإجر | رادات ب  | عرض       | •         |           | % / | 165    | 19 1 <b>3</b> 1 | 岛           | 65          |                         |        |            |
|                                                                                                    | ^      | المست | -        |           | _         |           |     | الدمغ  |                 |             |             | التوقيت                 |        | كلاس التأم |
| سجلات الاحداث                                                                                                    |        |       | Check    | Data_     |           |           |     | -      |                 |             |             | 12 يناير, 2020 2:05     | ,o 1   | C_OTHER    |
| > 💶 بين الشركات                                                                                                    |        | i 🖬 🗸 | ملحقان   | ب الاقفال |           |           |     | ملحق   | يات الاقفال لا  | بماذح       |             | 06 يناير, 2020 9:45     | 0 ص    | [Default]  |
| > 🕮 البيانات                                                                                                    |        | 🛃 ⊲   | ماذح ا   | الاقفال   |           |           |     | نماذح  | ح الاقفال للوز  | ارات و الجم | ات الحكومية | 06 يناير, 2020 9:45     | 0 ص    | [Default]  |
| > حظمه الصيانية                                                                                                    |        |       | Form1    | 1         |           |           |     | orm1   | Fo              |             |             | 29 يناير, 2020 7:15     | 0 من   | [Default]  |
| > 📽 تحمیل                                                                                                    | ~      | 0     | Grid1    |           |           |           |     | Grid1  | Ģ               |             |             | 17 فبراير, 2020 17:5    | 06 مر  |            |
| - Kilolovi                                                                                                    | *      | 5     | Grid2    |           |           |           |     | Grid2  | G               |             |             | 02 مارس, 2020 32:       | 111 ص  | [Default]  |
| 📩 بورس رسهام                                                                                                    | 18     | 5     | Grid3    |           |           |           |     | Srid3  | G               |             |             | 02 مارس, 2020 13:       | :05 م  | [Default]  |
| Data Chark                                                                                                    |        | 8     | Grid4    |           |           |           |     | 3rid4  | G               |             |             | 05 مارس, 2020 00:       | :04 مر | [Default]  |
|                                                                                                    |        | 8     | id dep   | erve ar   | or the re | Input     |     | 3rid2  | G               |             |             | 04 مارس, 2020 07:       | :12 م  | [Default]  |
| ۱۰ السنوى - السنوى - الس | 2      | 6     | ckGrid   | VriteBa   |           |           |     | Grid5  | G               |             |             | 19 مارس, 2020 49:       | :01 م  | [Default]  |
| 😡 التحكم في العملية                                                                                                    |        | 6     | ntitiys  | for all e | exp       |           |     | titiys | op for all ent  | ల           |             | 24 فبراير, 38 2020 38:0 | 10 ص   | [Default]  |
| المحقات الاقفال     ال                                                                                                    |        | 80    | link (   |           |           |           |     |        |                 |             |             | 15 يناير, 2020 2:50     | 0 م    | [Default]  |
| 🎫 تعديلات الميزانية                                                                                                    |        | 80    | link 2 🗧 |           |           |           |     |        |                 |             |             | 15 يناير, 2020 3:01     | 0 م    | [Default]  |
| 🎞 التقارير الشهرية - السنوية                                                                                                    | •      | 89    | link3 (  |           |           |           |     |        |                 |             |             | 15 يناير, 2020 3:02     | 0 مر   | [Default]  |
| A LOOP A A STATE                                                                                                    |        | 8     | s data   | project   |           |           |     | date   |                 |             |             | 40.0000 05              | - 10   | [Defeult]  |

### اعدادات النظام

يتم اتباع هذه الخطوات لتحديد نظام الهيبيرون لفتح النظام تلقائى

| × به المعادة المعادة المع | عرض (۷) مفضلات (R) أدوات (T) توحيد (C) تعليمات (H)<br>()<br>(C)                                                                                                    | ستکشاف (۱۹) ملف (۲)<br>جدید (<br>فتح (2)<br>إغلاق | اختر "ملف" ← "نفضيلات"                          |
|----------------------------------------------------------------------------------------------------|----------------------------------------------------------------------------------------------------|---------------------------------------------------|-------------------------------------------------|
|                                                                                                    | حيارات بدء الشغيل الأقبراطية<br>المحتوى:<br>العليف<br>تعليف:<br>هو وحد في المحفوظة<br>م يم القو على أب عنوان بريد الكترونى.<br>وضع إمكانية الوضون<br>- المكان دعم قاري الشاشية | ہوتے<br>Tinancial Reporting                       | اضغط على "عام" واختر "تطبيق" ثم اختر "Accounts" |

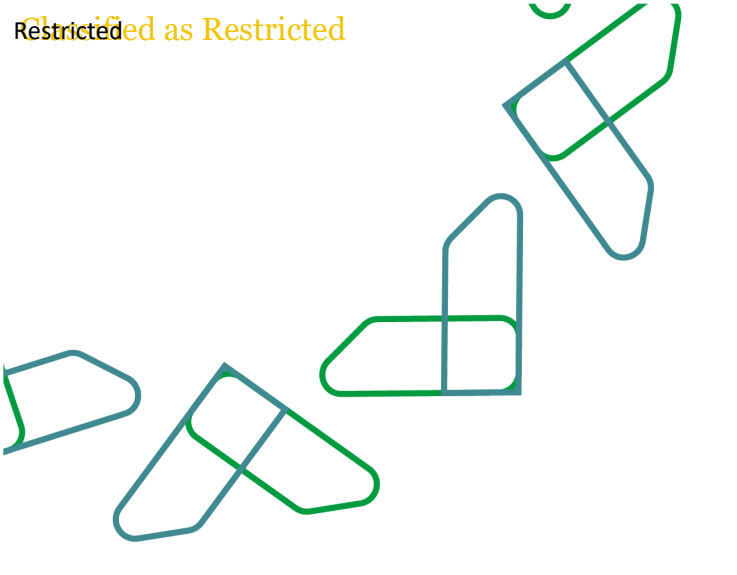

# خطوات اعداد التقارير الشهرية والسنوية (نموذج 29)

|                                                                                                    |                                          |                                                         |                                                                                                    |                                                                                                    |                                                                                                    | بدء عملية الاقفال من قبل                                                                                                    |
|----------------------------------------------------------------------------------------------------|------------------------------------------|---------------------------------------------------------|----------------------------------------------------------------------------------------------------|----------------------------------------------------------------------------------------------------|----------------------------------------------------------------------------------------------------|----------------------------------------------------------------------------------------------------|
|                                                                                                    |                                          |                                                         |                                                                                                    |                                                                                                    |                                                                                                    | مستخدمي وزارة المالية ادارة                                                                                                    |
|                                                                                                    |                                          |                                                         |                                                                                                    |                                                                                                    |                                                                                                    | 5                                                                                                    |
|                                                                                                    |                                          | ×                                                       | ة × 🛛 👸 النحكم في معالجة البياناد                                                                                                    | المستندات X 🔲 تعديلات الميزانية                                                                                                    | مهام النظبيق                                                                                                    | ונכשויוכו                                                                                                    |
| خيارات العرض<br>إعدادات الشيكة                                                                                                    |                                          | 1511404                                                 |                                                                                                    |                                                                                                    | المستندات<br>سيحلات الأحداث                                                                                                    | يقوم المستخدم باختيار ادارة                                                                                                    |
| عرض محلم V                                                                                                    | • =                                      |                                                         | www.periody.jy.cnicy.inggov.perio                                                                                                    | an 👘 2019. Tear 📰 🛛 Jaawi. Soenano 🖭                                                                                                    | ¥<br>بين الشركات<br>ا = 11-                                                                                                    | يعوم استستحدم باختيار أداره                                                                                                    |
| النمط () شبكة<br>التمة<br>مفوف لكل 1024                                                                                                    |                                          | لم بيدا 🗾                                               | NODATA                                                                                                    | E11400000 - الهيئة العامة لعقارات الدولة                                                                                                    | ک المیانه<br>کالمیانه<br>کارجمیل پ                                                                                                    | العمليات من قائمة المهام الخاصة                                                                                                    |
| منعة<br>مرض الكيات<br>عرض الكيات () التسمية                                                                                                    |                                          |                                                         |                                                                                                    |                                                                                                    | الد. تحداد<br>فوائم المهام معام<br>مهام الاقنال الشهري - السنوي                                                                                                    | بالاقفال الشهري / السنوي                                                                                                    |
| الومنة<br>كلاهما<br>طريقة عرض الفترة<br>طريقة عرض (0 مدر)                                                                                                    |                                          |                                                         |                                                                                                    |                                                                                                    | التحكم في العملية الم<br>ملحقات الافقال السيرانية الميرانية                                                                                                    | يقوم بتحديد زاوية العرض الخاصة به                                                                                                    |
| الفترة ⊖ سرد<br>إعدادات العمود<br>* مراحمة المحاجمة                                                                                                    |                                          |                                                         |                                                                                                    |                                                                                                    | التقارير الشهرية - السنوية 🔤<br>التحكم في العملية                                                                                                    | من خلال تحديد الاتى:                                                                                                    |
| اعمدة التاسيون الترزيدية<br>المستوف ₪ رجاع / فشل<br>عمدة الحالة الت                                                                                                    |                                          |                                                         |                                                                                                    |                                                                                                    |                                                                                                    | السيناريو                                                                                                    |
| 🗸 ملخص مسنوى المراجعة                                                                                                    | ^                                        |                                                         |                                                                                                    | لا توجد سجلات أحداث تم إلغاء ترحيلها: 💘<br>سجلات الأحداث النه، لم يتم د جيلها: 👹                                                                                                    | <                                                                                                    |                                                                                                    |
|                                                                                                    |                                          |                                                         |                                                                                                    | T at-                                                                                                    | •                                                                                                    | اللبيلة                                                                                                    |
|                                                                                                    |                                          |                                                         |                                                                                                    |                                                                                                    |                                                                                                    | الفترة                                                                                                    |
|                                                                                                    |                                          |                                                         |                                                                                                    |                                                                                                    |                                                                                                    | ,                                                                                                    |
|                                                                                                    |                                          |                                                         |                                                                                                    |                                                                                                    |                                                                                                    | الدمات (الدمة) : جيث يمكنه اختيار                                                                                                    |
|                                                                                                    |                                          | 3                                                       | النحكم في معالجة البيانات:                                                                                                    | المستندان X 📋 عديلات المتراعية X                                                                                                    | مهام النطبيق                                                                                                    | و<br>الجهات (الجهة) : حيث يمكنه اختيار                                                                                                    |
| حيارات الفرض                                                                                                    |                                          | 3                                                       | المكم في معالجة السانات:<br>ا الله الله الله ال                                                                                                    | المستعدات X 📄 عديقات المبرانية X<br>لإمرانات 🔄 🚮 🍓 🎕                                                                                                    | موام النطبيق<br>السينيات                                                                                                    | و<br>الجهات (الجهة) : حيث يمكنه اختيار<br>قطاع او مجموعة جهات او كافة                                                                                       |
| حيارات الفرض<br>إعدادات السبكة<br>عرف محلوب الع                                                                                                    | • I                                      | (6114                                                   | النحكم فن معالمة السانات ()<br>النحكم فن معالمة السانات ()<br>ماير المعادي (() (() () () () () () () () () () () (                                                                                                    | المستندان المراتبة الا<br>الإمراني الله الله الله الله المراتبة الا<br>Priod & 2019:Year () معلى الله المراتبة                                                                                                    | مهام النظيسي<br>المستندات<br>محلك الأحداث<br>الأس التسركات                                                                                                    | و<br>الجهات (الجهة) : حيث يمكنه اختيار<br>قطاع او مجموعة جهات او كافة<br>المعات                                                                             |
| حيارات الفرض<br>إعدادت الستكة<br>السائل<br>السائل<br>السط (في سيكة                                                                                                    | ندن<br>اللي اللي                         | د<br>(114)<br>مسیوہ المراحیہ سراح / متیل<br>الم سنا آلک | المكبر في معالجة المانات )<br>ه المكبر في معالجة المانات )<br>محاليم ريف (Shirty) : Shirty من المحالي<br>محاليم معلية الحسابي حالة بسجل الأحداث<br>NOORTA                                                                                                    | کسیدان ۲ (میراند ۲ ( میراند ۲ ( میراند ۲ ( میراند ۲ ( میراند ۲ ( میراند ۲ ( میراند ۲ ( میراند ۲ ( میراند ۲ ( م<br>۲ ( مارد ۲ ( میراند ۲ ( میراند ۲ ( میراند ۲ ( میراند ۲ ( میراند ۲ ( میراند ۲ ( میراند ۲ ( میراند ۲ ( میراند ۲ ( م                                                                                                    | مهام النظيش<br>الماسينيات<br>الاستفراك<br>الميان<br>الميان<br>الميان<br>الميان                                                                                                    | و<br>الجهات (الجهة) : حيث يمكنه اختيار<br>قطاع او مجموعة جهات او كافة<br>الجهات                                                                             |
| حيارات العرض<br>إعدادات التسكم<br>عرض بحثون ♥<br>اسط ⊛ ستكه<br>0 وقدت<br>عدمة                                                                                                    | ت ال ال ال ال ال ال ال ال ال ال ال ال ال | ر<br>(113)<br>مسیوی الفراهیه ایناع / فلیل<br>ام بیدا    | اللہ المحکوفون معالجہ المانات )<br>اللہ اللہ اللہ اللہ اللہ اللہ المانی )<br>اللہ اللہ اللہ اللہ اللہ اللہ اللہ اللہ                                                                                                    | ۲۸ مولی استان ۲۸ ( ۲۰ مولی ۲۰ مولی ۲۰ مولی ۲۰ مولی ۲۰ مولی ۲۰ مولی ۲۰ مولی ۲۰ مولی ۲۰ مولی ۲۰ مولی ۲۰ مولی ۲۰ م<br>۲۰ مولی ۲۰ مولی ۲۰ مولی ۲۰ مولی ۲۰ مولی ۲۰ مولی ۲۰ مولی ۲۰ مولی ۲۰ مولی ۲۰ مولی ۲۰ مولی ۲۰ مولی ۲۰ مولی ۲۰ مولی<br>۲۰ مولی ۲۰ مولی ۲۰ مولی ۲۰ مولی ۲۰ مولی ۲۰ مولی ۲۰ مولی ۲۰ مولی ۲۰ مولی ۲۰ مولی ۲۰ مولی ۲۰ مولی ۲۰ مولی ۲۰ مولی                                                                                                    | موام النظسق<br>الاستنبات<br>الاستنبات<br>الاستنبات<br>المالی<br>المالی                                                                         | و<br>الجهات (الجهة) : حيث يمكنه اختيار<br>قطاع او مجموعة جهات او كافة<br>الجهات                                                                             |
| حيارات الفرضي<br>اعدادات السيكة<br>السيك<br>السيك<br>المالي سيك<br>معرف الكنه<br>معرف الكنه<br>المالي المالي                                                                                                    |                                          | ا<br>(113)<br>مسیول الفراحیه بیماح / فلیل<br>الم سنا    | الحكم في معالمة السانات<br>الحكم في معالمة السانات<br>المالي في المحكم في معالمة المالية<br>المالي المحلم في معالم المالية<br>المالية<br>المالي<br>المالية<br>المالية<br>الماليمالية<br>الماليمالية<br>الماليمالية<br>المالية<br>الماليمالية<br>الماليمالية<br>الماليمالية<br>الماليمالية<br>الماليمالية<br>الماليماليمالية<br>الماليماليماليماليماليماليماليماليماليما                                                                                                    | X میان الدران الدران ال<br>الدران الدران الدران الدران الدران الدران الدرن الدران الدران الدران الدران الدران الدران الدران الدران الدران الدران الدران الدران الدران الدران الدران الدران الدران الدران الدران الدران الدران الدران الدران الدران الدران الدران الدر                         | مهام النظسق<br>الاسسيات<br>الاسسيات<br>الاستان<br>المان<br>الممام<br>المان<br>المان<br>المان<br>المان<br>الممان<br>المان<br>المان<br>المان | <sup>6</sup><br>الجهات (الجهة) : حيث يمكنه اختيار<br>قطاع او مجموعة جهات او كافة<br>الجهات<br>يقوم المستخدم بتحديد الحمة>                                   |
| حارات العرض<br>إعدادات النسكة<br>السابات العربي الا<br>السابات المالي المالي<br>مورف الكان السيبة<br>المسية<br>المسية<br>المسة<br>المسية<br>المسة<br>المسية<br>المسية<br>المسية<br>المسية<br>المسية<br>المسية<br>المسية<br>المسة<br>المسة<br>المسية<br>المسية<br>المسة<br>المسة<br>المسة<br>المسة<br>المسة<br>المسية<br>المسية<br>المسية<br>المسة<br>المسية<br>المسية<br>المسية<br>المسية<br>المسية<br>المسية<br>المسية<br>المسية<br>المسية<br>المسية<br>المسية<br>المسية<br>المسية<br>المسية<br>المسية<br>المسية<br>المسية<br>المسة<br>المسة<br>المسة<br>المسة<br>المسة<br>المسة<br>المسة<br>المسة<br>المسة<br>المسة<br>الممام<br>الممام<br>الممام<br>الممام<br>الممام<br>الممام<br>الممام<br>الممام<br>الممام<br>الممام<br>الممام<br>الممام<br>الممام<br>الممام<br>الممام<br>الممام<br>الممام<br>الممام<br>الممام<br>الممام<br>الممام<br>الممام<br>الممام<br>الممام<br>الممام<br>الممام<br>الممممم<br>المممم<br>المم | ت ال .<br>الألى<br>الأل                  | (E114<br>مسبود المراحمة عناع / فشل<br>المرسناً          | المحكم في معالمة السانات<br>ال المحكم في معالمة السانات<br>ال المحل المحلم المحلم الم                                                                                                    | ۲۸ میان الدران الدران الدى                                                                                                    | مهام النظمي<br>المسينات<br>الميان<br>الميان<br>المان<br>الميان<br>المان<br>المان<br>المان<br>المان<br>المان<br>المان<br>المان<br>المان<br>المان<br>المان<br>المان<br>المان<br>المان<br>المان<br>المان<br>المان<br>المان<br>المان<br>المان<br>المان<br>المان<br>المان<br>المان<br>المان<br>المان<br>المان<br>الممان<br>الممان<br>المان<br>المان<br>المان<br>المان<br>المان<br>المان<br>الممان                                                               | <sup>6</sup> الجهات (الجهة) : حيث يمكنه اختيار<br>قطاع او مجموعة جهات او كافة<br>الجهات<br>يقوم المستخدم بتحديد الجهة>                                      |
| حارات الفرص<br>العادات السنكة<br>المرابع من سفت الا<br>مرين الملك الله المرابع<br>مرين المكان<br>مرين المكان<br>مرين المان المكان<br>مرين المان المان المان المان المان المان المان المان المان المان المان المان المان المان المان المان المان الممان المان المان المان المان المان المان المان                                                                                                    | ت ال ال ال ال ال ال ال ال ال ال ال ال ال | ا )<br>مسیول المراجعة العاج / فلیل<br>الم ستا           | الحكم في معالمة الساني :<br>اله الله المعامر في العالمة الساني :<br>اله المعامر في الالتان (بالاستان المعالمة المعامر المعالمة المعامر المعالمة المعالمة المعالمة المعامر المعالمة المعامر المعالمة المعالمة المعالمة المعالمة المعالمة المعالمة المعالمة المعامر المعالمة المعامر المعالمة المعامر المعالمة المعامر المعالمة المعامر المعالمة المعامر المعالمة المعامر المعالمة المعامر المعالمة المعامر المعالمة المعالمة المعالمة المعالمة المعالمة المعالمة المعالمة المعالمة المعالمة المعالمة المعالمة المعالمة المعالمة المعالمة المعالمة المعالمة<br>معالمة المعالمة المعالمة المعالمة المعالمة المعالمة المعالمة المعالمة المعالمة المعالمة المعالمة المعالمة المعالم<br>المعالمة المعالمة معالم<br>معالمة معالمة المعالمة المعالمة المعالمة المعالمة المعالمة المعالمة المعالمة المعالمة المعالمة المعالمة المعالمة معالمة معالمة معالمة معالمة معالمة معالمة معالمة معالمة معالمة معالم<br>معالمة معالمة معالمة معالمة معالمة معالمة معالمة معا                                                                                                    | الاستان المراجع الا<br>الاعراب التي الانتقال المراجع الالا<br>الاعراب التي الانتقال المراجع الالا<br>المراجع المراجع المراجع المراجع المراجع<br>المراجع المراجع المراجع المراجع<br>المراجع المراجع المراجع المراجع<br>المراجع المراجع المراجع المراجع<br>المراجع المراجع المراجع المراجع المراجع المراجع<br>المراجع المراجع المراجع المراجع المراجع المراجع المراجع المراجع                                                                                                    | موام النظمي .<br>مار النظمي .<br>مار المارية .<br>ماري المراجع .<br>ماري المراجع .<br>ماري الموام .<br>ماري الموام .<br>مار الموام .<br>مار الموام .<br>مار الموام .<br>مار الموام .<br>مار الموام .<br>مار الموام .<br>مار الموام .<br>مار الموام .<br>مار الموام .<br>مار الموام .<br>مار الموام .<br>مار الموام .<br>مار الموام .<br>ما                                                                                                    | <sup>6</sup><br>الجهات (الجهة) : حيث يمكنه اختيار<br>قطاع او مجموعة جهات او كافة<br>الجهات<br>يقوم المستخدم بتحديد الجهة><br>الاجراءات> ادارة العمليات> بدء |
| حارات العرصي<br>العادات العربي<br>المركز بعدلي ♥<br>♦ المركز العدلي<br>♦ المركز المركز العدلي<br>♦ المركز المركز المراجع<br>المركز المركز المراجع<br>المركز المركز المراجع<br>المركز المركز المراجع<br>المركز المركز المراجع<br>المركز المراجع<br>المركز المركز المركز المركز المركز المركز المركز المركز المراجع<br>المركز المراجع<br>المركز المركز المركز المراجع<br>المركز المركز المر                                                                                                    | تغد<br>تغد<br>2                          | ت<br>المراجعة الحاج المنال<br>المرسنا ال                | المحكم في معالية العالم :<br>المحكم في معالية العالم :<br>المحكم في المحكم في معالية العالم :<br>المحكم في المحكم في المحكم<br>المحكم :<br>المحكم :<br>المم<br>:<br>المحكم :<br>المحكم : | الاستنتاب الا التي التي التي التي التي التي التي                                                                                                    | مهام التطبيق<br>المعاد المحالي<br>الاستفاد المحالة<br>الميان<br>الميان<br>المان<br>المان<br>المان<br>المان<br>المان<br>المان<br>المان<br>المان<br>المان<br>المان<br>المان<br>المان<br>المان<br>المان<br>المان<br>المان<br>المان<br>المان<br>المان<br>الممان<br>الممان<br>الممان<br>المان<br>المان<br>المان<br>المان<br>الما                                                                    | <sup>6</sup><br>الجهات (الجهة) : حيث يمكنه اختيار<br>قطاع او مجموعة جهات او كافة<br>الجهات<br>يقوم المستخدم بتحديد الجهة><br>الاجراءات> ادارة العمليات> بدء |
| حارات العرمي<br>اعدادك العدكة<br>المراكز منذك ♥<br>مراكز منذك ♥<br>المراكز المراكز<br>مراكز مراكز المراكز<br>مراكز مراكز المراكز<br>المراكز المراكز المراكز<br>المراكز المراكز المراكز<br>المراكز المراكز المراكز<br>المراكز المراكز المراكز<br>المراكز المراكز المراكز<br>المراكز المراكز المراكز<br>المراكز المراكز المراكز<br>المراكز المراكز المراكز<br>المراكز المراكز المراكز<br>المراكز المراكز المراكز<br>المراكز المراكز المراكز<br>المراكز المراكز المراكز المراكز<br>المراكز المراكز المراكز المراكز<br>المراكز المراكز المراكز المراكز<br>المراكز المراكز المراكز<br>المراكز المراكز<br>المراكز المراكز المراكز<br>المراكز المراكز المراكز<br>المراكز المراكز المراكز<br>المراكز المراكز المراكز<br>المراكز المراكز المراكز<br>المراكز المراكز المراكز<br>المراكز المراكز<br>المراكز المراكز<br>المراكز المراكز<br>المراكز المراكز<br>المراكز المراكز<br>المراكز المراكز<br>المراكز المراكز<br>المراكز المراكز<br>المراكز المراكز<br>المراكز المراكز<br>المراكز<br>المراكز<br>المراكز<br>المراكز<br>المراكز المراكز<br>المراكز<br>المراكز المراكز<br>المراكز<br>المراكز المراكز<br>المراكز<br>المر                                                                                                    | تغفی<br>تفغی<br>2                        | تا<br>مینود المراحمه سواح المیل<br>الم سنا 2            | المحكم في معالجة العالم :<br>المحكم في معالجة العالم :<br>المحكم في المحكم في معالجة العالم :<br>المحكم في المحكم في المحكم<br>المحكم :<br>المحكم :<br>المحمم :<br>المحمم :<br>المحكم :<br>المحكم :<br>المم<br>:<br>المحكم :<br>المحكم : | ۲ منابع ۲ الدول الدول الدول الدول الدول الدول الدول الدول المحل الدول المحل الدول الدول المحل الدول الدول ال<br>حد الدول الدول<br>الدول الدول الدول الدول الدول الدول الدول الدول الدول الدول الدول الدول الدول الدول الدول الدول الدول الدول الدول الدول الدول الدول الدول الدول الدول الدول الدول الدول الدول الدول الدول الدول الدول الدول الدول الدول الدول الدول الدول | مهام النظمي .<br>المستلف .<br>الاستلف .<br>الاستان المواد<br>الالمواد<br>الالمواد<br>المواد<br>المواح<br>المواح<br>المواح<br>الموام<br>الموام<br>الموم<br>المممم<br>الموام<br>الموم<br>المم<br>المممام<br>الممممم                                                                          | <sup>6</sup><br>الجهات (الجهة) : حيث يمكنه اختيار<br>قطاع او مجموعة جهات او كافة<br>الجهات<br>يقوم المستخدم بتحديد الجهة><br>الاجراءات> ادارة العمليات> بدء |

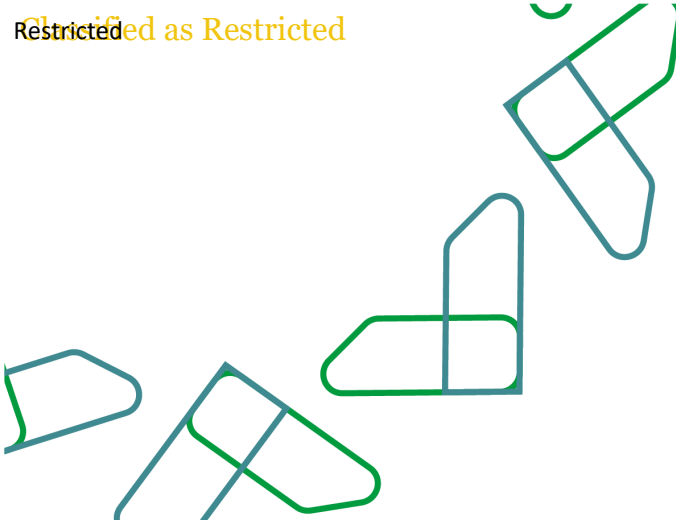

ستظهر للمستخدم شاشة اخرى كما هو موضح امامك سيقوم المستخدم بادخال ملاحظات او التعليمات الخاصة بالفترة ان وجد و يمكنه ايضا ارفاق مستندات يتم ارفاق المستندات اللتى تم رفعها مسبقا الى المستندات الخاصة

تم ملاحظة تغير حالة مستوى المراجعة الى اول مرور حيث يتمكن مستخدموا النظام من الجهات بدء مراجعة البيانات الخاصة بهم من خلال الخطوات التالية

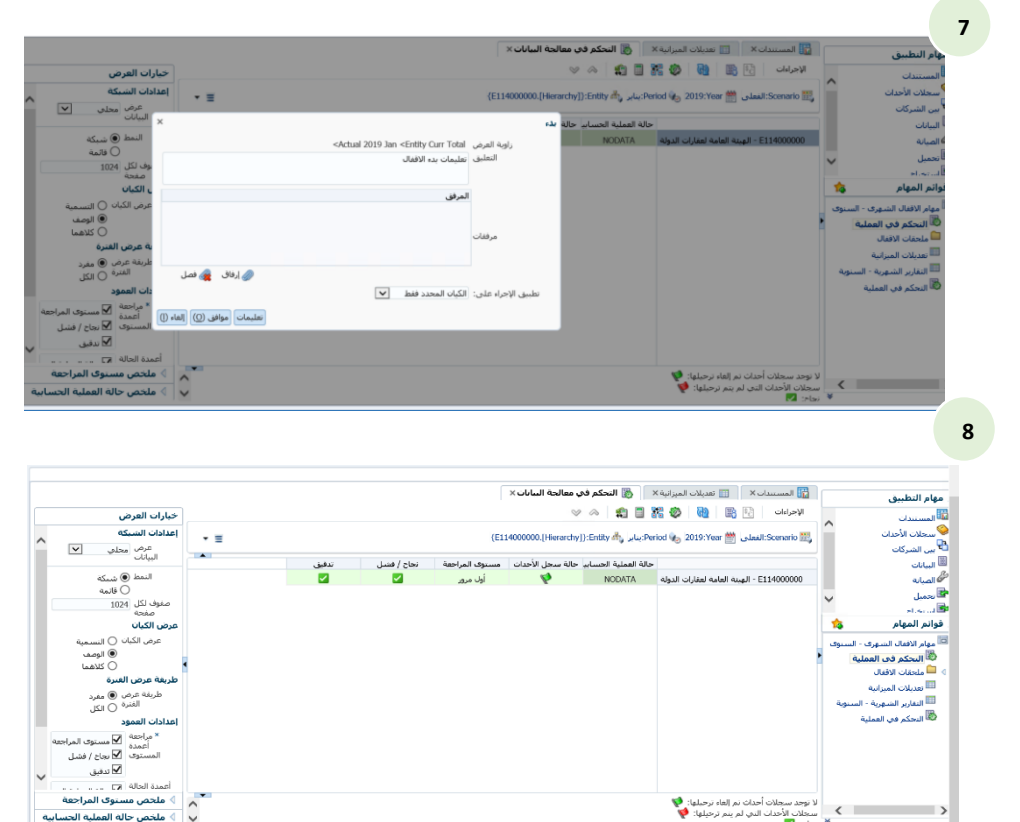

سجلات الأخد ¥ نجاح: 🔽

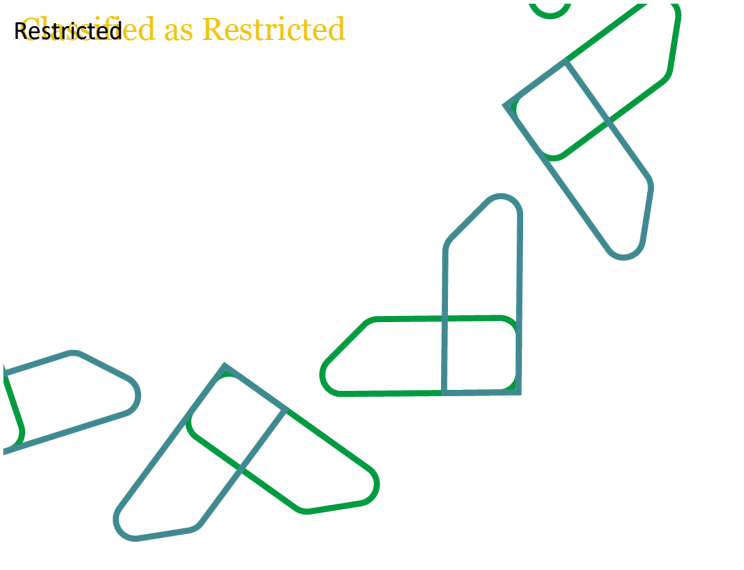

#### عملية مراجعة البيانات الخاصة بالميزانية المعتمدة و الميزانية المعدلة الخاصة بكل جهة متضمنا المناقلات و التعزيزات

يقوم المستخدمين بفتح نموذج تعديلات الميزانية من قائمة المهام حيث يمكنه مراجعة البيانات التالية : الميزانية المعتمدة المناقلات (رصيد المناقلات على مستوى البند و المشروع) التعزيز (رصيد التعزيز والاعتمادات الاضافية على مستوى البند و المشروع) رصيد الميزانية المعدلة بعد المناقلات و التعزيز

#### Restricted as Restricted

#### نموذج تعديلات الميزانية

1- يقوم المستخدم بفتح النموذج من قائمة المهام

2- ثم يقوم كل مستخدم بتحديد زاوية العرض باختيار التالى :

السنة

الفترة

عرض البیانات (شهری ، ربعی ، نصف سنوی ، سنوی)

الجهة (يمكن لمستخدم الجهة اختيار الجهة الخاصة به فقط حيث انه لا يمكنة تحديد اي جهة اخرى بتطبيق عناصر امان البيانات الخاصة فى النظام)

3- ثم يقوم كل مستخدم بمراجعة البيانات كما تم تحميلها من النظام المالى لوزارة المالية ، وفى حال وجود اختلاف فى البيانات المسجلة فى النموذج و البيانات المسجلة فى دفاتر الجهة للميزانية او للمناقلات ، يقوم المستخدم باقتراح تعديل على البيانات السابق ذكرها و يمكنه ايضاً ذكر شرح تفصيلى و ارفاق المستندات الداعمة لمقترح التعديل و يقوم بتقديم البيانات.

مثال : مناقلة داخلية لم يتم اخطار وزارة المالية بها او مناقلة تم رفضها من قبل وزارة المالية و لم يتم اخطار بها الجهة.

|                            |                        |              |                         |                                          |             | 📷 المستندات           |        | بام التطبيق                                                                                            |
|----------------------------|------------------------|--------------|-------------------------|------------------------------------------|-------------|-----------------------|--------|----------------------------------------------------------------------------------------------------|
| المرشحات                   |                        |              |                         | 🍓   📇   🏦 🎃   🚖 🗙 🥒                      | 2           | الإجراءات 🔹 عرض 🕶     |        | المستندات                                                                                              |
| Situal Asi                 | المالك                 | كلاس التأمين | التوقيت                 | الوصف                                    |             | المستند               |        | of a fill of the                                                                                       |
| 151                        | admin@Native Directory | ہی [Default] | 04 نوفمبر, 2019 10:31 م | ملحقات الاقفال للنماذح                   |             | ♦ 詞 ملحقات الاقفال    |        | 012751 0222                                                                                            |
| فنة المستند                | admin@Native Directory | [Default] 🖌  | 04 نوفمبر, 2019 10:29 ه | نماذح الاقفال للوزارات و الجهات الحكومية |             | 🔺 🔛 نماذج الاقفال     |        | ين الشركات                                                                                             |
|                            | admin@Native Directory | م, [Default] | 16 ديسمبر, 2019 03:59   | التقارير الشهرية - السنوية               | ة - السنوبة | 📰 التغارير الشبهرية   |        | ميانات                                                                                                 |
| 🛄 إظهار المستندات الخاصة ل | admin@Native Directory | م (Default]  | 16 ديسمبر, 2019 03:57   | نموذج تعديل الميزانية                    | à,          | 📰 تعديلات الميزاني    |        | لصيانة                                                                                                 |
|                            | admin@Native Directory | [Default]    | 17 ديسمبر, 2019 11:11   | نموذج الاقفال الشهرى و السنوى للجهات     |             | 💷 نموذج 29            | ~      | جميل                                                                                                   |
|                            | admin@Native Directory | [Default]    | 25 نوفمبر, 2019 12:01 ه | نموذج تعديل الميزانية                    | إنية        | 🔟 نموذج 29 للميز      |        | staat                                                                                                  |
|                            | admin@Native Directory | (Default) ,e | 16 ديسمبر, 2019 03:55   | نموذج تعديل الميزانية                    | انية 2      | 📰 نموذج 29 للميز      | 14     | انم المهام                                                                                             |
|                            | admin@Native Directory | م [Default]  | 22 ديسمبر, 2019 02:27   | مهام الاقفال الشهري - السنوي             | رى - السنوى | 📴 مهام الافغال الشـهر |        |                                                                                                    |
| ,                          |                        |              |                         |                                          |             |                       | استوية | التحكم في العملية<br>ملحقات الافقال<br>تعديلات الميزانية<br>التقارير الشهرية - ال<br>التحكم في العملية |

| مهام النطبيق<br>الاستنتاب                 | ^    | المستندات » 🛛 💼 تعديلات المبرانية »<br>تعديلات المبرانية - تموذع تعديل المبرانية<br>المجلة: SAR |               |                         |                      |                   |                             |                   |
|-------------------------------------------|------|-------------------------------------------------------------------------------------------------|---------------|-------------------------|----------------------|-------------------|-----------------------------|-------------------|
| المحلات الأحداث                           |      | الإحرامات 🔹 💽 🗟 🔝 🛄 🕵 🕵                                                                         |               |                         |                      |                   |                             |                   |
| 🗳 بین الندرکان<br>💷 السانان<br>طح الصبانة |      | راوية المرض<br>۲۰۰۲ بناير + الم Wow ( ۲۰۰۰ بناير + الله Wow ) بستوى + الله ۲                    | E1140 - الهنه | العامة لعقارات الدولة ي | F <b>I -</b> Jbal:Va | 😍 ICP: (ICP None) | الحركات: (None) 🏆 (مماناتر) | (None) (Mone)     |
| کا نحمیل<br>کار بہ ام                     | ~    |                                                                                                 |               | المبرانية المقنمدة      | 1                    | بافلات            | العربر                      | الميرانية المعدلة |
| فواتم المهام                              | 14   | ضربية الاستقطاع لعبر المقنمين من الافراد                                                        | [None] 0      |                         |                      |                   |                             |                   |
| and the first state in                    |      | هربية دجل الشبركات والمنشأت                                                                     | [None] 0      |                         |                      |                   |                             |                   |
| guan o'guan o'do'n riga                   | Ogus | مربية المهن الحرة                                                                               | [None] 0      |                         |                      |                   |                             |                   |
| وية التحكم في العملية                     |      | 🗖 صريبة الاستغطاع لعبر المغيمين                                                                 | [None] 0      |                         |                      |                   |                             |                   |
| > الله ملحقات الاقفال                     |      | ضربية على حصة الأجنيح، من التركة                                                                | [None] 0      |                         |                      |                   |                             |                   |
| نعديلات المبرانية                         |      | الفائدة من عبر المغبميين                                                                        | [None] 0      |                         |                      |                   |                             |                   |
| 💷 النفارير الشهرية - السنوية              | 4.94 | الفائدة من المغيميين بخلاف الحكومة الغامة                                                       | [None] 0      |                         |                      |                   |                             |                   |
| Alex Andrea D                             |      | الفوائد المنحففة من وحدات الحكومة الغامة الأخرى                                                 | [None] 0      |                         |                      |                   |                             |                   |
|                                           |      | 11411                                                                                           | [None] 0      |                         |                      |                   |                             |                   |
|                                           |      | ضربية على انتقال ملكية عقار الأحنيح                                                             | [None] 0      |                         |                      |                   |                             |                   |
|                                           |      | الموائد                                                                                         | [None] 0      |                         |                      |                   |                             |                   |
|                                           |      | رسوم المنتحات النغطية                                                                           | [None] 0      |                         |                      |                   |                             |                   |
|                                           |      | رسوم النبغ                                                                                      | [None] 0      |                         |                      |                   |                             |                   |
|                                           |      | ضربية المشروبات الفاربة و الطافه                                                                | [None] 0      |                         |                      |                   |                             |                   |
|                                           |      |                                                                                                 | (i)           |                         |                      |                   |                             |                   |

| العداد العداد<br>السارك المحالي<br>السارك المحالي<br>السارك المحالي<br>المدالي<br>المدالي<br>الممالي<br>الممالي<br>الممالي<br>الممالي<br>الممالي<br>المماليممالي<br>المما | - <b>6 7 8</b> 4 <b>8</b> 4 <b>8</b> 5 85                   |                                      | 123 (3)             |                                         |              |
|----------------------------------------------------------------------------------------------------|-------------------------------------------------------------|--------------------------------------|---------------------|-----------------------------------------|--------------|
| السان المرابع<br>السان المرابع<br>البرام العام المرابع<br>البرام العام المرابع<br>البرام العام السروح - السرون<br>المرابع المرابع<br>المرابع المرابع<br>المرابع<br>المرابع المرابع<br>المرابع<br>المرابع المرابع<br>المر                                                                                                    | ا بسوت + E114000000:Entity 🚓 + اللغاني:'View 🖓 + 🔜 Period 🖓 | مقارات الدولة يا 🖓 Volue: إدحال يا 👔 | CP: [ICP None] [7]  | all_cold_est 😲 [None] : الجركات [Penne] | [None] :4ag5 |
| وابر المهام في مرعه الاستقاع الم المعمى المعامي من المحكم المعامي من المحكم المحكم ا<br>ومد محكم المحكم المحكم المحكم المحكم المحكم المحكم المحكم المحكم المحكم المحكم المحكم المحكم المحكم المحكم المحكم المحكم المحكم المحكم المحكم المحكم المحكم المحكم المحكم المحكم المحكم المحكم المحكم ال<br>ومد محكم المحكم المحكم المحكم المحكم المحكم المحكم المحكم المحكم المحكم المحكم المحكم المحكم المحكم المحكم المحكم المحكم المحكم المحكم المحكم المحكم المحكم المحكم المحكم المحكم المحكم المحكم المحكم المحكم المحكم المحكم المحكم المحكم المحكم المحكم المحكم المحكم المحكم المحكم المحكم المحكم المحكم ال<br>ومد محكم المحكم المحكم المحكم المحكم المحكم المحكم المحكم المحكم المحكم المحكم المحكم المحكم المحكم المحكم المحكم المحكم المحكم المحكم المحكم المحكم المحكم المحكم المحكم المحكم المحكم المحكم المحكم المحكم المحكم المحكم المحكم المحكم ا                                                                                                    |                                                             | انية المعدلة التعديل المغن           | المقترع (ميزانية) ا | الرصيد ميرانية بعد النعديل المقدرع      | الملاحظات    |
| اميار الإقدال السوى . السوى . مرية بحل السركان والمسأن<br>الا المكرم للمسلم .<br>الا المكرم للمسلم .<br>الا المالي المالي المالية من المركز .<br>الميزان المسلولية .<br>القالم السوابية .<br>المالم السوية .<br>المالم المسلولية .<br>المالم المسلولية .<br>المالم المسلولية .<br>المالي المسلولية .<br>المالي المالية .<br>المالي المالي المالي .<br>المالي المالي المالي .<br>المالي المالي المالي .<br>المالي المالي المالي .<br>المالي المالي المالي .<br>المالي المالي المالي .<br>المالي المالي المالي .<br>المالي المالي .<br>المالي المال                                                                                                    | None] 0 [المقدمين من الأقراد                                |                                      | _                   |                                         |              |
| المرد الالال السياح في المراك المراك ال<br>مراك المراك المراك المراك المراك المراك المراك المراك المراك المراك المراك المراك المراك المراك المراك المراك مم ممال مراك المراك المراك المراك المراك المراك المراك المراك ممال ممراك المراك المراك المراك ممل ممل ممل ممل ممل ممل ممل                                                                                                    | (None] 0 [المنشأت                                           |                                      |                     |                                         |              |
| قَالَ الْحَكْمُ فِنْ الْمَعْلَمُ الْمَا الْحَلَمُ فَنَ الْحَكْمُ فِنَ الْمَكْمُ الْمَا الْحَلَمُ مِن الْمَكُ<br>أَعَلَيْكَ اللَّالِي اللَّالِي اللَّهِ اللَّهِ عَلَى الْمَعْلَمِي عَلَى الْمَعْلَمِي اللَّذِي<br>قَالَ الْمَادِيهِ - السَوْيَةِ<br>أَلَا الْمَادِيهِ - السَوْيَةِ<br>أَلَا الْمَادِيةِ - اللَّهِ اللَّهِ اللَّذِي الْمَعْلَمِينَ اللَّهِ اللَّهِ الْمَعْلَيْلُولُ الْمُعَالَي الْمُعَالَي الْمُعَالَةِ الْمُعَالِي الْمُعَالَي الْمُعَالَي الْمُعَالَةِ الْمُعَالِي الْمُعَالَةِ الْمُعَالِي الْحَالِي الْعَالَي الْعَالِيلَةِ الْمُعَالَةِ الْمُعَالَةِ الْمُعَالِي الْعَالَي الْحَالَةِ الْمُعَالِي الْحَالَةِ الْحَالَةِ الْحَالَةِ الْحَالَي لَالْحَالَةِ الْحَالِيلَةِ اللَّهِ الْحَالِي الْحَالَي الْعَالَةِ الْحَالَةِ الْحَالَةِ الْحَالَةِ الْحَالَةِ الْحَالَي الْحَالِي الْحَالِيلَةِ الْحَالِي الْحَالَةِ الْحَالَةِ الْحَالَةُ الْحَالَةِ الْحَالَي الْحَالَةُ الْحَالِيلَةِ الْحَالِي الْحَالَةُ الْحَالَةُ الْحَالِيلِي الْحَالَةُ الْحَالَةُ لَالْحَالَةُ مَالَةُ الْحَالَةُ الْحَالَةُ الْحَالَةُ الْحَالَةُ الْحَالِيلَةِ الْحَالَةُ الْحَالَةُ لَالْحَالِيلِ لَالْحَالَةُ الْحَالَةُ الْحَالَةُ الْحَالَةُ الْحَالَةُ الْحَالِيِلَةِ الْحَالَيِ لَلَهُ الْحَالَةُ لَيْ الْحَالَةُ الْ                                                                                                    | None] 0                                                     |                                      |                     |                                         |              |
| منطقة الافلة مربية على حمة الأحسي من البركة<br>مديلات الميرانية<br>العائر الشهرانية<br>العائر الشهرية - السنوية<br>العائر الشهرية - السنوية<br>العائر المحقفة مي جدات الحكومة<br>المائة<br>من عامل المحلة<br>من عامل المحلة<br>من عامل المحلة<br>من عامل المحلة<br>من عامل المحلة<br>من عامل المحلة<br>مائة المحلة<br>مائة الم                                                                                                    | None] 0 [المقيمين                                           |                                      |                     |                                         |              |
| الله معريلات العبرانية المائدة من المقيمين بطلاف الحكوم<br>العادة النظرية النسوية المائدة من المقيمين بطلاف الحكوم<br>العادة المحكمة من العملية<br>المحكم فن العملية المنا بعد علي المقاد ملكة عقد الأمي                                                                                                    | سري من التركة (None) 0                                      |                                      |                     |                                         |              |
| التدارير الشهرية - السنوية. الغائدة من المقيميين بخلاف الحكوما<br>الموائد المنحقفة من وحدات الحكومة<br>التحكم في العملية<br>صنية علم النظار ملكية عقد الأحير                                                                                                    | سى None] 0                                                  |                                      |                     |                                         |              |
| الموالد المنحقنة من وحدات الحكومة<br>11411<br>مربية علم النقال ملكية عقار الأحيي                                                                                                    | بحلاف الحكومة الفامة (None) 0                               |                                      |                     |                                         |              |
| المحدم في العملية 11411<br>مربية على النقال ملكية عمار الأحيي                                                                                                    | حدات الحكومة العامة الأخرى None] 0                          |                                      |                     |                                         |              |
| صربية علم انتقال ملكية عقار الأجنب                                                                                                    | None] 0                                                     |                                      |                     |                                         |              |
|                                                                                                    | ية عفار الأجنيعي (None) 0                                   |                                      |                     |                                         |              |
| الموائد                                                                                                    | None] 0                                                     |                                      |                     |                                         |              |
| رسوم المنتجات النغطية                                                                                                    | None] 0 4                                                   |                                      |                     |                                         |              |
| رسوم التبغ                                                                                                    | [None] 0                                                    |                                      |                     |                                         |              |
| هربية المشروبات الفارية و الطاقه                                                                                                    | None] 0                                                     |                                      |                     |                                         |              |
| صربية سلع الرفاهية                                                                                                    | Nonel 0                                                     |                                      |                     |                                         |              |

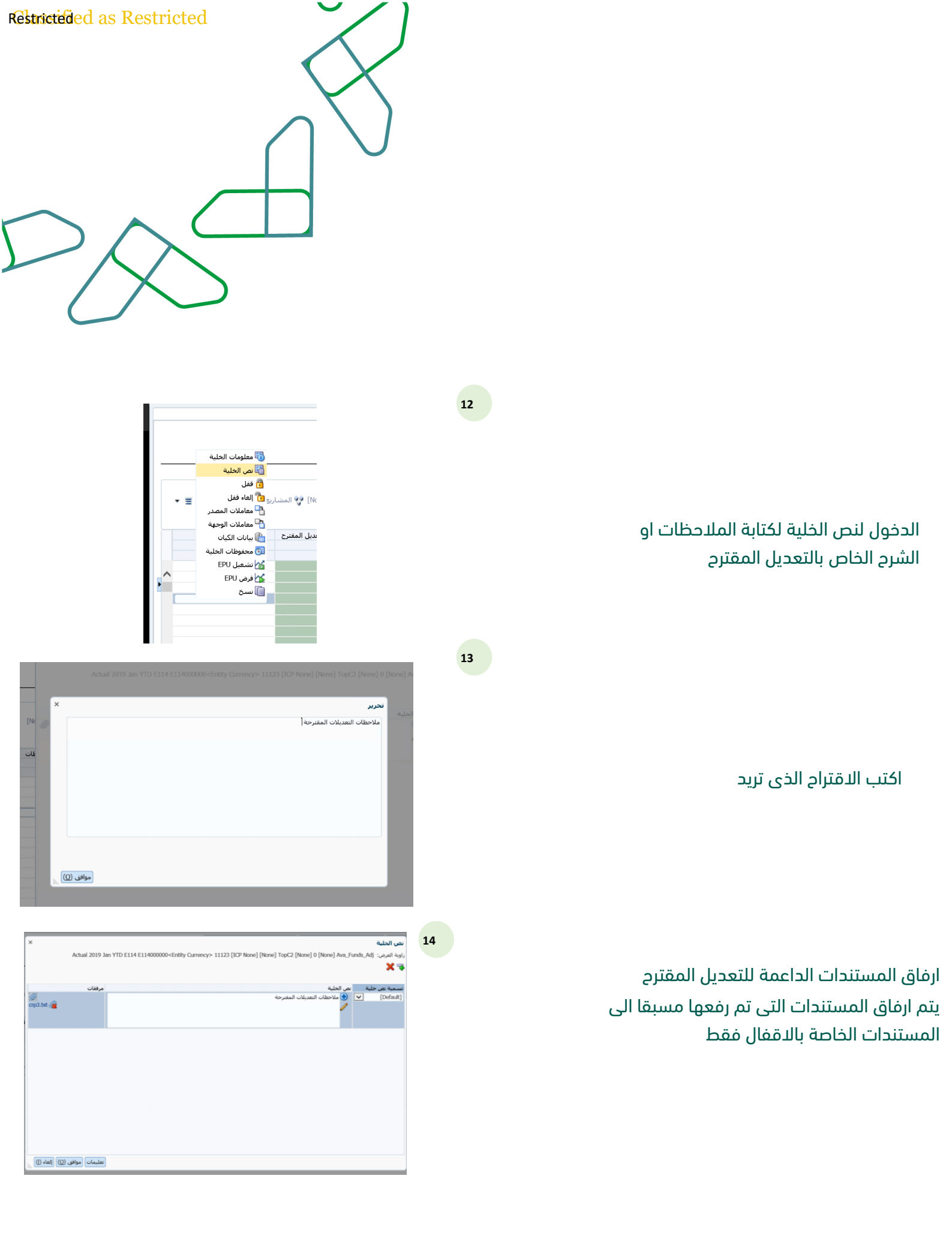

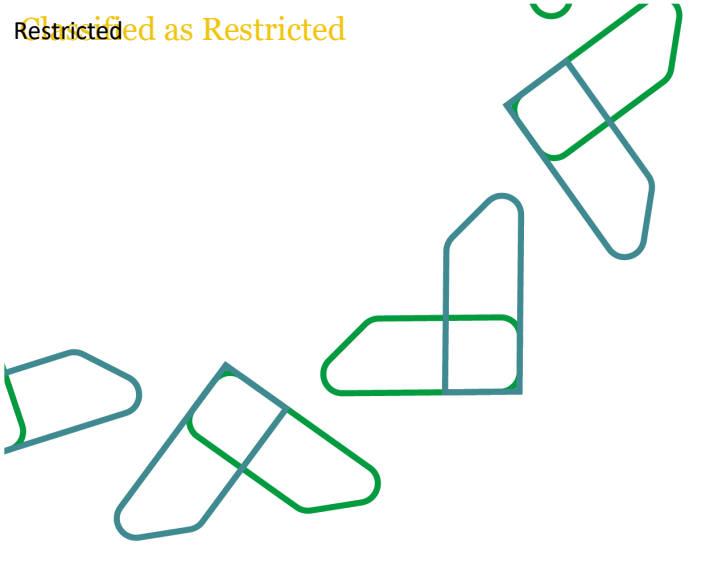

# عملية مراجعة البيانات الخاصة بالتقارير الشهرية والسنوية (نموذج 29)

يقوم المستخدمين بفتح نموذج التقارير الشهرية – السنوية من قائمة المهام حيث يمكنه مراجعة البيانات التالية : الميزانية المعتمدة المناقلات (رصيد المناقلات على مستوى البند و المشروع) التعزيز (رصيد التعزيز والاعتمادات الضافية على مستوى البند و المشروع) رصيد الميزانية المعدلة بعد المناقلات و التعزيز اجمالى الرصيد الفعلى الدائن اجمالى الرصيد الفعلى المدين اجمالى الرصيد الفعلى للبند او المشروع اجمالى الرصيد الفعلى للبند او المشروع المالى الرصيد الفعلى للبند او المشروع المالى الرصيد الفعلى للبند او المشروع المالى الرصيد الفعلى للبند او المشروع المالى الرصيد الفعلى للبند او المشروع المالى الرصيد الفعلى للبند او المشروع المالى الرصيد الفعلى المدفوع فعليا للمصروفات و المحصل فعليا للايرادات)

| نطبيق                   | 📊 المستندات × 🛛 🔄 تعديلات الميزانية × 🐞 التحكم في معا   | لجة البيانات× 📃 التقارير الشهرية          | - السنوية × |                       |                                      |     |
|-------------------------|---------------------------------------------------------|-------------------------------------------|-------------|-----------------------|--------------------------------------|-----|
| alu                     | النفارير الشهرية - السنوية - التقارير الشهرية - السنوية |                                           |             |                       |                                      |     |
|                         | العملة: SAR                                             |                                           |             |                       |                                      |     |
| ت الاحداث               | الإجراءات 🕶 🛐 🕞 🕼 📖 🐴 🛴 🖏 🐻                             | Q 🖫 🖳 💷 💷 📑                               | 🚺 🚱 🖈 📇     |                       |                                      |     |
| شركات                   | باهية العرض                                             |                                           |             |                       |                                      |     |
|                         |                                                         |                                           |             |                       |                                      | _   |
|                         | iPeniod 🍫 😴 view 🖓 🐂 view 🖓 🐨 view 👘 👘                  | E1140000 - الهينة العامة لعقارات الدولة س | ICP None)   | 🖞 [None] :-C 🖓 ICP: [ | • المشاري <u>ع و</u> البرامج: [None] | · = |
|                         | 😵 (حصاءات_الحكومة: (None)                               |                                           |             |                       |                                      |     |
| / .                     |                                                         |                                           |             |                       |                                      |     |
| el .                    |                                                         | المبزانية المعنمدة                        | المناقلات   | التعزيز               | الميزانية المعدلة                    |     |
| مهام 💫                  |                                                         |                                           |             |                       |                                      |     |
| لاقفال الشهري - السنوي  | ضربية الاستقطاع لغير المقيمين من الافراد                | 0                                         |             |                       |                                      |     |
| حكم فف العملية          | 🔸 ضريبة دخبل الشبركات والمنشأت                          | 0                                         |             |                       |                                      |     |
| diable likes            | ضرببة المهن الحرة                                       | 0                                         |             |                       |                                      |     |
|                         | ضرببة الاستقطاع لغير المقيمين                           | 0                                         |             |                       |                                      |     |
| يلات الميزانية          | ضربية على حصة الأجنيبي من التركة                        | 0                                         |             |                       |                                      |     |
| فاربر الشهرية - السنوبا | الفائدة من عير المقيميين                                | 0                                         |             |                       |                                      |     |
| حكم في العملية          | الفائدة من المقيميين بخلاف الحكومة العامة               | 0                                         |             |                       |                                      |     |
|                         | العوائد المتحققة من وحدات الحكومة العامة الأخرى         | 0                                         |             |                       |                                      |     |
|                         | 11411                                                   | 0                                         |             |                       |                                      |     |
|                         | ضرببة على انتقال ملكبة عقار الأجنبعي                    | 0                                         |             |                       |                                      |     |
|                         | الموائد                                                 | 0                                         |             |                       |                                      |     |
|                         | رسوم المنتجات النغطية                                   | 0                                         |             |                       |                                      |     |
|                         | رسوم النبغ                                              | 0                                         |             |                       |                                      |     |
|                         |                                                         |                                           |             |                       |                                      |     |

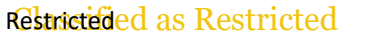

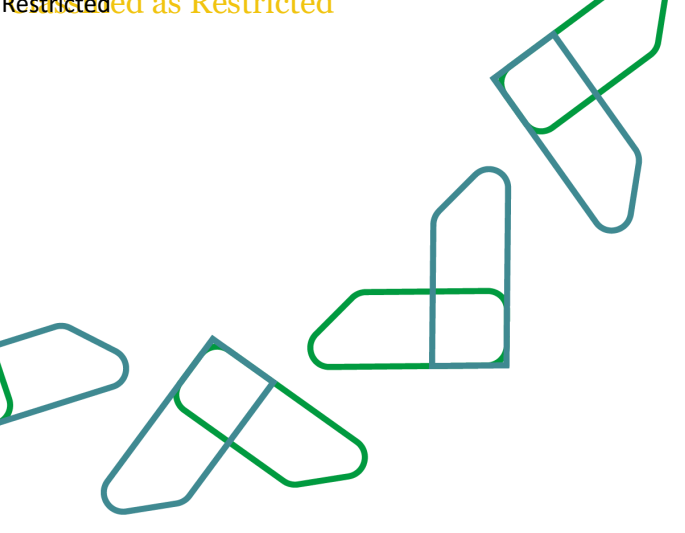

#### يقوم المستخدم بفتح النموذج من قائمة المهام

16

| م النظييق                   |                                                         |                               |                                 |                               |                              |   |
|-----------------------------|---------------------------------------------------------|-------------------------------|---------------------------------|-------------------------------|------------------------------|---|
| alar a                      | النغارير الشهرية - السنوية - التقارير الشهرية - السنوية |                               |                                 |                               |                              |   |
| ^                           | SAR :العملة:                                            |                               |                                 |                               |                              |   |
| بجلات الاحداث               | الإحرامات 🔹 🛐 🕞 😓 📰 🛀 🛄 🛅 🚺                             | 💫 💷 💷 🔤                       | 🚯 🏓 🚢 🍕 🖬                       |                               |                              |   |
| ن الشركات                   | راوية العرض                                             |                               |                                 |                               |                              |   |
| بيانات                      |                                                         |                               |                                 |                               | Director in the second       | _ |
| 84.0                        | uooocenaty 🚓 🗣 wiew 🖓 🗣 پیایر 🗣 👘 view 🖓 🗣 2019: tear 📷 | en - الهيئة الغامة لغفارات II | ne) tel 14 destruine 45 14 dest | (None) :2423al 🎲 TCP: [TCP No | • المشاريع_و_البرامح: [None] | = |
|                             | 💱 (حصاءات_الحکومة: [None]                               |                               |                                 |                               |                              |   |
| دميل 🗸                      |                                                         |                               |                                 |                               |                              |   |
| sl.sc.                      |                                                         | اجمالی مدین                   | اجمالی دانن                     | الرصيد الفعلف                 | حركة النقدية                 |   |
| ئم المهام 🏫                 |                                                         |                               |                                 |                               |                              |   |
| وام الاقفال الشوري - السنوي | هابية الاستقطاع لغير المقيمين من الافراد                |                               |                                 |                               |                              |   |
| A Load A South              | فربية دخل الشركات والمنشأت                              |                               |                                 |                               |                              |   |
| المعتقر في التشبية          | ضربية المهن الجرة                                       |                               |                                 |                               |                              |   |
|                             | ضربية الاستغطاع لعبر المقيمين                           |                               |                                 |                               |                              |   |
| تعديلات الميزانية           | طربية على حصة الأجنيني من التركة                        |                               |                                 |                               |                              |   |
| التغارير الشهرية - السنوية  | الفائدة من عبر المقيميين                                |                               |                                 |                               |                              |   |
| التحكم فع العملية           | الفائدة من المقيميين بخلاف الحكومة العامه               |                               |                                 |                               |                              |   |
|                             | العواند المنحفقة من وحدات الحكومة العامة الأحرى         |                               |                                 |                               |                              |   |
|                             | 11411                                                   |                               |                                 |                               |                              |   |
|                             | هريبة على اننفال ملكية عفار الأجنبان                    |                               |                                 |                               |                              |   |
|                             | العواند                                                 |                               |                                 |                               |                              |   |
|                             | رسوم المنتجات النفطبة                                   |                               |                                 |                               |                              |   |
|                             | رسوم النبغ                                              |                               |                                 |                               |                              |   |
| 1                           | هريبة المشروبات الفازية و الطاقه                        |                               |                                 |                               |                              |   |
|                             |                                                         | >                             |                                 |                               |                              | < |

#### يقوم كل مستخدم بتحديد زاوية العرض باختيار التالي : السنة الفترة عرض البیانات (شهری ، ربعی ، نصف سنوی ، سنوی)

الجهة (يمكن لمستخدم الجهة اختيار الجهة الخاصة به فقط حيث انه لا يمكنة تحديد اي جهة اخرى بتطبيق عناصر امان البيانات الخاصة في النظام)

ثم يقوم كل مستخدم بمراجعة البيانات كما تم تحميلها من الند المالي لوزارة المالية ، وفي حال وجو اختلاف في البيانات المسجلة في النموذج و البيانات المسجلة في دفاتر الجهة للارصدة الفعلية ، يقوم المستخدم باقتراح تعديل

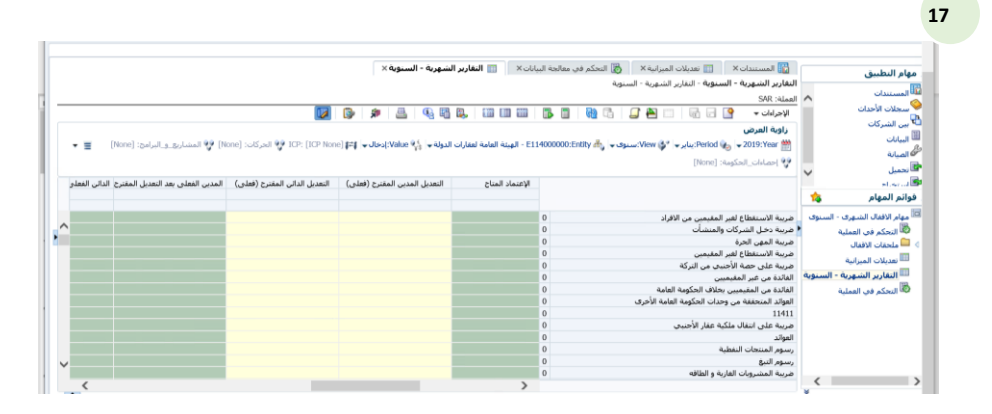

| التطبيق                    | 📷 المستندات × 🛛 📰 نعديلات الميزانية ×                   | ت× 📄 التقارير الشهر،              | ة - السنوية ×                     |                                         |                   |
|----------------------------|---------------------------------------------------------|-----------------------------------|-----------------------------------|-----------------------------------------|-------------------|
|                            | النغارير الشهرية - السنوية - التقارير الشهرية - السنوية |                                   |                                   |                                         |                   |
| ستندات                     | SAR :العملة:                                            |                                   |                                   |                                         |                   |
| نلات الأحداث               | New Kalaka 🖉 🖂 🖉 👘 👘                                    |                                   | 🔽 🕰 🏨 🔍 🕼                         |                                         |                   |
| الشركات                    |                                                         |                                   |                                   |                                         |                   |
| -                          | زاويه العرض                                             |                                   |                                   |                                         |                   |
|                            | 👬 👷 view 🎲 : بناير 🖌 Period: سنوى 🖝 View 🖓              | ا - الهيتة العامة لعقارات الدولة- | ، 🖓 Value: (دخال 🐂 None) التار    | ICP: [IC] 😲 الحركات: [None] 😲 المشاريع. | و_البرامج: [None] |
| al                         | [None] (Acaded) - Reserved                              |                                   |                                   |                                         |                   |
| بل ي                       | Construction 1                                          |                                   |                                   |                                         |                   |
| sl.4                       |                                                         | ن الفعلى بعد التعديل المقترح      | الرصيد الفعلى بعد التعديل المقترح | الأعتمادات المناحة بعد التعديل المقترح  | الملاحظات         |
| المهام 捻                   |                                                         |                                   |                                   |                                         |                   |
| م الاقتال الشعري - السنوي  | ضبية الاستقطاع افير المقيمين من الافراد                 |                                   |                                   |                                         |                   |
| A 1 41 44 16 4             | فيربية دهاء الشركات والمنشأت                            |                                   |                                   |                                         |                   |
| المتعلم فاي العسية         | ضربية المهى الجرة                                       |                                   |                                   |                                         |                   |
| Justi Claste               | ضربية الاستقطاع لغبر المقيمين                           |                                   |                                   |                                         |                   |
| نعديلات الميزانية          | ضربية على حصة الأجنيبي من التركة                        |                                   |                                   |                                         |                   |
| النغارير الشهرية - السنوية | الفائدة من غير المقيميين                                |                                   |                                   |                                         |                   |
| التحكم في العملية          | الفائدة من المقيميين بخلاف الحكومة العامة               |                                   |                                   |                                         |                   |
|                            | العوائد المنحفقة من وحدات الحكومة العامة الأخرى         |                                   |                                   |                                         |                   |
|                            | 11411                                                   |                                   |                                   |                                         |                   |
|                            | ضرببة على انتفال ملكية عفار الأجنبى                     |                                   |                                   |                                         |                   |
|                            | الموائد                                                 |                                   |                                   |                                         |                   |
|                            | رسوم المنتجات النفطية                                   |                                   |                                   |                                         |                   |
|                            | رسوم النبغ                                              |                                   |                                   |                                         |                   |
|                            | ضرببة المشروبات الغازبة و الطاقه                        |                                   |                                   |                                         |                   |

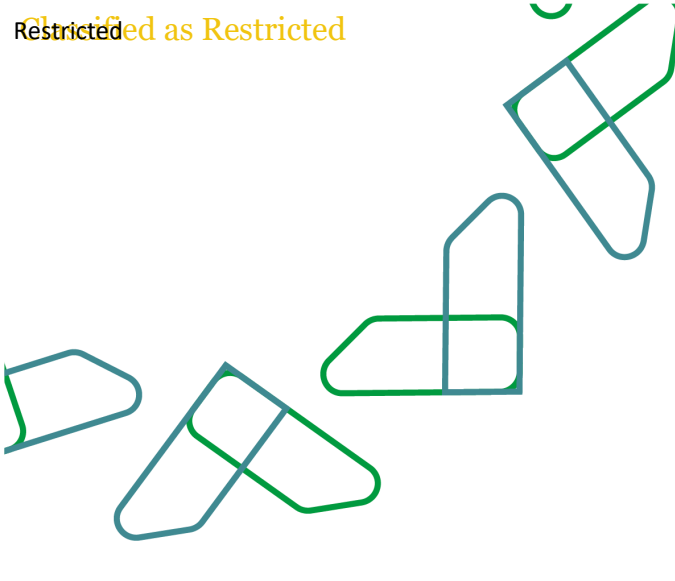

يقوم المستخدم بادخال التعديل فى الخلية المخصصة للبند او المشروع

19

| النطبيق                          | المستندات × تعديلات الميزانية × التحكم فى مع المعارية - السنوية - السنوية - السنوية - المناوية - المالية SAR                                      | 🗙 📄 التغارير الشهر               | ه - السنوية ×                  |                               |                                          |
|----------------------------------|----------------------------------------------------------------------------------------------------|----------------------------------|--------------------------------|-------------------------------|------------------------------------------|
| طلات الأحداث                     | الإجراءات 🔹 💽 🗔 🐻 📰 🚔 🛴 🖏 📓                                                                                                    | B B. 10 10 10                    | 🚺 🚱 🖈 📇 🍳                      |                               |                                          |
| ، الشركات<br>انات<br>يانة<br>سار | راوبة العرض<br>10:Entity العرض : العرض العرض العرض العرض العرض العرض العرض العرض العرض العرض العرض العرض العرض الع<br>19   جماءات الحكومة: [None] | ا - الهيئة العامة لعقارات الدولة | CP None) (Fif 🖉 Jos):Value 🆓 🛛 | ICP: [1 💱 الحركات: [None] و   | المشاريع_و_البرامج: [None] 🗧 🔻           |
| يداد<br>ر المهام 📩               |                                                                                                    | الإعتماد المناح                  | التغديل المدين المغترج (فعلى)  | التعديل الداني المقترح (فعلى) | المدين الفعلى بعد النعديل المغنرج الدائر |
| م الافغال الشهري - السنوي        | ضريبة الاستقطاع لغير المقيمين من الاقراد                                                                                                    |                                  |                                |                               |                                          |
| التحكم في العملية                | 🌢 مربية دخل الشركات والمنشأت                                                                                                    |                                  |                                |                               |                                          |
| ملحقات الاقفال                   | ضريبة المهن الحرة                                                                                                    |                                  | × 15000                        |                               |                                          |
| A REAL PROPERTY.                 | ضربية الاستقطاع لغير المقيمين                                                                                                    |                                  |                                |                               |                                          |
| تقذيلات الميرانية                | ضربية على حصة الأجنبي من التركة                                                                                                    |                                  |                                |                               |                                          |
| التغارير الشهرية - السنوية       | الغائدة من عبر المقيميين                                                                                                    |                                  |                                |                               |                                          |
| التحكم في العملية                | الغائدة من المقيميين بخلاف الحكومة العامة                                                                                                    |                                  |                                |                               |                                          |
|                                  | العوائد المتحققة من وحدات الحكومة العامة الأخرى                                                                                                   |                                  |                                |                               |                                          |
|                                  | 11411                                                                                                    |                                  |                                |                               |                                          |
|                                  | ضربية على انتقال ملكية عقار الأجنبى                                                                                                    |                                  |                                |                               |                                          |
|                                  | العواند                                                                                                    |                                  |                                |                               |                                          |
|                                  | رسوم المنتجات النفطية                                                                                                    |                                  |                                |                               |                                          |
|                                  | رسوم النبغ                                                                                                    |                                  |                                |                               |                                          |
|                                  |                                                                                                    |                                  |                                |                               |                                          |

#### يقوم المستخدم بتقديم البيانات للنظام

| فيهاه التعاوي                                                                                                    | المستندات X 🔟 تقد                | 📰 تعديلات الميزانية X          | all 👸         | ر فی مفالحا | بيانات X   | 📰 النا       | اربر الشد | ربة - السن | ×ā          |            |          |                                     |                                  |          |
|----------------------------------------------------------------------------------------------------|----------------------------------|--------------------------------|---------------|-------------|------------|--------------|-----------|------------|-------------|------------|----------|-------------------------------------|----------------------------------|----------|
| - A state of the state of the s | النفارير الشهرية - السنوية - ا   | سنوية - التقارير الشهرية - الس | ستونة         |             |            |              |           |            |             |            |          |                                     |                                  |          |
| المستندات                                                                                                    | CAD to Let                       |                                |               |             |            |              |           |            |             |            |          |                                     |                                  |          |
| سبطلات الأحداث                                                                                                    |                                  |                                | <b>FB</b> (   |             | 5773       | 0.000 0.000  | a m       |            | <b>6</b>    | <b>m</b> . | 1        |                                     |                                  |          |
| of all of                                                                                                    | ा ा ず 🔹 ा हर्ष                   |                                | <b>ua</b>   4 |             |            | E            | 0 🎭       | 1 43       | 3P   1      | LS?        | <b>1</b> |                                     |                                  |          |
| Column de                                                                                                    | زاوية العرض                      |                                |               |             |            |              |           |            |             |            |          |                                     |                                  |          |
| • البيانات                                                                                                    | e:Period 🗞 🐱 2019: Year 🛗        | 🖗 Period:يناير 🚽 💕 View:س      | سنوف یہ 🔥     | 0000:Entit  | E114 - الو | بنة العامة ل | غارات الد | 10 %       | Va:إدخال ،  | ne] 🛤      | ICP Nor  | I 😲 ICP: [] المركات: [None] المركات | المشاريع_و_البرامح: [None]       | . =      |
| 6 الصبانة                                                                                                    | [Noos] Surfail of Land 99        | [Nonal ::                      |               |             |            |              |           |            |             |            |          |                                     |                                  |          |
| ا تحميل                                                                                                    | [unuel restructioners] A.        | furnel o                       |               |             |            |              |           |            |             |            |          |                                     |                                  |          |
| stowed a                                                                                                    |                                  |                                |               |             |            | الاعتماد ال  | يتاح      | التعد      | , المدين ال | غنرح (فط   | لى)      | التعديل الدائن المقترح (فعلرى)      | المدبن الغعلى بعد التعديل المقتر | ر الدائر |
| فوانم المهام 📩                                                                                                    |                                  |                                |               |             |            |              |           |            |             |            |          |                                     |                                  |          |
| مهام الافعال الشهري - السنوي                                                                                                    | هربية الاستفطاع لغبر المقنمين    | المقسمين من الافراد            |               |             |            |              |           |            |             |            |          |                                     |                                  |          |
| 🚳 التحكم فحر العملية                                                                                                    | ضريبة دخل الشركات والمنشأت       | والمنشأت                       |               |             |            |              |           |            |             |            |          |                                     |                                  |          |
| 📫 مايدقات الاقتال                                                                                                    | ضريبة المهن الحرة                |                                |               |             |            |              |           | 15000      |             |            |          |                                     |                                  |          |
|                                                                                                    | صرببة الاستقطاع لعبر المقيمين    | المقيمين                       |               |             |            |              |           |            |             |            |          |                                     |                                  |          |
| ····· تعديلات المبزانية                                                                                                    | ضريبة على حصة الأجنبف من النا    | نبڥ من النركة                  |               |             |            |              |           |            |             |            |          |                                     |                                  |          |
| 🔤 التقارير الشهرية - السنوية                                                                                                    | الغائدة من غبر المقيميين         | يىن                            |               |             |            |              |           |            |             |            |          |                                     |                                  |          |
| 🐯 النحكم في الفملية                                                                                                    | الغائدة من المقيميين يحلاف الحك  | بحلاف الحكومة العامه           |               |             |            |              |           |            |             |            |          |                                     |                                  |          |
|                                                                                                    | الفوائد المنحففة من وحدات الحك   | حدات الحكومة العامة الأخرى     |               |             |            |              |           |            |             |            |          |                                     |                                  |          |
|                                                                                                    | 11411                            |                                |               |             |            |              |           |            |             |            |          |                                     |                                  |          |
|                                                                                                    | ضريبة على انتقال ملكية عفار الأ  | نية عفار الأجنبي               |               |             |            |              |           |            |             |            |          |                                     |                                  |          |
|                                                                                                    | الموائد                          |                                |               |             |            |              |           |            |             |            |          |                                     |                                  |          |
|                                                                                                    | رسوم المنتجات النفطية            | م.                             |               |             |            |              |           |            |             |            |          |                                     |                                  |          |
|                                                                                                    | رسوم النبغ                       |                                |               |             |            |              |           |            |             |            |          |                                     |                                  |          |
|                                                                                                    | ضرببة المشروبات الغارية و الطاقه | ية والطاقه                     |               |             |            |              |           |            |             |            |          |                                     |                                  |          |

ثم عمل احتساب لعرض اثر اقتراح التعديل للمستخدم

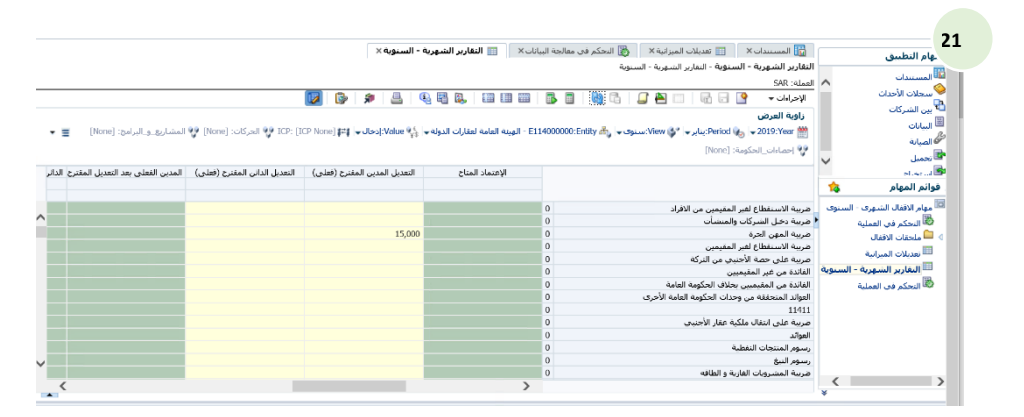

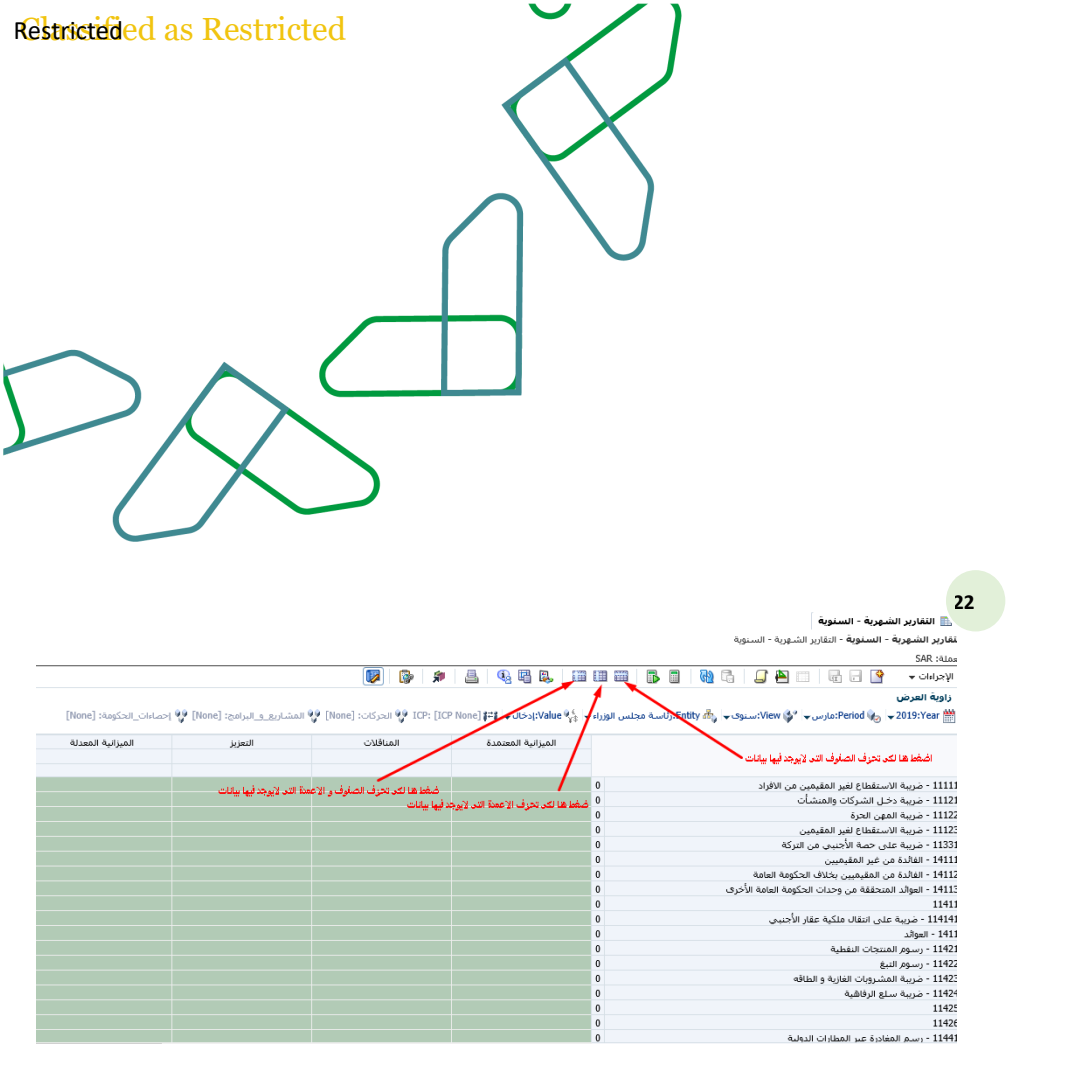

يقوم المستخدم بالضغط على هذه العلامات فى حالة حزف الصفوف و الاعمدة التى لا يوجد فيها بيانات: **الزر الاول:** اضغط عليه فى حالة حزف الصفوف فقط الاعمدة فقط

**الزر الثالث:** اضغط عليه فى حالة حذف الصفوف و الاعمدة

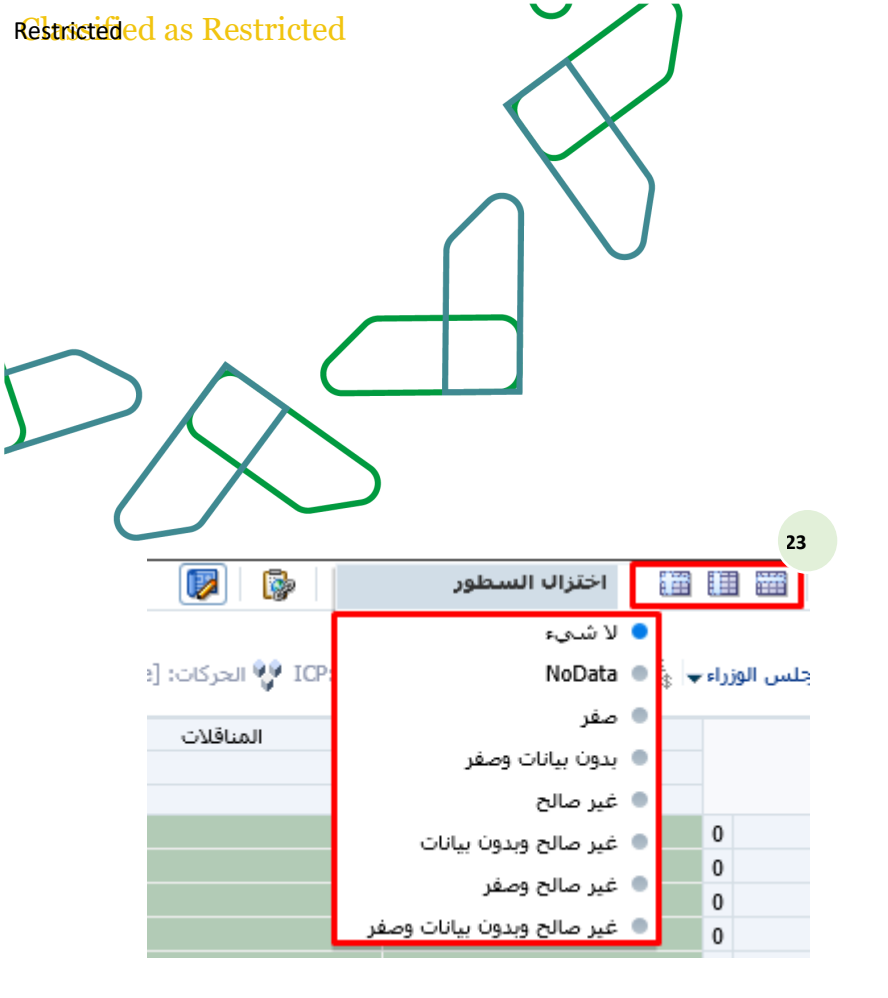

#### لا شيء: تعنى لا تحذف شيء

No Data: تعنى احذف الصفوف او الاعمدة

التی لا توجد فیها بیانات

صفر: احذف الصفوف او الاعمدة التى يوجد فيها قيم صفرية

بدون بیانات و صفر: احذف الصفوف او الاعمدة التی یوجد فیها قیم صفریة و التی لایوجد فیها بیانات ایضا

غير صالح: احذف الصفوف او الاعمدة الغير صالحة

غير صالح و بدون بييانات: احذف الصفوف او الاعمدة الغير صالحة و التى لا يوجد بها بيانات

غير صالح و صفر: احذف الصفوف او الاعمدة الغير صالحة و التى يوجد فيها قيم صفرية غير صالح و بدون بييانات و صفر : احذف الصفوف او الاعمدة الغير صالحة و التى لا يوجد بها بيانات و قيم صفرية

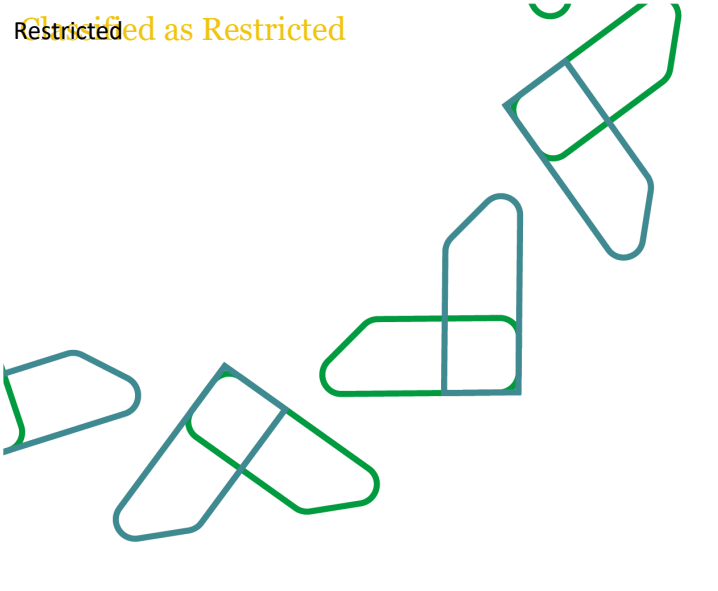

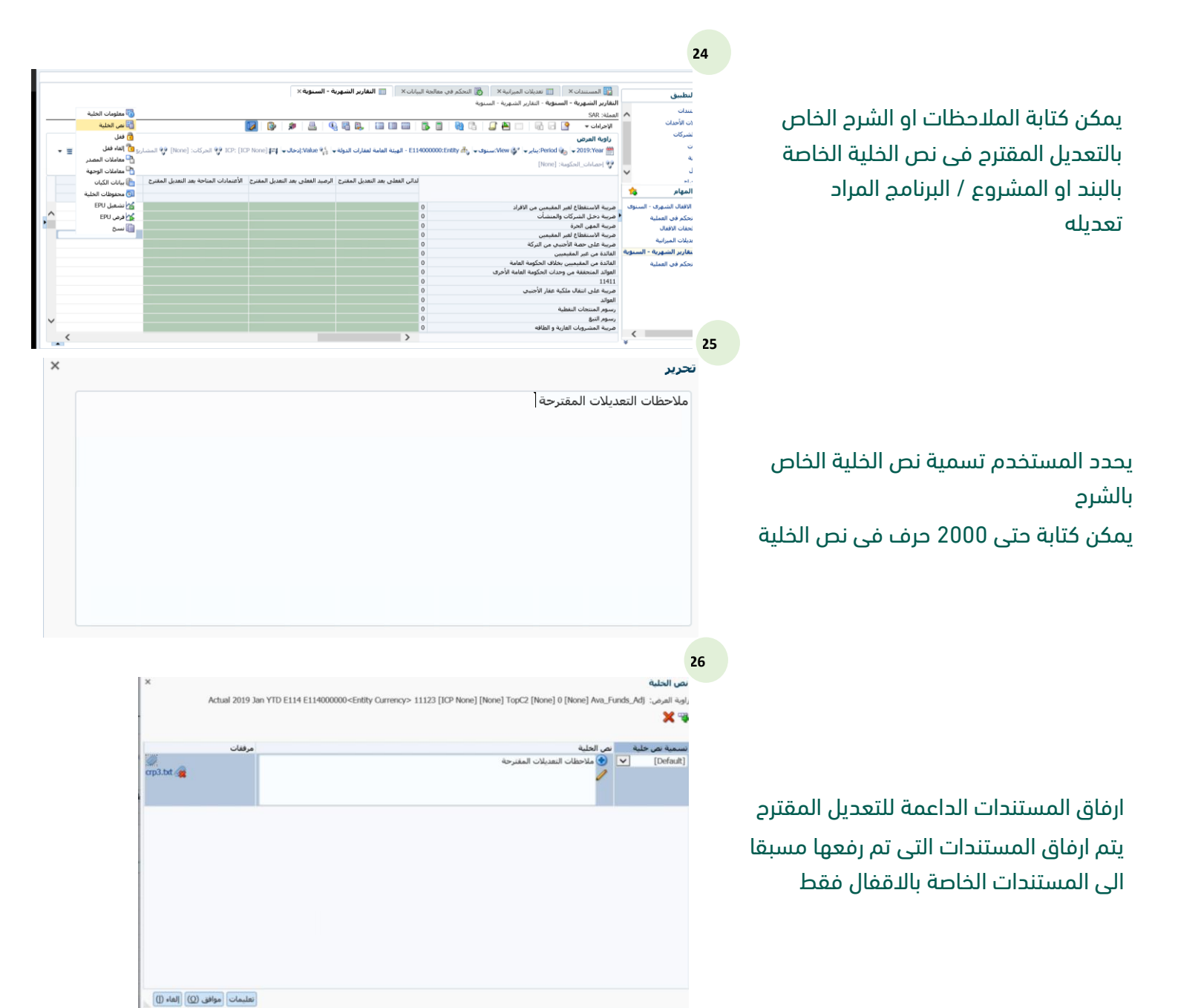

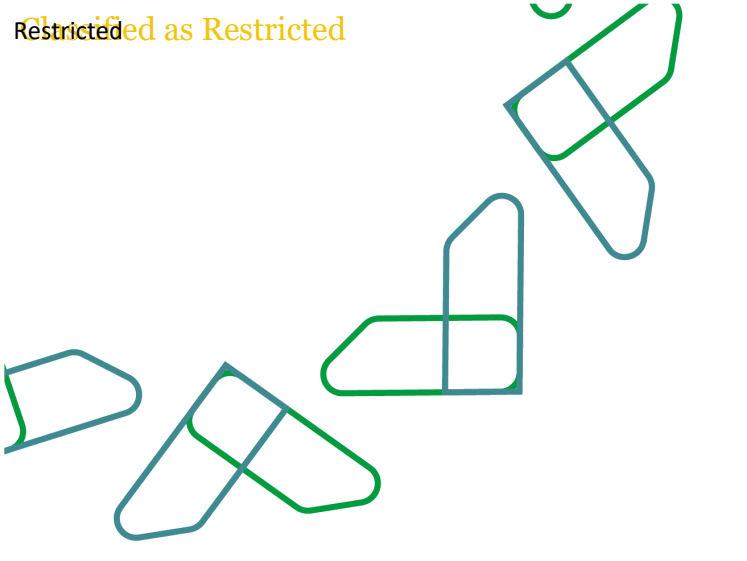

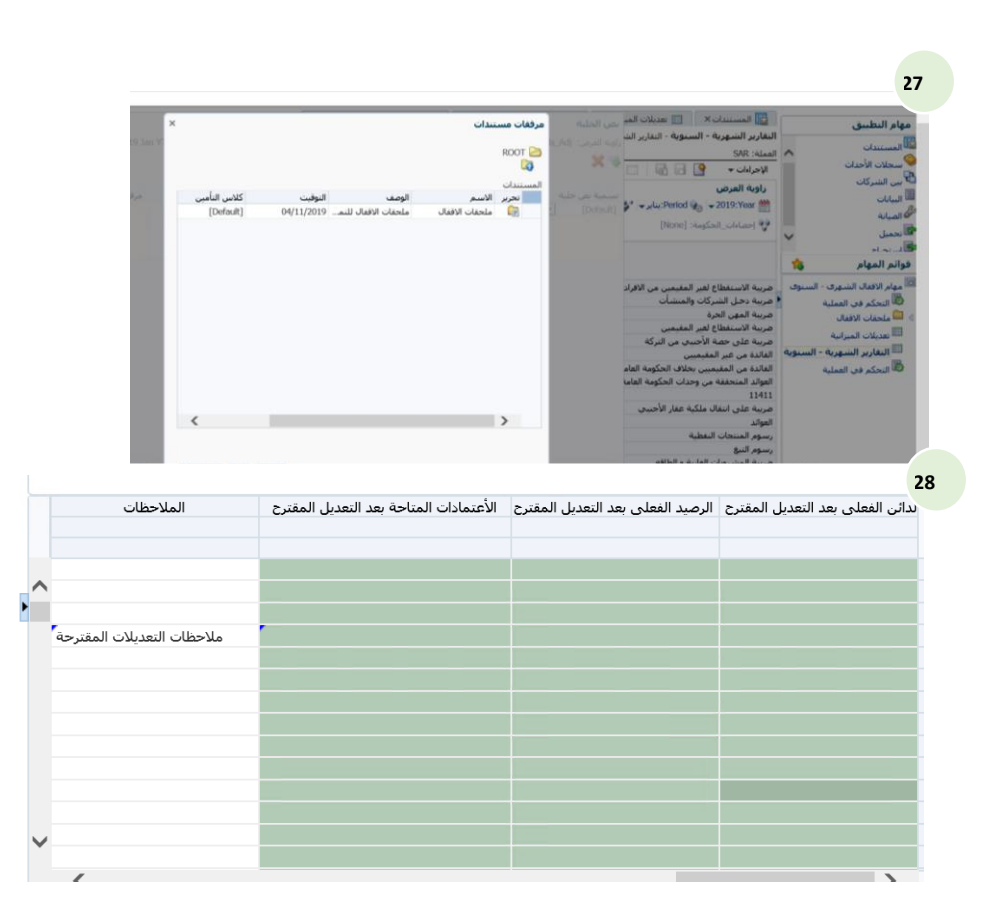

#### شاشة ارفاق المستند

تم عرض الملاحظة

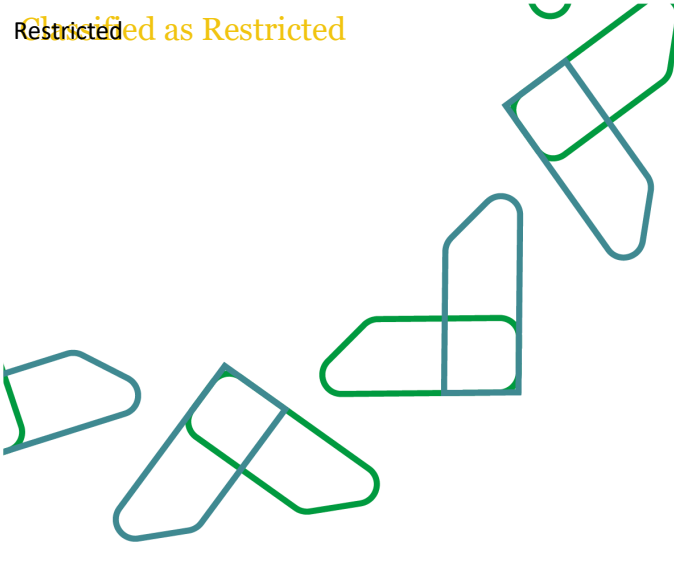

# عملية ترقية مستوى مراجعة البيانات للإدارة و لمستخدمي وزارة المالية

|                                                                                                    |                                                                                                    | 29                                                                         |                                                                                            |
|----------------------------------------------------------------------------------------------------|----------------------------------------------------------------------------------------------------|----------------------------------------------------------------------------|--------------------------------------------------------------------------------------------|
| خيارات الفرض<br>إعدادات الشبكة                                                                                                    |                                                                                                    | مهام النظييق<br>المستندات<br>سيتان الأحداث                                 |                                                                                            |
| عرض محلي 💌                                                                                                    |                                                                                                    | 🔁 ہیں الشرکات                                                              |                                                                                            |
| السفار @ سيكة<br>معرف لكل 490<br>معرف لكل 490<br>عرض الكناب ( السيب<br>طريقة عرض الكناب ( السيب<br>طريقة عرض الكنوب<br>المعرف<br>المعرف ( الكر<br>المعرف المعرف<br>المعرف ( الكر | مانه المعلية الاستام علام معان سبقل الاختان عسبول العراجة هان / (على تنقبل 1990)<br>الموينة العامة لعقرات الدوية NOOKTA في المريداً 2000 .                                                                                                    |                                                                            | يقوم المستخدم باختيار ادارة العمليات من<br>قائمة المهام الخاصة بالاقفال الشهرى /<br>السنوى |
| * مراجعة<br>أعمدة<br>المستوك ☑ بجاح / فشل                                                                                                    |                                                                                                    | L L                                                                        | يقوم بتحديد زاوية العرض الخاصة به من خلال                                                  |
| ✓ تدفيق<br>أعمدة الحالة ٢٦                                                                                                    |                                                                                                    |                                                                            | تدديد التي:                                                                                |
| and all decise . as a C                                                                                                    |                                                                                                    |                                                                            | تعديد الدلى                                                                                |
|                                                                                                    |                                                                                                    | 30                                                                         | السيناريو                                                                                  |
| حيارات العرض<br>إعدادات السبكة                                                                                                    | المستعلم عن المالية لم المكبر في معالية المالية في معالية المالية لا<br>الإجريك الأل الله الله الله الله الله الله الله                                                                                                    | مهام النظييق<br>المستندات<br>معلان الأحداث                                 | السنة                                                                                      |
| عرض محلم V                                                                                                    | حالة العملية الحساب حالة سجل الأحداث مستوى المراجعة ادجاع / فشل اندقيق                                                                                                    | الله الشيركات<br>Ⅲ السانات                                                 | الفتية                                                                                     |
| النمط @ شبيكة<br>O قائمة<br>مغوف لكل 1024<br>مغجة                                                                                                    | د مربع المربة المربة<br>مربقة المربة المربة الم | سی الممانی<br>۲۵ نجمیل<br>۱۹۹۰ ایر بیم اخ                                  | العمارة (العمق) : ميث ممكنه اختيار قطام ام                                                 |
| عرض الكنان<br>عرض الكبان () النسعية                                                                                                    |                                                                                                    | فوائم المهام المهام م                                                      | الجهات (الجهه) . حيث يمحنه اختيار فضاع أو                                                  |
| <ul> <li>الوصف</li> <li>كلاهما</li> <li>كلاهما</li> <li>مدينية عدص العدرة</li> </ul>                                                                                             |                                                                                                    | <ul> <li>التحكم في العملية</li> <li></li></ul>                             | محموعة حمات او كافة الحمات                                                                 |
| طريقة عرض € مقرد<br>الفنرة ⊖ الكل<br>إعدادات العمود<br>* مراحقة إ⊆                                                                                                    |                                                                                                    | الله عنديلات الميزانية<br>التفارير الشيهرية - السنوية<br>التحكم فن العملية | 0. 5 0. 5.                                                                                 |
| أعمدة التا مستوى المراحية<br>المستوى العاج / فشل<br>المستوى الحالة التي يدفي                                                                                                    |                                                                                                    |                                                                            | تكون الجهات كما بالشاشة في مستوى                                                           |
| ۵ ملحص مستوى المراجعة<br>۵ ملحص حالة العملية الحسابية                                                                                                    | لا وهد سماده آخران در الما، زخلها 🐓<br>معاده الأخذان الدي لم يرم لرحلها 🐓                                                                                                    | < >>                                                                       | مراجعة اول مرور                                                                            |

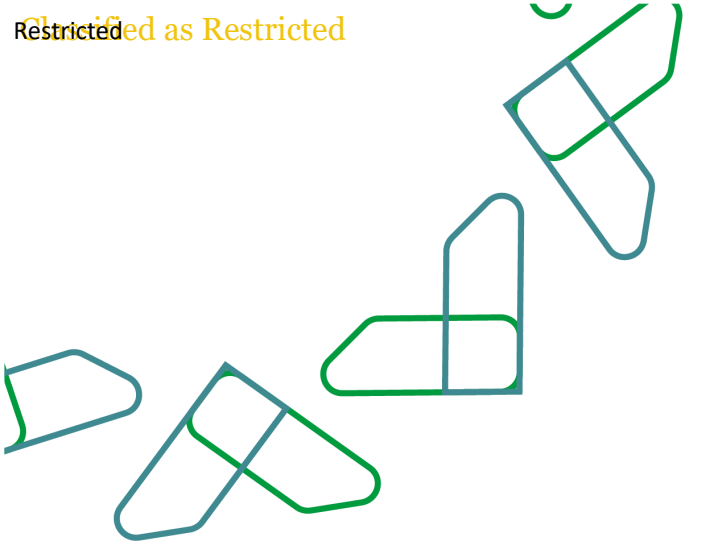

يقوم المستخدم بتحديد الجهة --> الاجراءات --> ادارة العمليات --> ترويج

ستظهر للمستخدم شاشة اخرى كما هو موضح ادناه يقوم المستخدم بتحديد مستوى المراجعة

- مستوى المراجعة 1
  - مستوى المراجعة 2
- مستوى المراجعة 3 بوزارة المالية
- مستوى المراجعة 4 الحسابات بوزارة المالية

مستخدمي ادارة الحسابات

مستخدمي الجهة

مراجعى الجهة

مدیر قطاع فی ادارۃ

سيقوم المستخدم بادخال ملاحظات او تعليمات الدء الخاصة بالفترة ان وجد و يمكنه ايضا ارفاق مستندات

يتم ارفاق المستندات اللتى تم رفعها مسبقا الى المستندات الخاصة بالاقفال فقط

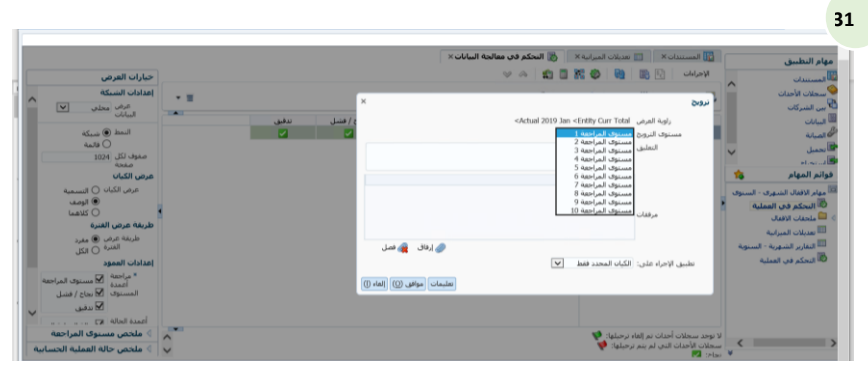

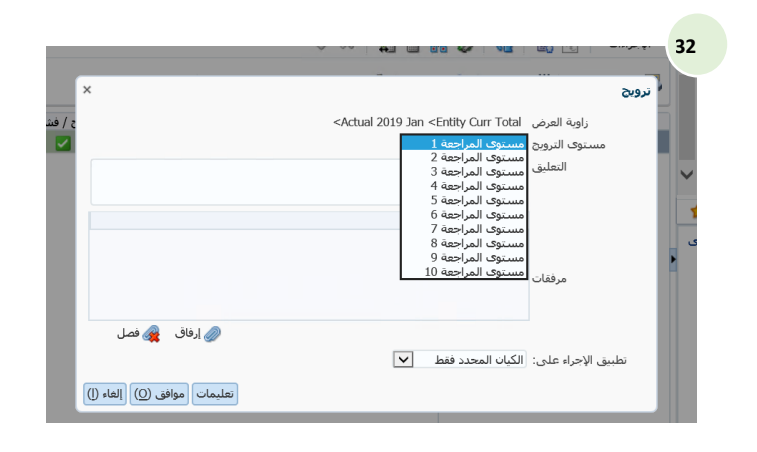

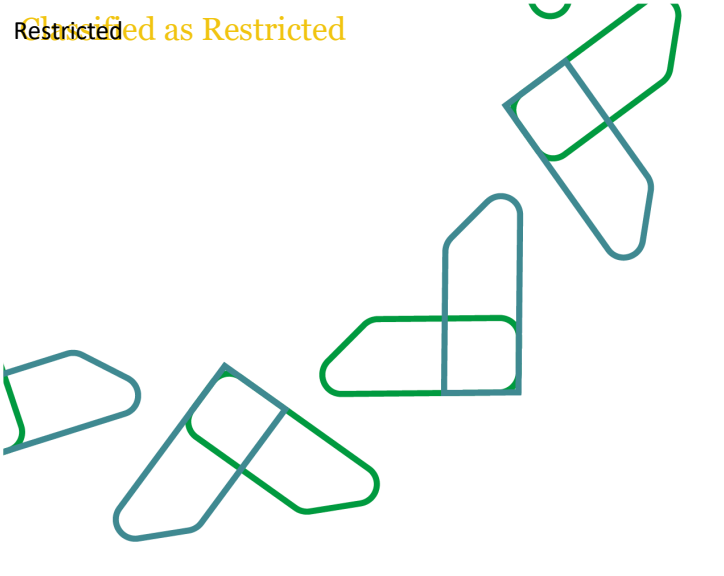

تم ملاحظة تغير حالة مستوى المراجعة الى مستوى المراجعة الذى تم تحديده حيث يتمكن مستخدموا النظام من فى مستوى المراجعة الاعلى قى بدء مراجعة البيانات الخاصة بهم من خلال الخطوات السابقة

33

|                                    |     |       |             |                  | ، معالجة البيانات × | 🛛 👸 النحكم في            | المستندات X 🔢 تعديلات الميزانية         |   | مهام النطبيق                            |
|------------------------------------|-----|-------|-------------|------------------|---------------------|--------------------------|-----------------------------------------|---|-----------------------------------------|
| خيارات العرض                       |     |       |             |                  | 8                   | 2 🙈 📫 🖬 🖥                | لإحرادات 🔄 🐘 🍪 🐕                        |   | المستندات                               |
| إعدادات الشبكة                     | - = |       |             | (E11             | 4000000.[Hierarchy  | Per: يناير 🚓 (]):Entity) | iod 🗞 2019:Year 🎬 النملى:Scenario       |   | 🖉 سجلات الأحداث                         |
| عرض محلي 🔽                         |     |       |             |                  |                     |                          | •                                       | - | 💐 بين الشركات                           |
| 0080                               |     | تدفيق | نجاح / فنسل | مستوف المراجفة   | حالة سجل الأحدات    | حالة العملية الحسابيا    |                                         |   | البيانات                                |
| النمط 🔘 شبيكة                      |     |       | <b>2</b>    | مستوف المراحفة 1 | Ø                   | NODATA                   | Alexil of Earl Actal Stagil - E11400000 |   | كي الصباية                              |
| 0 فائمة                            |     |       |             |                  |                     | * 🚵 بده                  | 🧐 إدارة العملية                         |   |                                         |
| صغوف لكل 1024                      |     |       |             |                  |                     | ه 🖧 تروین                | 💏 نوحيد                                 | ~ | الدينية الع                             |
| عرض الكبان                         |     |       |             |                  |                     | ه 🗞 نقدیم                | 🛅 حساب                                  | 1 | قوانم المهام 🗧                          |
| a I O dal Ac                       |     |       |             |                  |                     | ه 🍪 اعتماد               | 😭 نرجمة                                 |   |                                         |
|                                    |     |       |             |                  |                     | 🚮 فشير                   | المعانية العمانية                       |   | " مهامر الافغال الشهري - السنوة<br>الله |
|                                    |     |       |             |                  |                     | 🆧 اعتماد نهائی           |                                         |   | 💷 التحكم في العملية                     |
| Autell up a daub                   |     |       |             |                  |                     | an fa                    | 📷 خصائص العضو                           |   | 🔜 ملحقات الاقفال                        |
|                                    |     |       |             |                  |                     | 0-700                    | 🕍 تنسفیل EPU                            |   | 🎟 نعديلات الميزانية                     |
| طريفه عرض 🔘 مفرد<br>الفترة 🔾 الكار |     |       |             |                  |                     |                          | 🔛 فرض EPU                               |   | 🎟 التقارير الشهرية - السنوية            |

یمکن للمراجع رفض البیانات او التعدیلات المقترحة و ارسالها مرة اخری لمستوی مراجعة اقل عن طریق ادارة العملیات --> رفض کما هو موضح اعلاه و ذکر سبب الرفض

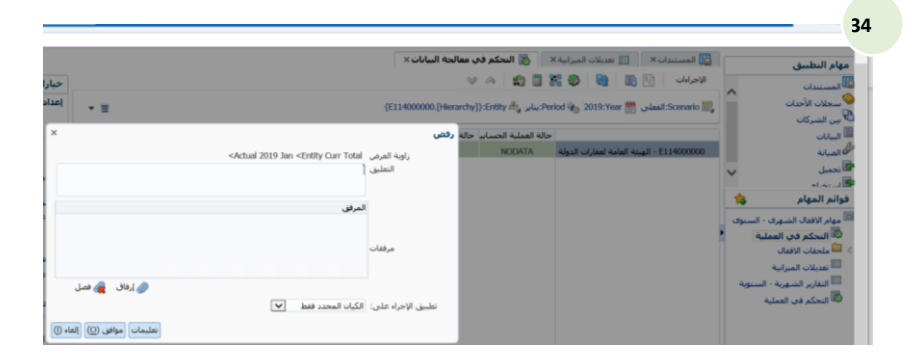

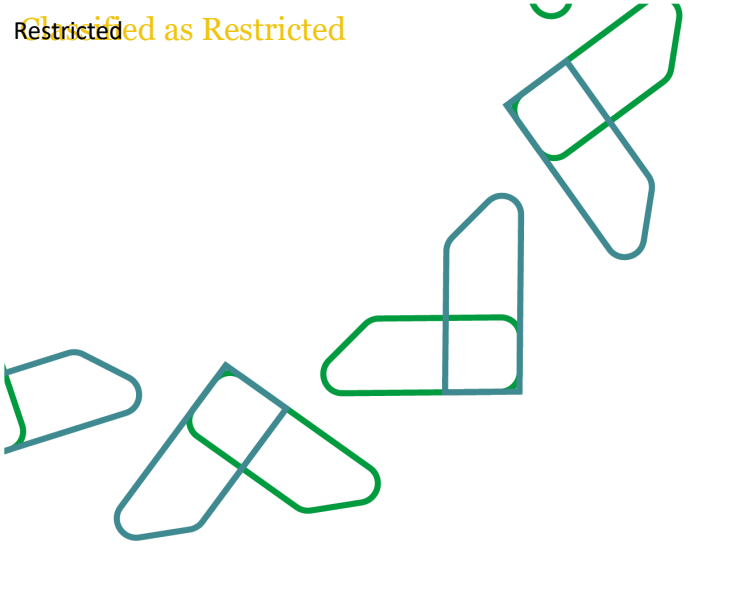

من خلال تقرير محفوظات العمليات من خلال تقرير محفوظات العمليات

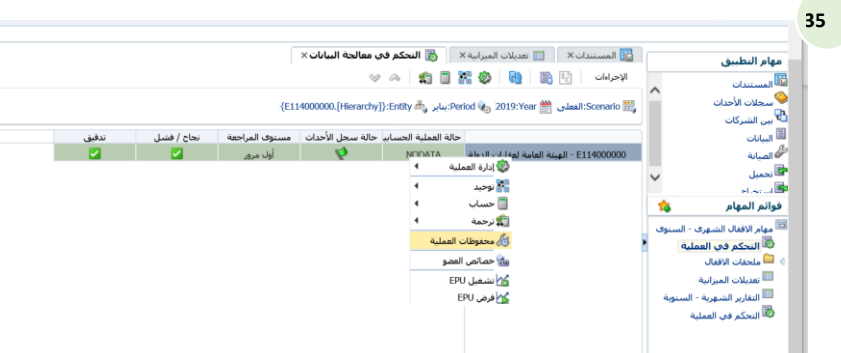

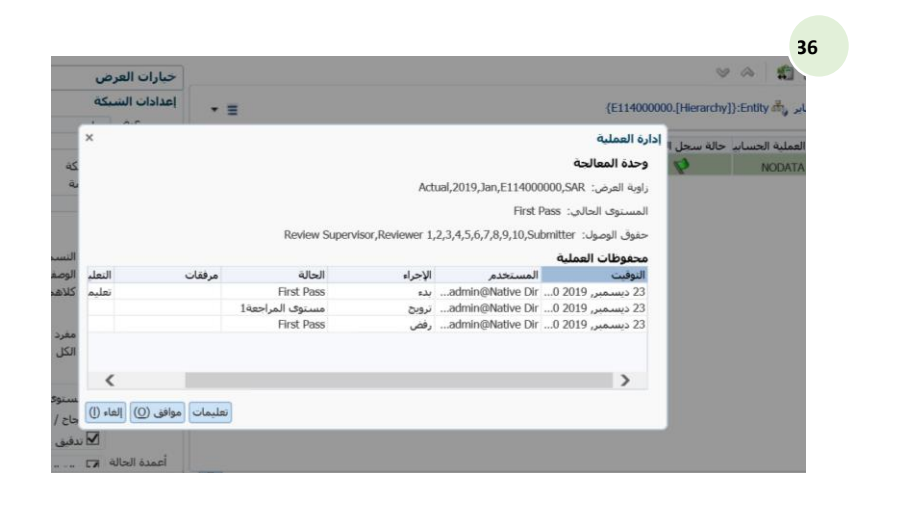

التقرير الخاص بالجهة في ادارة العمليات

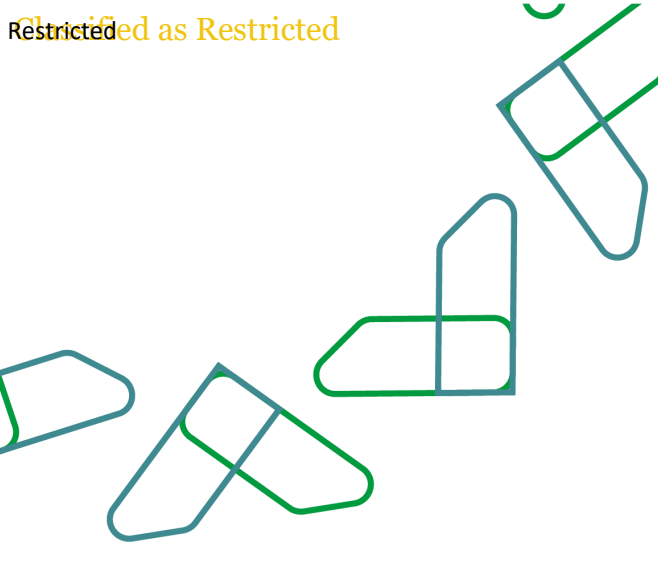

### عملية تجميع البيانات الاصدار الحساب الختامي المجمع

37

يقوم المستخدم باختيار ادارة العمليات من قائمة المهام الخاصة بالاقفال الشهرى / السنوى

يقوم بتحديد زاوية العرض الخاصة به من خلال

تحديد الاتى:

السيناريو

السنة

الفترة

الجهات (الجهة) : يجب ان يكون الاختيار قطاع او

مجموعة جهات او كافة الجهات

يقوم المستخدم باختيار ادارة العمليات من على

الجهة --> توحيد --> توحيد الكل

| حيارات العرمى<br>اعدادات السرعى<br>السرائي عندية<br>السرائي السرائي السرائي<br>السرائي السرائي السرائي<br>السرائي السرائي<br>السرائي المائي<br>السرائي المائي<br>السرائي<br>السرائي<br>المائي<br>المائي<br>ا | العيابية ( الدكم في معالجة العالمة ( )<br>الا الحلي ( ) المكم في معالجة العالمة ( )<br>العلى ( ) معارجاً على المكر في الله ( )<br>العلى ( ) معارجاً على المكر المعارجاً ( )<br>العلى ( ) معارجاً المعارجات ( )<br>المحال العلية ( )<br>المحال العلية ( )<br>المحال العلية ( )<br>المحال العلية ( )<br>المحال العلية ( )<br>المحال العلية ( )<br>المحال العلية ( )<br>المحال العلية ( )<br>المحال العلية ( )<br>المحال العلية ( )<br>المحال العلية ( )<br>المحال العلية ( )<br>المحال العلية ( )<br>المحال العلية ( )<br>المحال المحال المحالة ( )<br>المحال المحال المحالة ( )<br>المحال المحال المحالة ( )<br>المحال المحال المحالة ( )<br>المحال المحال المحالة ( )<br>المحال المحال المحالة ( )<br>المحال المحال المحالة ( )<br>المحال المحال المحالة ( )<br>المحال المحالة ( )<br>المحال المحال المحالة ( )<br>المحال المحالة ( )<br>المحال المحالة ( )<br>المحال المحالة ( )<br>المحال المحالة ( )<br>المحال المحالة ( )<br>المحال المحالة ( )<br>المحال المحالة ( )<br>المحال المحالة ( )<br>المحال المحالة ( )<br>المحال المحالة ( )<br>المحال المحال المحال المحالة ( )<br>المحال المحال المحالة ( )<br>المحال المحال المحال المحال المحال المحالة ( )<br>المحال المحال المحا | مهام التطبيق         الاستعناف           المستعناف         المستعاف           المستعاف         المستعاف           المستعاف         المستعاف |
|----------------------------------------------------------------------------------------------------|----------------------------------------------------------------------------------------------------|----------------------------------------------------------------------------------------------------|
| العدرة () الذي<br>إعدادات المعرد<br>المستوى<br>ألا مناقلة المراجعة<br>أعمدة العالة<br>أعمدة العالة (2 حالة العملية الحد ر                                                                                                    |                                                                                                    | 🗟 التحكم في العملية                                                                                                    |
| <ul> <li></li></ul>                                                                                                    | العام المالية المالية الم المالية المالية المالية المالية المالية المالية المالية المالية المالية المالية المالية المالية المالية المالية المالية المالية المالية المالية المالية المالية المالية المالية المالية المالية المالية المالية المالية المالية المالية المالية المالية مالية مالية مالية مالية مالية مالية مالية مالية مالية مالية مالية مالية مالية مالية مالية مالية مالية مالية مالية مالية مالية مالية مالية<br>محمد محمد المالية المالية المالية المالية المالية المالية المالية المالية المالية المالية مالية مالية مالية مال<br>محمد محمد المالية مالية مالية مالية مالية مالية مالية مالية مالية مالية مالية مالية مالية مالية مالية مالية مالي                                                                                                    | لاتوحد سیجا<br>نم (لغ<br>۱۰۰۰ −                                                                                                    |

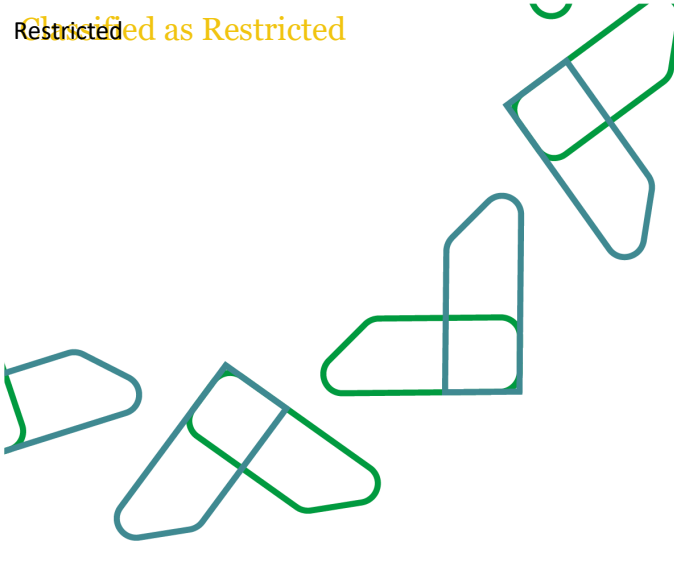

### عملية تحميل ملحقات الاقفال الى النظام

يقوم المستخدمين بفتح حافظة ملفات ملحقات الاقفال الخاصة بالجهة ثم يقوم باختيار تحميل ملفات خاصة

يتم تحديد الملفات من الملفات الخاصة و يختار على كلاس الامان لتاكيد على سرية البيانات الخاصة بالجهة

| المستقان                                                                                                    | مهام النطبيق                 | 📰 تعديلات الميزانية 🗙 | 🚯 التحكم في معالجة الراحميل النستيات 🕽 المستندات 🛪 |                                   |                           |                                |
|----------------------------------------------------------------------------------------------------|------------------------------|-----------------------|----------------------------------------------------|-----------------------------------|---------------------------|--------------------------------|
| سولان الأدلى:         السولان المراجع         السولان المراجع         المراجع                                                                                                    | المستندات                    | الإجراءات + عرض +     | 🝓   📇   🕆 💁   🛸 🗶 🥒 🗁   🔮                          |                                   |                           | المرشحات                       |
| من المركب في المناسب المركب المركب المناسب المناسب المناسب المركب المركب ا<br>المركب المركب المركب المركب المركب المركب المركب المركب المركب المركب المركب المركب المركب المركب المركب المركب المركب المركب المركب المركب المركب المركب المركب المركب المركب المركب المركب المركب المركب المركب المركب المركب المركب ا | سعلات الأحداث                | المستند               | الوصف                                              | النوقيت كلاس ال                   | نأمين المالك              | نوع المستند                    |
| <ul> <li></li></ul>                                                                                                    | and the set                  | 🗧 🗊 ملحقات الافغال    | ملحقات الاقفال للنماذح                             | 04 نوفمبر, 10:31 2019 ص [Default] | admin@Native Directory [I | الكل                           |
| است ک است کی است کی<br>است کی است کی است کی است کی است کی است کی است کی است کی است کی است کی است کی است کی است کی است کی است کی است کی<br>است کی است کی است کی است کی است کی است کی است کی است کی است کی است کی است کی است کی است کی است کی است کی است کی                                                                                                     | ا بين الشريات                | 🛇 🔛 نماذج الاقفال     | نماذح الاقفال للوزارات و الجهات الحكومية           | 04 نوفمبر, 2019 10:29 ص [Default  | admin@Native Directory [] | فنة المستند                    |
| المية المية المية المية المية المية المية المية المية المية المستقدة المية المستقدة المية المستقدة المية الم<br>المراجعة المعادي المية المية المعادي المية المية المية المية المية المية المية المية المية المستقدة المية المية<br>المراجعة المعادي المية المية المية المية المية المية المية المية المية المية المية المية المية المية المية المية<br>المراجعة المية المية المية المية المية المية المية المية المية المية المية المية المية المية المية المية المية ا                                                                                                    | البيانات                     | 🔂 مهام الافغال الشبه  | ى - السنوف مهام الاقفال الشهري - السنوف            | 22 دیسمبر, 02:27 2019 م [Default  | admin@Native Directory [] |                                |
| تعمل بال<br>ان الدامي<br>الم الماري الماري<br>الماري العالي ال<br>الماري الماري ا<br>الماري الماري الماري الماري الماري الماري الماري الماري الماري الماري الماري الماري الماري الماري الماري الماري                                                                                                     | @ الصيانة                    |                       |                                                    |                                   |                           | []] إظهار المستندات الخاصة للم |
| ان بدان<br>ارتم المهام في<br>المرابعة السورة - السورة<br>المحالة معام<br>المحالة السورة -<br>السورة السورة -<br>السورة السورة -                                                                                                    | کا نحمیل                     | ~                     |                                                    |                                   |                           |                                |
| اند المهام في المياني<br>المان المهام المياني<br>عنا الماني<br>الماني المهام الماني<br>الماني المهام الماني                                                                                                    | at second 🖉                  |                       |                                                    |                                   |                           |                                |
| مار لاراندان الشهري - السنوي<br>6 المكرم في المتلقة<br>11 ممان الميرانية<br>5 المدير السنوية<br>5 المدير المعلية - السنوية                                                                                                    | فوائم المهام                 | 1                     |                                                    |                                   |                           |                                |
| ها، المكونة من المثلية<br>المحلمة الالال<br>السيان المبرية - السيانة<br>السيري المبرية - السيانة                                                                                                    | الشهري - مهام الاقفال الشهري | يوى .                 |                                                    |                                   |                           |                                |
| ا ملحله الافنان<br>السينيات المراتب<br>العام المراتبية - السنوية<br>10 المكرمين المملية -                                                                                                    | النحكم فعر العمليا           |                       |                                                    |                                   |                           |                                |
| السينية المرابة<br>السين المرابة<br>المريز المرينة - السينية - المريزة                                                                                                    | ا 🗖 ماحقات الاقفال           |                       |                                                    |                                   |                           | u                              |
| سیمین<br>استاری استیم - استوره<br>۵۵ اینکر دی اعمله                                                                                                    | A dead with the I            |                       |                                                    |                                   |                           | -                              |
| سة المتارير المنبورية .<br>60 المكرم في المعلية                                                                                                    | المربوب الميرانية            |                       |                                                    |                                   |                           |                                |
| <sup>00</sup> التحكم في العملية                                                                                                    | النغارير الشهرية - ال<br>188 |                       |                                                    |                                   |                           |                                |
|                                                                                                    | 💷 النحكم في العملية          |                       |                                                    |                                   |                           |                                |
|                                                                                                    |                              |                       |                                                    |                                   |                           |                                |

| 39 |  |
|----|--|
|    |  |

| وام النطبيق<br>المستندات<br>سجلات الأحداث<br>بين الشركات<br>البيانات<br>الميانة | نعديلات المي<br>خيارات التحميل ا<br>نوع المس<br>كلاس التأر | اضية<br>الجنر\ملحفات الاقد<br>سستندات محصصة<br>Default] | معالجة البيانات | ی المستندی می تخط<br>ا خاص<br>استبدال المستند الحالی | لفسنندان ×    |   |                    |              |                 | دة نسين | سين 👌 تحميل               |
|---------------------------------------------------------------------------------|------------------------------------------------------------|---------------------------------------------------------|-----------------|------------------------------------------------------|---------------|---|--------------------|--------------|-----------------|---------|---------------------------|
| انحميل<br>الـــــــــــــــــــــــــــــــــــ                                 | ✓ الإجراءات + عرد<br>* اسم الملف                           | X - +                                                   |                 | المسار                                               | نوع المستند   |   | تجاور كلاس التأمين | كلاس التأمين |                 | خاص     | استبدال المست<br>الحالم . |
| واللز الليوالز                                                                  |                                                            | L                                                       | Bro             | الجذر\ملحقات الاقفال                                 | مستندات مخصصة | ~ |                    | [Default]    | $\overline{}$   |         |                           |
| مهام الافعان الشهري - الن<br>التحكم في العملية                                  | `                                                          |                                                         | Bro             | الجذر\ملحقات الاقفال                                 | مستندات مخصصة | ~ |                    | [Default]    | $\mathbf{\vee}$ |         |                           |
| 📫 ملحقات الاقفال                                                                | *                                                          |                                                         | Bro             | الجذر\ملحقات الاقفال                                 | مستندات مخصصة | ~ |                    | [Default]    | $\checkmark$    |         |                           |
| 🎞 تعديلات الميرانية                                                             |                                                            | L                                                       | Bro             | الجذر\ملحقات الاقفال                                 | مستندات مخصصة | ~ |                    | [Default]    | $\sim$          |         |                           |
| 🎫 التقارير الشهرية - السا<br>ده                                                 |                                                            | L                                                       | Bro             | الجذر\ملحقات الاقفال                                 | مستندات مخصصة | ~ |                    | [Default]    | $\sim$          |         |                           |
| 💷 التحكم في العملية                                                             |                                                            | L                                                       | Bro             | الجذر\ملحقات الاقفال                                 | مستندات مخصصة | ~ |                    | [Default]    | $\checkmark$    |         |                           |
|                                                                                 |                                                            | L                                                       | Bro             | الجذر\ملحقات الاقفال                                 | مستندات مخصصة | ~ |                    | [Default]    | $\checkmark$    |         |                           |
|                                                                                 |                                                            |                                                         | Bro             | الجذر\ملحقات الاقفال                                 | مستندات مخصصة | ~ |                    | [Default]    | $\checkmark$    |         |                           |
|                                                                                 |                                                            |                                                         | Bro             | الجني\ملحقات الاقفال                                 | مستندات مخصصة | ~ |                    | [Default]    | $\checkmark$    |         |                           |
|                                                                                 |                                                            |                                                         | Bro             | الحذ\ملحقات الاقفال                                  | مستندات مخصصة | ~ |                    | [Default]    |                 |         |                           |

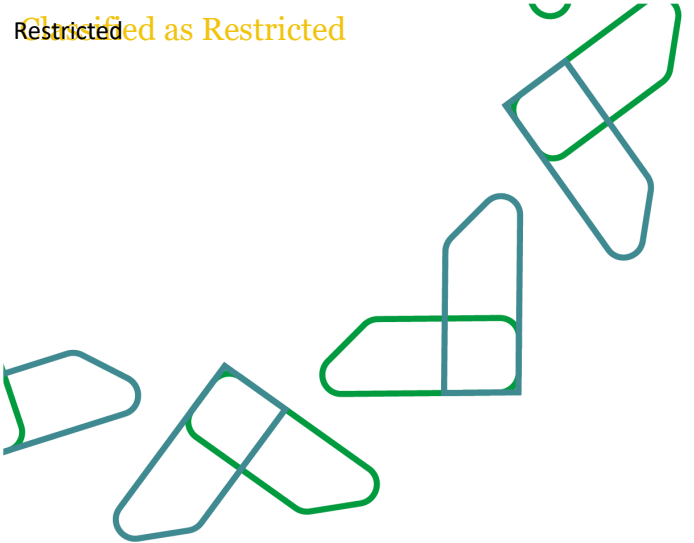

### عملية تحميل وموائمة البيانات

اختر "استکشاف" ← "ادارة" ← "Data " management ← "management"

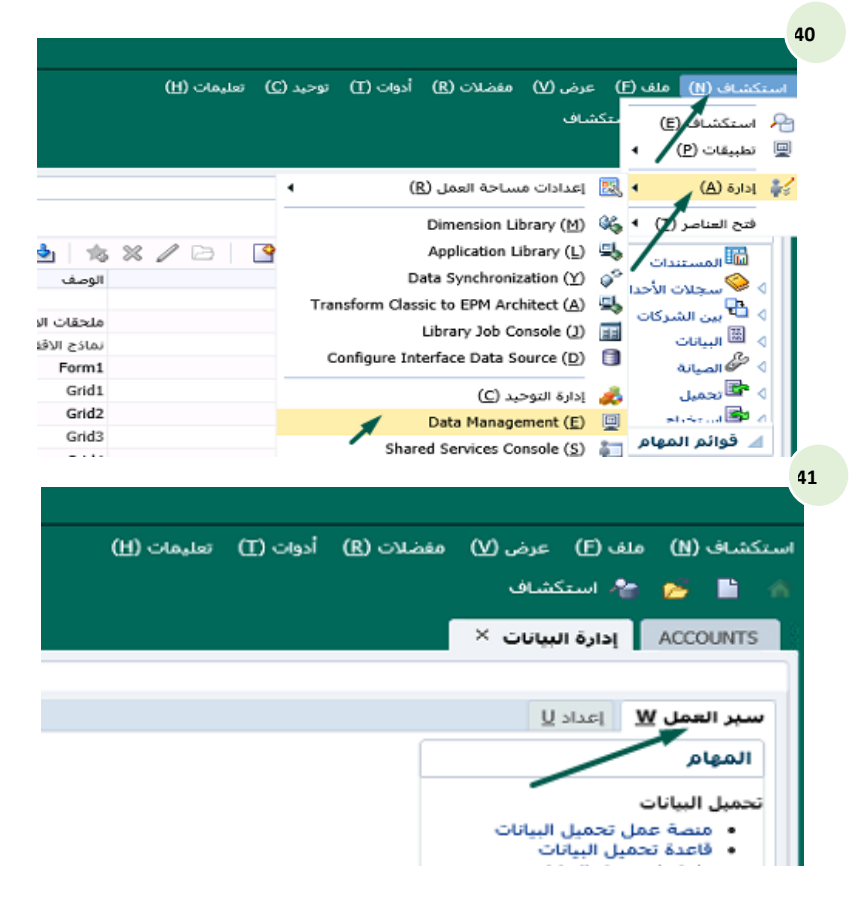

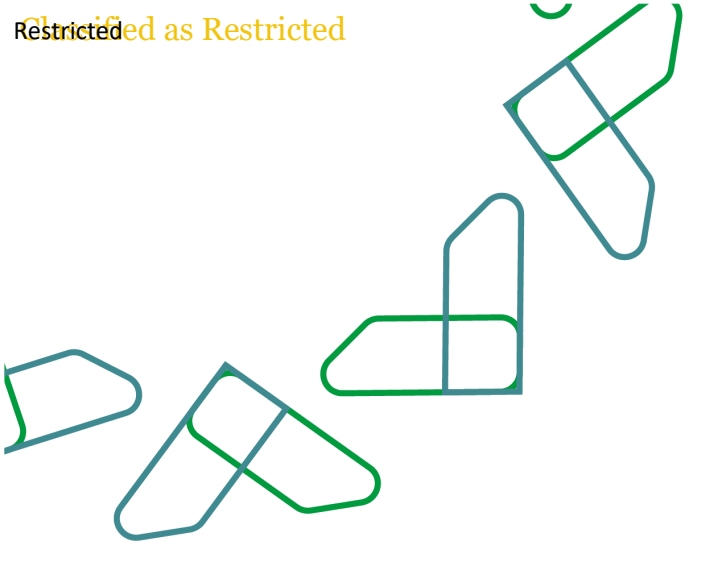

### موائمة البيانات

تم بناء موائمة البيانات بشكل مجمع فى موقع واحد لتسهيل عملية تحديث الموائمة لتحميل البيانات. لعمل تحديث فى الموائمة يجب الدخول لذلك الموقع عبر الخطوات التالية:

42

اختر "استكشاف" ← "ادارة" ← "Data management ← "management" [من بحث و تحديد: الموقع]

اختر "البعد" للإضافة او التعديل بالنسبة لعملية الموائمةMapping ، ثم اضغط "حفظ" اختر "الموقع" لتحميل البيانات

| حفظ ع الفاء |                                 |                              | ×                                                                                                    | فع                   | بحث وتحديد: الموا                                                                                                    |                                                                                                    | يل البيانات                          | تعيين تحم                                                                                                  |
|-------------|---------------------------------|------------------------------|----------------------------------------------------------------------------------------------------|----------------------|----------------------------------------------------------------------------------------------------|----------------------------------------------------------------------------------------------------|--------------------------------------|----------------------------------------------------------------------------------------------------|
|             | وقع العنصر الرئيسين. PARENT_LOC | ца<br>( 1                    | متقدم                                                                                                    |                      | ا بحث الموقع                                                                                                    |                                                                                                    | Data                                 | الأيعاد                                                                                                    |
|             | nga Aza<br>Ri                   | ×<br>الفار الفاد<br>Ule_Data | تحلي إعادة تعيين<br>الخليق القصدر<br>NTIS<br>Finalac2<br>EN INTERFACE<br>EN INTERFACE<br>EN INTERFACE<br>EN INTERFACE<br>EN INTERFACE<br>EN INTERFACE<br>EN INTERFACE |                      | Bibadi<br>ACTUAL, BAL<br>ACT_ADJ<br>ACT_CR<br>ACT_CR<br>ACT_CR<br>ACD_FUND<br>APP_BUD<br>PAID_ANT<br>PARENT_LOC<br>TRANSFERS | في بيد مندد<br>سيراد + آن<br>فهه المعدر<br>•                                                                         | ال واقي عن ال<br>المدير * (          | كل التخطيم<br>عرض ←<br>البوع<br>متل                                                                        |
|             |                                 | Birth Contraction            | موافق إلتنام                                                                                                    |                      | >                                                                                                    | ممد Actual الممد FY18                                                                                                | الفنرة ACT_C                         | R gipali                                                                                                   |
|             |                                 |                              |                                                                                                    |                      |                                                                                                    |                                                                                                    |                                      |                                                                                                    |
|             |                                 |                              |                                                                                                    |                      |                                                                                                    |                                                                                                    |                                      | سير العمل 🛛 إعداد 🖞                                                                                        |
| Celul Shaz  | DATA Objet Ja                   | عمود ج<br>کلو فصل            | ف كل التخطيطات                                                                                                    | ا (حذف التخطيطات) حد | بعد منعدد مثل<br>▼ استرداد التخطيط                                                                                           | حميل البيانات<br>الأبعاد and<br>(OP)<br>إحصائات الحكومة<br>المتعامل<br>المترابي والميعان<br>المرابة و الحيات<br>تحمي | نعیین ن<br>پیلان<br>کل النف<br>عرض - | المهام<br>تحميل البيانات<br>فتحة عمل نحميل اليان<br>فتخطيط تحميل البيانات<br>مينادينا<br>فتاعدة المينادينا |
| الوصف       | اسم الفاعدة                     |                              | فيمة الهدف                                                                                                    |                      | ية المصدر                                                                                                    | ممدر التفويل                                                                                                    | النوع                                | غير ذلك<br>• تنفيذ الدفعة                                                                                  |
|             | Kuit_Data                       |                              |                                                                                                    |                      |                                                                                                    |                                                                                                    | •                                    | <ul> <li>تنفيذ النقرير</li> <li>تنفيذ الاسكريت</li> </ul>                                                  |

بواج OPEN INTERFACE المحدر Actual المحدر PY18-Nov المحدل OPEN INTERFACE

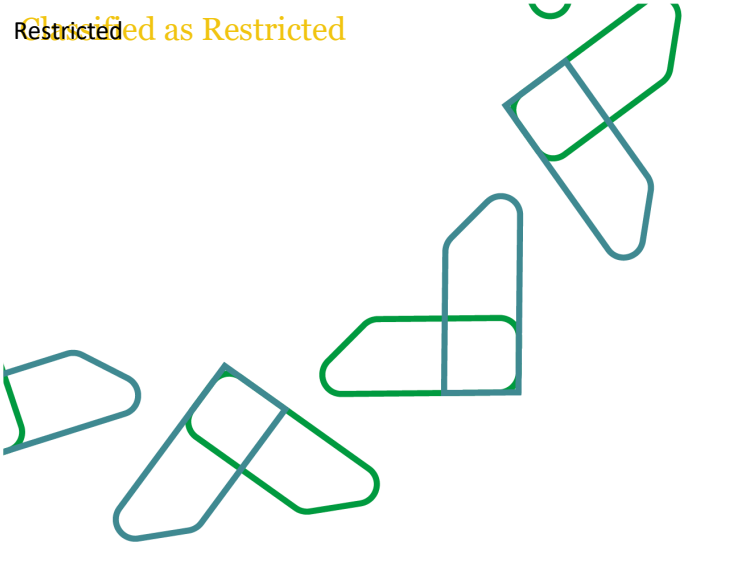

لتنفيز تحميل البيانات, اضغط على "قاعدة تحميل البيانات" تحت قائمة (تحميل البيانات) اختر "الموقع" لتحميل البيانات

44

| ×                                |                         |                                  |                                                                          |
|----------------------------------|-------------------------|----------------------------------|--------------------------------------------------------------------------|
|                                  | بحث وتحديد: الموقع      | تعيين تحميل البيانات             | المهام                                                                   |
| autes .                          | ار بحث                  |                                  | بميل البيانات                                                            |
| DATA CULUR SLOP                  | Rapit                   | Data slowlet                     | <ul> <li>مسة عمل تحميل البيانات</li> <li>فاعدة تحميل البيانات</li> </ul> |
|                                  | No. of Concession, Name |                                  | <ul> <li>تحطيط تحميل البيانات</li> </ul>                                 |
| Center estat                     |                         | كل التخطيطات واحج من قن مد متعدد |                                                                          |
| نظبيق القصدر                     | الموذع                  |                                  | Line and Arabia                                                          |
| N115<br>FinalAcc2                | ACT ADI                 | مرض • تصدير • استيراد • (ا       | Landary area                                                             |
| EN INTERFACE                     | ACT OR                  |                                  | 205 -                                                                    |
| skeyil éastáil faud EN INTERFACE | ACT_DR                  | النوع قيمة المصدر                | Aug. 11 1.417 .                                                          |
| Rule_Data EN INTERFACE           | ADD_FUND                | متل.                             | • تنقيد التقرير                                                          |
| EN INTERFACE                     | APP_BUD                 |                                  | • تنقيد الاسكرمت                                                         |
| EN INTERFACE                     | PAID_AMT                |                                  |                                                                          |
| EN INTERFACE                     | PARENT_LOC              |                                  | افنة                                                                     |
| EN INTERFACE                     | TRANSFERS               |                                  | Auton Colur •                                                            |
|                                  | _                       |                                  |                                                                          |
| <                                |                         |                                  |                                                                          |

اختر "قاعدة

تحميل البيانات"

| البيانات ×                                        |                                                                                                    | (Cate                 | × 🜒 🔰 🕹                         |
|---------------------------------------------------|----------------------------------------------------------------------------------------------------|-----------------------|---------------------------------|
| Land W Jack U                                     |                                                                                                    |                       |                                 |
| باع                                               | قاعدة تحميل البيانات                                                                                            |                       | § žiai>                         |
| , البيانات                                        | 🔬 متخمن فاعدة البيانات                                                                                          |                       |                                 |
| منصة عمل تحميل البيانات                           | عرض 🛥 📥 إضافة 🛔 💥 حذف 🛛 🍓 تجديد 🛚 إنقهار 🛥 🚰 قصل 👘 تنقيذ 🖉 جدول 👔 الغاء الجدول                                  |                       |                                 |
| تخطيط تحميل البيانات                              | الحالة الأسم كبان المحاسبة                                                                                      | الومف                 | يىلەن                           |
|                                                   | MOF Set of Books Actual Actual Actual                                                                           | al balances from NTIS | Actual balances from N          |
| فاعدة المبادينا                                   | MOF Set of Books Budget Bud_Bal                                                                                 | t Balances from NTIS  | Updated Budget Balances from NT |
|                                                   | >                                                                                                    |                       | <                               |
| 4                                                 |                                                                                                    |                       |                                 |
| تنقيد الدفعة<br>تنقيد التقرير<br>تنقبد اللاب كنيت |                                                                                                    |                       |                                 |
| California alian                                  |                                                                                                    |                       |                                 |
|                                                   | NTIS dagii Actual_Bai                                                                                           | A                     |                                 |
| بيانات العملية                                    |                                                                                                    |                       | 0                               |
|                                                   |                                                                                                    |                       |                                 |
|                                                   | - درمده باهیمه معر استبعاد مافی الزمید المغرب 🐑                                                                 |                       |                                 |
|                                                   | الخيارات المصدر خيارات الهدف الخيارات المخصصة                                                                   |                       |                                 |
|                                                   | کیان المحاسبة   MOP Set of Books                                                                                |                       |                                 |
|                                                   | مجموعة كيان المحاسبة                                                                                            |                       |                                 |
|                                                   | الم الم المراجع المراجع المراجع المراجع المراجع المراجع المراجع المراجع المراجع المراجع المراجع المراجع المراجع |                       |                                 |
|                                                   | FinalAcc2 state NTIS spent Actual state FY18-Nov such ACTUAL BAL shall                                          |                       |                                 |

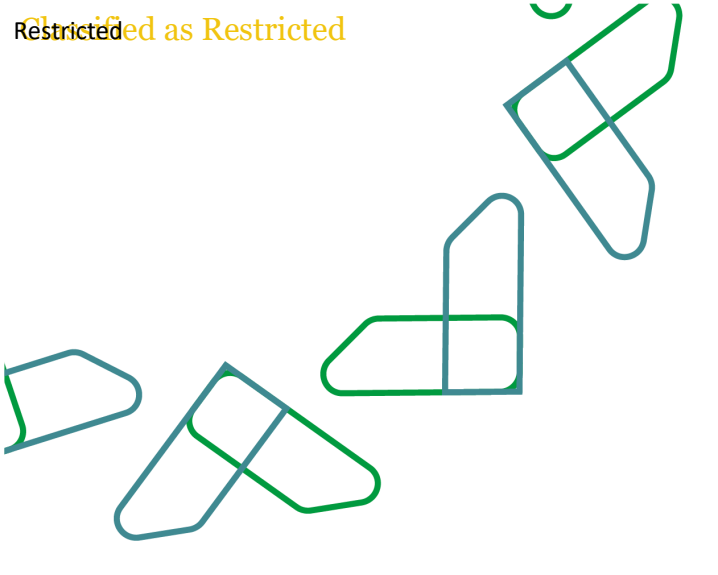

اضغط عتى "تنفيز" واختر الاوضاع الاتية: الاستيراد من المصدر ←√ التصدير الى الهدف←√ بداية الفترة ← شهر البداية نهاية الفترة← شهر النهاية وضع الاستيراد← اللقطة وضع التصدير← دمج اضغط على زر "تشغيل"

|                                   |                                         |                          |                                                   | linat W main W                                  |
|-----------------------------------|-----------------------------------------|--------------------------|---------------------------------------------------|-------------------------------------------------|
| 41 S 144>                         |                                         |                          | فاعدة تحميل البيانات                              | pla                                             |
|                                   |                                         | تنفيذ الفاهدة ×          | ار. ملحمن فاعدة البيانات                          | ل البيانات                                      |
|                                   | الحدول                                  | الاستبراد من 🔽<br>المصدر | and - mar Barre B Barre Barre                     | منصة عمل تحفيل البيانات<br>قاعدة تحفيل البيانات |
| -Lung B                           | مريم محمد معرفة كان مريم محمد المحمد مع | W. J. waterie            | Reft# IVwa                                        | محقوط محمول البيانات                            |
| Actual Italances from NT25        | MOF Set a                               | (6) concerent            | Actual_bet 💞                                      | L.                                              |
| Opdated Dudget Datances from NT15 | MOFSHEE                                 | النصدير إلى الهدف 🗹      | Bud_ball                                          | Restant Reality                                 |
|                                   |                                         | تنفيذ القحمى 🖼           |                                                   |                                                 |
|                                   |                                         | Frig-Jan Suid Aday *     |                                                   | Maint Robert                                    |
|                                   | Actual balances from MTIS               | نهایة الفنرد PY19-Dec    | Actual bal auror                                  | لنفيذ الاسكريت                                  |
| 4                                 | نوع حيفة الهدف                          | وشع الاستبراد اللقطة     | Actual accus                                      | بيانات المغلية                                  |
|                                   | * تشمین قبرات النسویة. لا 💌             | وشع التصدير (25)         | * أرمدة بالقيطة عقر الستبعاد ماقي الرصيد الصفري 👽 |                                                 |
|                                   |                                         | نفشين أسعار 🔄<br>العداد  | الخبارات المصدر احرازات اليدفد الحزارات المحسسة   |                                                 |
|                                   |                                         |                          | MOP Set of Books Association City                 |                                                 |
|                                   |                                         | stall Leader             | Read and Argane                                   |                                                 |

| يرة السانات ×                               |                  |               |              |                 |            |                 |                                             |                | 100.000          |         |
|---------------------------------------------|------------------|---------------|--------------|-----------------|------------|-----------------|---------------------------------------------|----------------|------------------|---------|
|                                             |                  |               |              |                 |            |                 |                                             |                | Teaky            | 942 6   |
|                                             |                  |               |              |                 |            |                 |                                             |                |                  |         |
| سير العمل 🖞 )عداد 🖞                         |                  |               |              |                 |            |                 |                                             |                |                  |         |
|                                             | with states      | A.1.          |              |                 |            |                 | B Lating                                    |                |                  |         |
| المهام                                      |                  |               |              |                 |            |                 | D Chrome                                    |                |                  |         |
| تحميل النيانات                              | عرض 🕶            | B נובגאג 🛃    | 1 ASIE 7     | ARail uni       | 🚮 فسل      |                 |                                             |                |                  |         |
| <ul> <li>عنمة عمل تحميل البيانات</li> </ul> |                  |               |              |                 |            |                 |                                             |                |                  |         |
| <ul> <li>قاعدة تحميل البيانات</li> </ul>    | A. Inell . Beach |               | Allall       | in all          | alian I    | Allow and       | Avelan and                                  | class I which  | share a set      | ult als |
| Contract of the state of a                  | 402              |               |              | dalid           | ACT CR     | Chilada Jacobi  | ACT CR                                      | OPEN INTERFACE | FinalArr2        | 1045501 |
|                                             | 401              |               | -            | dabi            | ACT OR     | Children Lander | ACT CR                                      | OPEN INTERFACE | FinalAcc2        | 1042501 |
| مينادينا                                    | 385              |               |              | date!           | ACT_DR     | تحميل البيانات  | ACT_DR                                      | OPEN INTERFACE | FinalAcc2        | 1041501 |
| tuping and a                                | 384              |               |              | dalid.          | ACT DR     | تحميل البيانات  | ACT DR                                      | OPEN INTERFACE | FinalAcc2        | 1038501 |
|                                             | 383              |               |              | اطعاد           | ACTUAL BAL | تجعبل البيانات  | Actual bal                                  | NTIS           | FinalAcc2        | 1036501 |
| مير ذلك                                     | 382              |               |              | إطهار           | APP_BUD    | تحفيل البيانات  | APP_BUD                                     | OPEN INTERFACE | FinalAcc2        | 1027501 |
| • تنقيد الدفعة                              | 381              |               |              | إظهار           | ACT_DR     | تحميل البيانات  | ACT_DR                                      | OPEN INTERFACE | FinalAcc2        | 1017501 |
| • تنقيد التقرير                             | 380              |               |              | إظهار           | ACT_CR     | تحميل البيانات  | ACT_CR                                      | OPEN INTERFACE | FinalAcc2        | 1007501 |
| culture then a                              | 379 .            |               |              | إظهار           | APP_BUD    | تحفيل البيانات  | APP_BUD                                     | OPEN INTERFACE | FinalAcc2        | 1006501 |
|                                             | 378              |               |              | da bi           | ACTUAL RAL | OBJUE LINES     | Bod Bal                                     | NTIS           | FinalAcr?        | 1004501 |
| مراكبة                                      | >                |               |              |                 |            |                 |                                             |                |                  | ¢       |
| Rathan Oblar +                              | Normal Mark      | 2 Agit        |              |                 |            |                 |                                             |                |                  |         |
|                                             | dates of         | Adapt         |              |                 |            |                 |                                             |                |                  |         |
|                                             |                  | 1.100         |              |                 |            |                 |                                             |                |                  |         |
|                                             | + Carlo          | 0.00          |              |                 |            |                 |                                             |                |                  |         |
|                                             | AJLadi           | خطوة المم     | لليلة        |                 |            |                 | وقت بداية العملية                           | وقت ان         | نهاء المغلية     |         |
|                                             | -                | المقيرات بيا  | ERP المات عن | Hijrah-1 1439 J |            |                 | ≠ 04:07:15 08/12/2019                       | /2019          | # 04:07:18 08/12 | A       |
|                                             |                  | استيراد بيا   | LHOP مي 2003 | Hijrah-2 1439 J |            |                 | # 04:07:18 08/12/2019 # 94:07:15 08/12/2019 |                | € 04:07:18 08/12 |         |
|                                             |                  | الملجزاد بيا  | EPO au 004   | Hijrah-4 1439 J |            |                 | a 04:07:15 08/12/2019                       | /2019          | # 04107119 08/12 |         |
|                                             |                  | استيراد بيا   | ERP OF OU    | rupan-3 1439 J  |            |                 | # 0107115 08/12/2019                        | 12010          | # 04:07:19 08/12 |         |
|                                             |                  | المبتيرات بيا | ERP OR OUT   | Hursh 6 1439 J  |            |                 | # 04:07:15 08/12/2019                       | /2017          | p 04:07:20 08/12 |         |

اضغط على" بيانات العملية" تحت قائمة "تحميل البيانات" في "المهام" ,لكى تتابع حالة سريان عملية التحميل و تفقد سجل التنفيذ .واضغط فوق "إظهار" تحت عمود "السجل" لمشاهدة سجل التنفيذ والتحقق من "خطوة العملية".

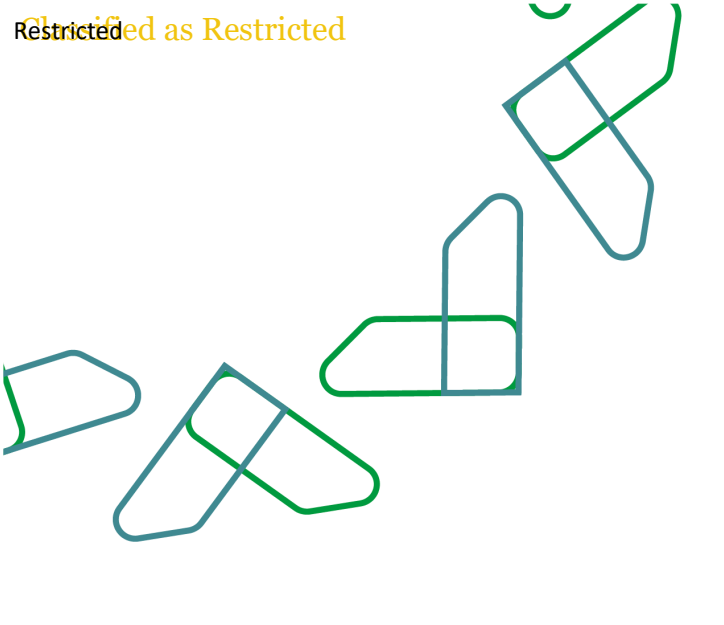

لكى ترى البيانات الصادرة و الواردة, اضغط على "**منصة عمل تحميل البيانات**" تحت قائمة "تحميل البيانات" في قائمة "المهام". اختر "الموقع", "الفترة" و "التصنيف" لتحميل البيانات. لو لم يظهر أي اخطاء في عملية يظهر أي اخطاء في عملية مدور و ورود البيانات كالصورة بالأسفل

في حالة وجود خطاء في تحميل البيانات, شاشة تصحيح الخطاء سوف تظهر الخطاء الذى يجب ان يتم إصلاحه من اجل تحميل البيانات بنجاح

### موائمة البيانات

Go to folder for batch files for all data loads on 10.13.80.4 at location- D:\MOF\_Integration\Data\_ Integration

| ر است                                    | -          | ستبراد     |                  |        |       | ندفيق   |         |            |          | تصدير     |                |         | فحص                                                                                                    |        |   |
|------------------------------------------|------------|------------|------------------|--------|-------|---------|---------|------------|----------|-----------|----------------|---------|----------------------------------------------------------------------------------------------------|--------|---|
| بيانات<br>مة عمل تحقيل البيانات          | H          | •          |                  |        |       | -       |         |            |          | -         |                |         |                                                                                                    |        |   |
| مدة تحميل البيانات<br>طيط تحميل البيانات | بيانات     |            |                  |        |       |         |         |            |          |           |                |         |                                                                                                    |        |   |
| عرض * الميغة *                           | • الميغة • | إظهار س    | تنزيل الفالب 💌   | 69 6   |       |         | [ دوميد | 🚰 قصل      | start la |           |                |         |                                                                                                    |        |   |
| عدة المينادينا                           |            |            |                  |        |       |         |         |            |          |           |                |         |                                                                                                    |        |   |
| الممدر-الد                               | . BAALLY   | Apali      | الوزرات و الحهات | القصدر | منيات | الحساب  | ليعن    | المصدر-POI | р        | 10        | المصدر-الحركات | الحركات | المصدر-تحميع                                                                                                    | 8.630  |   |
| 8800000                                  | 000000     | 015004708/ | 019004708        | 21132  |       | 221132  |         |            | 1        | TICP None |                | [Hone]  | and the second second s | Dionel |   |
| 1000000                                  | 000000     | 0190130010 | 019013001        | 12213  |       | 212213  |         |            | 1        | [ICP None |                | [None]  |                                                                                                    | [None] |   |
| ىيد الأسكريت = 12000000                  | 000000     | 0190047120 | 019004712        | 22313  |       | 22313   |         |            | 1        | [ICP None |                | [None]  |                                                                                                    | [None] |   |
| - 0000000                                | 000000     | 0660020000 | 066002000        | 21134  |       | 221134  |         |            | 1        | TICP None |                | [None]  |                                                                                                    | [None] |   |
| 01000000                                 | 000000     | 0190031010 | 019003101        | 11121  |       | 211121  |         |            | 1        | [ICP None |                | [None]  |                                                                                                    | [None] |   |
| - 00000000 00000000                      | 000000     | 0260040000 | 026004000        | 23905  |       | 223905  |         |            | 1        | [ICP None |                | [None]  |                                                                                                    | [None] |   |
| - 00000000                               | 000000     | 0260260000 | 026026000        | 23202  |       | 223202  |         |            | 1        | [ICP None |                | [None]  |                                                                                                    | [None] |   |
| - 0000000                                | 000000     | 0630010000 | 063001000        | 00422  | 42400 | 3111    |         |            | 1        | [ICP None |                | [None]  |                                                                                                    | [None] |   |
| - 0000000                                | 000000     | 0220010000 | 022001000        | 00266  | 31003 | 2111161 |         |            | 1        | [ICP None |                | [None]  |                                                                                                    | [None] |   |
| - 0000000                                | 000000     | 0180240000 | 018024000        | 000096 | 40026 | 311222  |         |            | 1        | [ICP None |                | [None]  |                                                                                                    | [None] |   |
| - 00000000                               | 000000     | 0160020000 | 016002000        | 21131  |       | 221131  |         |            | ]        | [ICP None |                | [None]  |                                                                                                    | [None] |   |
| - 0000000                                | 000000     | 0600000000 | 060000000        | 21312  |       | 221312  |         |            | 1        | [ICP None |                | [None]  |                                                                                                    | [None] |   |
| ,                                        |            |            |                  |        |       |         |         |            |          |           |                |         |                                                                                                    |        | ٩ |

|                              |                             |                                               |                   |                           |          | 4   | 9 |
|------------------------------|-----------------------------|-----------------------------------------------|-------------------|---------------------------|----------|-----|---|
| 8 10.13.80.4 - Remote Deskto | op Connection               |                                               |                   |                           |          |     |   |
| N i 🔉 🛛 = i                  |                             |                                               |                   | Data_Int                  | egration |     |   |
| File Home Share Vi           | iew                         |                                               |                   |                           |          |     |   |
| Copy Paste Copy path         | Move Copy<br>to* to*        | New item •<br>The Easy access •<br>New folder | Properties        | Select all<br>Select none |          |     |   |
| Clipboard                    | Organize                    | New                                           | Open              | Select                    |          |     |   |
| 🗲 💿 - 🕇 👢 🕨 This I           | PC  New Volume (D:)  MOF_Ir | tegration + Data_Inte                         | gration           |                           |          | ~ ( |   |
| ☆ Favorites                  | Name                        | D                                             | ate modified      | Туре                      | Size     |     |   |
| Desktop                      | TRANSFERS                   | 1                                             | 2/18/2019 3:41 PM | Windows Batch File        | e 1 KB   |     |   |
| 🗼 Downloads                  | PAID_AMT                    | 1.                                            | 2/18/2019 3:40 PM | Windows Batch File        | e 1 KB   |     |   |
| 🐉 Recent places              | APP_BUD                     | 1                                             | 2/18/2019 3:38 PM | Windows Batch File        | e 1 KB   |     |   |
|                              | ADD_FUND                    | 1                                             | 2/18/2019 3:37 PM | Windows Batch File        | e 1 KB   |     |   |
| 💐 This PC                    | ACT_BAL                     | 1                                             | 2/18/2019 3:35 PM | Windows Batch File        | e 1 KB   |     |   |
| 属 Desktop                    | BUD_BAL                     | 1                                             | 2/18/2019 3:35 PM | Windows Batch File        | e 1 KB   |     |   |
| Documents                    | ACT_DR_USER                 | 1                                             | 2/18/2019 3:34 PM | Windows Batch File        | e 1 KB   |     |   |
| 🐌 Downloads                  | ACT_CR_USER                 | 1                                             | 2/18/2019 2:44 PM | Windows Batch File        | e 1 KB   |     |   |
| 🎍 Music                      | YearMonth                   | 1                                             | 2/18/2019 2:23 PM | Text Document             | 1 KB     |     |   |
| 🗼 Pictures                   |                             |                                               |                   |                           |          |     |   |
| Videos                       |                             |                                               |                   |                           |          |     |   |
| 🜲 Local Disk (C:)            |                             |                                               |                   |                           |          |     |   |

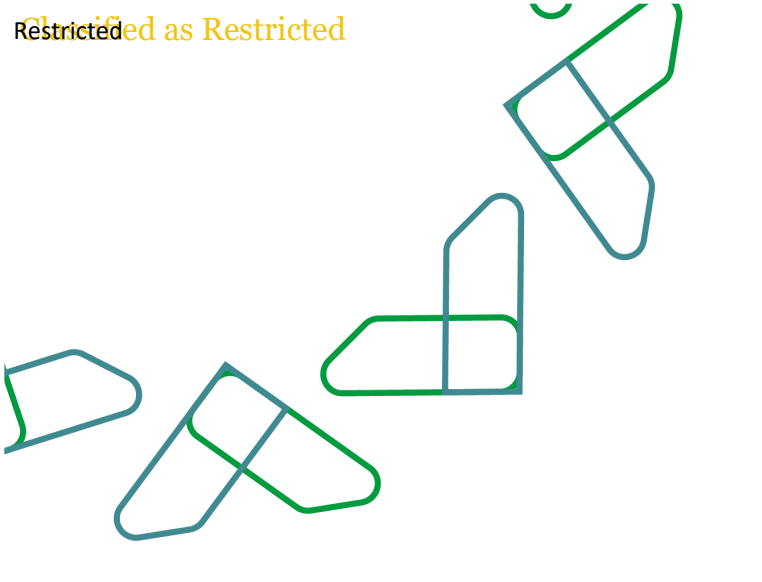

جدد فترة البداية و فترة النهاية في ملف " YearMonth.txt " لتنفيز الbatch اضغط مرتین علی " windows batch file" لتنفيز قاعدة تحميل البيانات للفترة المحددة في ملف " YearMonth.txt " "بيانات العملية " فحص في "FDMEE" لحالة سريان تحميل البيانات و سجل التنفيذ

50 YearMonth - Notepad File Edit Format View Help

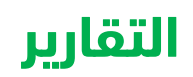

اضغط على زر الاستكشاف

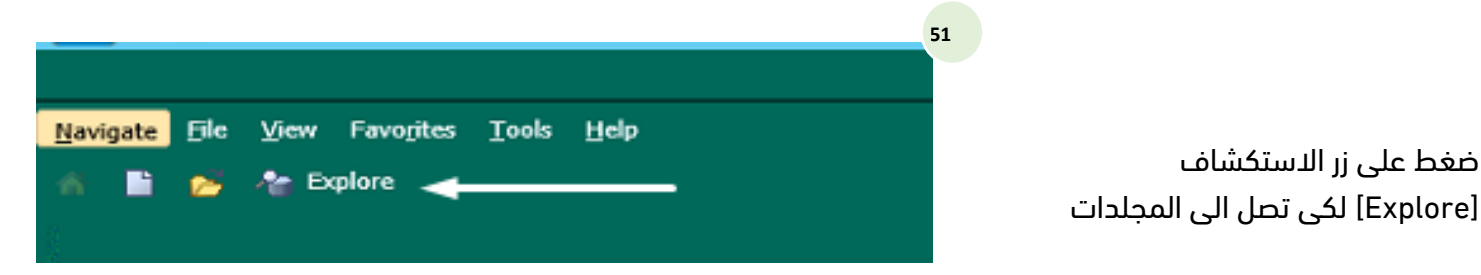

FY18-Jan FY18-Feb

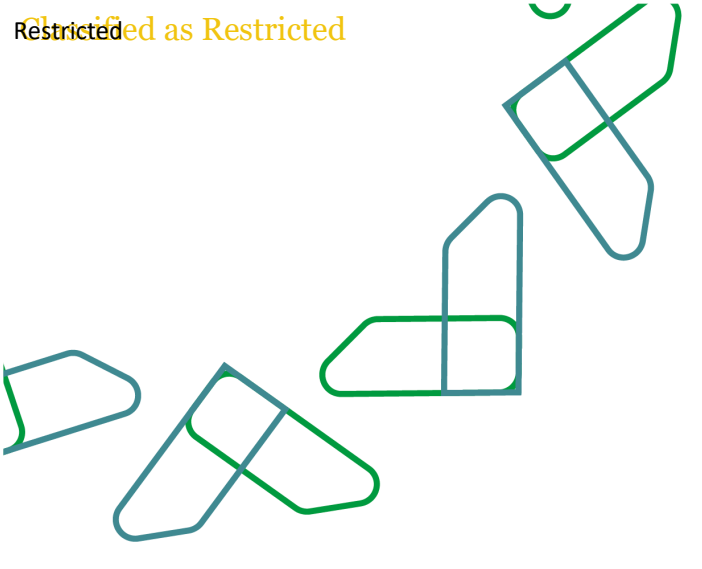

# عملية تحميل المجلد الاول و الثاني

| avigate File Edit View                                      | Favorites                        | Tools Help<br>♂ ≅ ⊜ d> p        | 8                  |              |                                         |            |                    | غط على زر "مجلدات الحساب  |
|-------------------------------------------------------------|----------------------------------|---------------------------------|--------------------|--------------|-----------------------------------------|------------|--------------------|---------------------------|
| Explore: / X                                                |                                  |                                 | -                  |              |                                         |            |                    | بالمات الماتين الماتين    |
| Explore. 7                                                  | _                                |                                 |                    |              |                                         |            |                    |                           |
| A DROOT                                                     | _                                | Name 🛆                          |                    | Туре         | Modified Description<br>3/16/20 3:42 PM |            | Description        | بحلدات                    |
| الحساب الختامي 🧊 🌾                                          | لية من تقارير                    | ير الحساب الختامي 🎁             | الاحتياطية من تقار | Folder       |                                         |            |                    |                           |
| الحساب الختامي 🎁 🗧                                          | تقارير                           | ير الحساب الختامي 🃁             | تقار               | Folder       | 3/16/20 3:4                             | 2 PM       | PM                 |                           |
| الحساب الحاقي 🔰                                             |                                  | ن الحساب الحامي 🔰               | مختدا              | Folder       | 3/16/20 3:4                             | 2 PM       |                    |                           |
| فجلدات الحساب ا                                             | Tune                             | Modified                        | Description        |              |                                         |            |                    | 53                        |
| نجلد الاول على مستوف الدولة -                               | Financial Rep                    | orting 3/19/20 4:02 PM          | د الأول (الصغير)   | المجل        | Open In                                 | E          | litor              |                           |
| لد الثاني على مستوف الجهات -<br>المحاد الثاني حاد محددة     | Financial Rep                    | orting 3/16/20 3:43 PM          | د الثاني (الكبير)  | المجل        | Su <u>b</u> scribe                      | н          | TML Preview        |                           |
| المجلد التاني على مستوى<br>يعرض توازن الجهات التابعة لهذا ا | Financial Rep                    | orting 3/16/20 3:43 PM          |                    |              | E- <u>m</u> ail Link                    | <u>P</u> ( | OF Preview         |                           |
|                                                             |                                  |                                 |                    |              | add to Favorites                        |            | mplete Book in PDF |                           |
|                                                             |                                  |                                 |                    |              | Dut                                     |            |                    | نحميل المجلد الأول        |
|                                                             |                                  |                                 |                    |              |                                         |            |                    |                           |
| Preview<br>This repo                                        | U <b>ser Poin</b><br>rt/book rur | t of View<br>ns for the members | on the user P      | oint of View | ×                                       | 54         |                    |                           |
| Database                                                    | Connectio                        | n                               |                    |              |                                         |            |                    |                           |
| Year                                                        |                                  |                                 |                    |              |                                         |            |                    | لتحميا، المحلد الاول: يحب |
| 2018                                                        |                                  | × Select                        |                    |              |                                         |            |                    |                           |
| Period                                                      |                                  |                                 |                    |              |                                         |            |                    | علىك اختيار "KSA"         |
| dec                                                         |                                  | Select                          |                    |              |                                         |            |                    | · · · · ·                 |
| View                                                        |                                  |                                 |                    |              |                                         |            |                    |                           |
| YTD                                                         |                                  | Select                          |                    |              |                                         |            |                    |                           |
| Entity                                                      |                                  |                                 |                    |              |                                         |            |                    |                           |
| KSA                                                         |                                  | Select                          |                    |              |                                         |            |                    |                           |
|                                                             |                                  |                                 |                    | _            |                                         |            |                    |                           |

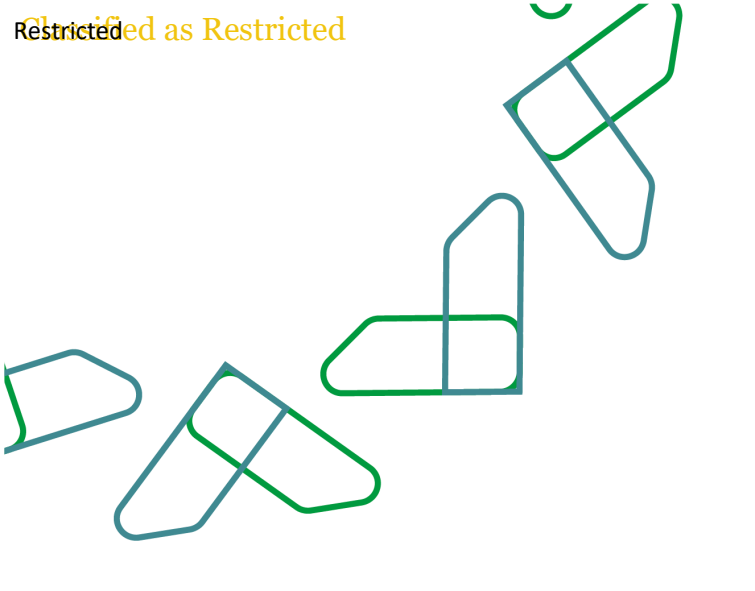

تحميل المجلد الثاني

55

56

| Туре                | Modified                                                                                         | Description                                                                                                    |                                                                                                    |                                                                                                    |                                                                                                    |                                                                                                    |
|---------------------|--------------------------------------------------------------------------------------------------|----------------------------------------------------------------------------------------------------|----------------------------------------------------------------------------------------------------|----------------------------------------------------------------------------------------------------|----------------------------------------------------------------------------------------------------|----------------------------------------------------------------------------------------------------|
| Financial Reporting | 3/19/20 4:02 PM                                                                                  | المجلد الأول (الصغير)                                                                                                    |                                                                                                    |                                                                                                    |                                                                                                    |                                                                                                    |
| Financial Reporting | 3/16/20 3:43 PM                                                                                  | المجلد الثاني (الكبير)                                                                                                    |                                                                                                    |                                                                                                    |                                                                                                    |                                                                                                    |
| Financial Reporting | 3/16/20 3:43 PM                                                                                  |                                                                                                    | Open In                                                                                                    | •                                                                                                    | Editor                                                                                                    |                                                                                                    |
| Financial Reporting | 3/16/20 3:43 PM                                                                                  |                                                                                                    | Subscribe                                                                                                    |                                                                                                    | HTML Preview                                                                                                    |                                                                                                    |
|                     |                                                                                                  |                                                                                                    | E-mail Link                                                                                                    |                                                                                                    | PDF Preview                                                                                                    |                                                                                                    |
|                     |                                                                                                  |                                                                                                    | Add to Favorites                                                                                                    |                                                                                                    | Complete Book in F                                                                                                    | PDF                                                                                                    |
|                     | Type<br>Financial Reporting<br>Financial Reporting<br>Financial Reporting<br>Financial Reporting | Ype         Modified           Financial Reporting         3/19/20 4:02 PM           Financial Reporting         3/16/20 3:43 PM           Financial Reporting         3/16/20 3:43 PM           Financial Reporting         3/16/20 3:43 PM | ريس المحلية المالية المحلية المحل<br>محلية المحلية المحلية المحلية المحلية المحلية المحلية المحلية المحلية المحلية المحلية المحلية المحلية المحلية المحلية المحلية المحلية المحلية المحلية المحلية المحلية المحلية المحلية المحلية المحلية المحلية المحلية المحلية المحلية المحلية المحلية<br>محلية المحلية المحلية المحلية المحلية المحلية المحلية المحلية المحلية المحلية المحلية المحلية المحلية المحلية ا<br>محلية المحلية المحلية المحلية المحلية المحلية المحلية المحلية المحلية المحلية المحلية المحلية المحلية المحلية المحلية المحلية المحلية المحلية المحلية المحلية المحلية المحلية المحلية المحلية المحلية المحلية المحلية المحلية المحلية المحلية<br>محلية المحلية المحلية المحلية المحلية المحلية المحلية المحلية المحلية المحلية المحلية المحلية المحلية المحلية المحلية المحلية المحلية المحلية المحلية المحلية المحلية المحلية المحلية المحلية المحلية ال<br>محلية المحلية المحلية المحلية المحلية المحلية المحلية المحلية المحلية المحلية المحلية المحلية المحلية المحلية المحلية المحلية المحلية المحلية المحلية المحلية المحلية المحلية المحلية المحلية المحلية المحلية المحلية المحلية المحلية المحلية المحلية المحلية المحلية المحلية المحلية المحلية المحلية<br>محلية المحلية المحلية المحلية المحلية المحلية المحلية المحلية المحلية المحلية المحلية المحلية المحلية المحلية المح<br>محلية المحلية المحلية المحلية المحلية المحلية المحلية المحلية المحلية المحلية المحلية المحلية المحلية المحلية المحلية المحلي | Timanical Reporting         3/15/20 4:02 PM         Open Jm           Financial Reporting         3/16/20 3:43 PM         سمحلد الثاني (الكبير)           Financial Reporting         3/16/20 3:43 PM         Open Jn           Financial Reporting         3/16/20 3:43 PM         Subjectibe           Financial Reporting         3/16/20 3:43 PM         Subjectibe | Type         Modified         Description           Financial Reporting         3/19/20 4:02 PM         (ریخی) ریایا المحال           Financial Reporting         3/16/20 3:43 PM         (المحال البالي (الكس)           Financial Reporting         3/16/20 3:43 PM         Subscribe           Financial Reporting         3/16/20 3:43 PM         Subscribe           Financial Reporting         3/16/20 3:43 PM         Subscribe | Type         Modified         Description           Financial Reporting         3/19/20 4:02 PM         (ریفید) بالها المعدلد الثانی (الکس)           Financial Reporting         3/16/20 3:43 PM         (المعدلد الثانی (الکس)           Financial Reporting         3/16/20 3:43 PM         Editor           Financial Reporting         3/16/20 3:43 PM         Subjectibe         Editor           Financial Reporting         3/16/20 3:43 PM         Subjectibe         ETmail Link           Borney Link         Editor         Editor         Ether Million |

| Preview User P             | oint of V  | iew        | ×                                  |
|----------------------------|------------|------------|------------------------------------|
| This report/bool<br>below. | c runs for | the member | s on the user Point of View listed |
| Database Conne<br>HFM 💙    | ection     |            |                                    |
| Year                       |            |            |                                    |
| 2018                       | ×          | Select     |                                    |
| Period                     |            |            |                                    |
| dec                        |            | Select     |                                    |
| View                       |            |            |                                    |
| YTD                        |            | Select     |                                    |
| Entity                     |            |            |                                    |
| BigBook                    |            | Select     |                                    |
| 1<br>Help                  |            |            | <u>O</u> K <u>Cancel</u>           |

لتحميل المجلد الثاني: يجب عليك اختير "\_\_Big Book"

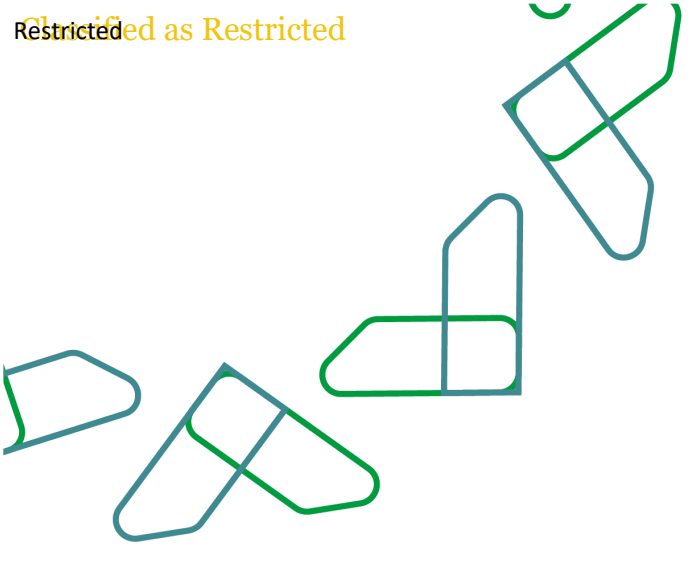

Navigate File Edit View Favorites Tools Help

Folders

📁 Root

📂 🛧 Explore 📑 🖻 🤣 🛍 🚊 📣 🔗

### عملية عرض التقارير بشكل فردى

57

#### اختر تقارير الحساب الختامى

× نقارير الحساب الخنام¢/ × Explore تقارير الحساب الختامي/ Type Folder Folder Modified Description Name 👝 تقارير الكتاب الأول 🎁 لية من تقارير الحساب الختامي 🍯 ﴿ قارير الكتاب الثاني 🎁 تقارير الحساب الختامي 🍯 ﴿ 3/16/20 3:42 PM تقارير الكتاب الثانى 🌍 3/16/20 3:42 PM مجلدات الحساب الختامى 🧊

اضغط على التقرير الذي تريد عرضه

|                                        |                   |                           | 58                       |
|----------------------------------------|-------------------|---------------------------|--------------------------|
| الإيرادات على مستوى الحسابات الرئيسية  | 09:52 17/12/19 ص  | تقرير Financial Reporting | 📖 (01)-ايرادات رئيسية    |
| الإيرادات على مستوى الحسابات التفصيلية | 10:57 16/12/19 م  | تقرير Financial Reporting | 📖 (02)-ايرادات تفصيلية   |
| الإيرادات على مستوف الحسابات التفصيلية | 11:00 16/12/19 مر | تقرير Financial Reporting | 📖 (02)-ايرادات تفصيلية-S |

| strictided as Restric     | etted                     |                                 |      |                                        |
|---------------------------|---------------------------|---------------------------------|------|----------------------------------------|
|                           |                           |                                 | 59   |                                        |
| Preview User              | Point of View             |                                 | x 33 |                                        |
| This report/boo<br>below. | ok runs for the members o | n the user Point of View listed |      |                                        |
| below.                    |                           |                                 |      |                                        |
| 2018                      | X Select                  |                                 |      | and which is the second                |
| Period                    | A Julician                |                                 |      | ختيار زاوية العرض للتقرير الذي،        |
| dec                       | Select                    |                                 |      | "a coll" o "co fall" o "at all" a llà: |
| View                      | ouccun                    |                                 |      | متال: السنة و السهر و انجهه            |
| YTD                       | Select                    |                                 |      |                                        |
| Entity                    |                           |                                 |      |                                        |
| 024.024001                | Select                    |                                 |      |                                        |
|                           |                           |                                 |      |                                        |
|                           |                           |                                 |      |                                        |
|                           |                           |                                 |      |                                        |

<u>O</u>K <u>C</u>ancel

| yew Favoytes | Dogs Red                                                                                                    |                    |                     |                        |         |                                             |                                                                                                    |                     | Lagged in as 1                          | (3456/891 Help |
|--------------|----------------------------------------------------------------------------------------------------|--------------------|---------------------|------------------------|---------|---------------------------------------------|----------------------------------------------------------------------------------------------------|---------------------|-----------------------------------------|----------------|
| a later 2    | 2 0                                                                                                    |                    | -                   |                        |         |                                             |                                                                                                    |                     | Search:                                 |                |
| - the start  | John Street County                                                                                                    | (as) data organi   |                     |                        |         |                                             |                                                                                                    |                     |                                         |                |
| Period: Dec  | View: YTD Entity: I                                                                                                    | CSA                |                     |                        |         |                                             |                                                                                                    |                     |                                         |                |
|              |                                                                                                    |                    |                     |                        | لرئيسية | لم مستوف الحسابات ا<br>سنة المالية ( 2018 ) | المصروفات ع<br>لله                                                                                                    |                     | وزارة الماليـــة<br>Ministry of Finance |                |
|              | Criph Recurs(C) Records         End of the Recurs(C) Records (C) Records (C) Recor |                    |                     |                        |         |                                             |                                                                                                    | إدارة الحسا         |                                         |                |
|              | 2017 dias cr.8                                                                                                    | ajtan oum a        | uun otogastar       | سبة السعرف<br>للإدمالي |         |                                             | and a state of the state of the |                     |                                         | وقم الحساب     |
|              |                                                                                                    |                    |                     |                        | N       |                                             | بالتبررجون<br>بعد التعديل                                                                                                    | الاملية             |                                         |                |
| (10.03)      | (15.34)                                                                                                    | 440,628,611,233.80 | 420,350,400,767.52  | 44.0                   | 98.1    | 484,817,633,319.52                          | 494,305,391,755.60                                                                                                    | 439,418,843,000.00  | تحويضات العاملين 🖲                      | 21_            |
| (20.83)      | (23.85)                                                                                                    | 152,284,754,885.43 | 148,570,059,709.30  | 16.7                   | 77.3    | 184,008,341,791.00                          | 238,031,494,558.91                                                                                                    | 154,954,386,000.00  | السلع والخدمات ا                        | 22_            |
| (172.77)     | (60.28)                                                                                                    | 5,820,129,022.81   | 9,904,955,614.97    | 1.4                    | 98.5    | 15,875,584,370.43                           | 16,311,851,000.00                                                                                                    | 15,427,951,000.00   | نففات تمویل •                           | 24_            |
| (70.41)      | (124.60)                                                                                                    | 6,622,811,448.01   | 5,025,037,403.39    | 1.0                    | 62.7    | 11,286,107,947.90                           | 18,006,343,464.00                                                                                                    | 16,174,784,000.00   | ارعانات ا                               | 25_            |
| (43.37)      | (2.37)                                                                                                    | 3,151,715,338.00   | 4,192,892,000.00    | 0.4                    | 79.3    | 4,518,607,229.00                            | 5,695,467,229.00                                                                                                    | 2,359,886,000.00    | المنح ا                                 | 26_            |
| (81.44)      | (64.84)                                                                                                    | 43,903,305,507.66  | 48,124,811,852.06   | 7.2                    | 98.6    | 79,656,551,057.29                           | 80,827,023,373.76                                                                                                    | 64,630,618,000.00   | المنافع الاجتماعية •                    | 27_            |
| (70.33)      | (50.32)                                                                                                    | 78,134,087,099.43  | 88,533,444,971.50   | 12.1                   | 84.7    | 133,087,134,913.68                          | 157,216,015,702.49                                                                                                    | 93,754,773,000.00   | ممروفات اخرب 🖲                          | 28_            |
| 11.13        | (7.11)                                                                                                    | 169,491,823,960.49 | 202,780,301,215.25  | 12.1                   | \$1.D   | 188,360,113,154.55                          | 232,639,392,248.57                                                                                                    | 212;973,458,000.00  | لاصول غير المالية⊀                      | 31_            |
| 22,40        | 18.75                                                                                                    | 900,037,238,495.63 | 977,683,903,533.99  | 100.0                  | 88.6    | 1,101,610,073,583.37                        | 1,242,832,979,332.27                                                                                                    | 999,464,699,000.00  | unita                                   |                |
| (355.37)     | (19.54)                                                                                                    | 6,959,929,220.33   | (14,868,439,650.10] | (1.6)                  | (60.9)  | (17,773,632,572.02)                         | (29,183,547,449.37)                                                                                                    | (23,444,699,000.00) | الممول من الايرادات المباشرة            |                |
| 19.50        | 18.74                                                                                                    | 906,997,167,715.92 | 912,813,463,883.89  | 98.4                   | 89.3    | 1,083,836,441,011.35                        | 1,213,649,431,882.90                                                                                                    | 978,000,000,000.00  | unitali                                 |                |

سيتم فتح التقرير وعند تحميل التقرير لنسخة PDF

Help

# تقارير المجلد الاول

61

| A.                                    | Туре                | Modified        | Description                                                   |
|---------------------------------------|---------------------|-----------------|---------------------------------------------------------------|
| ابرادات رئيسية-(01)                   | Financial Reporting | 2/2/20 6:15 PM  | الإيرادات علنى مسقوف الحسايات الرئيسية                        |
| 5-ايرادات رئيسية-(01)                 | Financial Reporting | 2/2/20 6:15 PM  | الإيرادات علني مستوى الحسابات الرئيسية                        |
| ابرادات تفصيلية-(02)                  | Financial Reporting | 2/2/20 6:15 PM  | الإيرادات علبي مستوى الحسابات التفصيلية                       |
| S-ايرادات تفصيلية-(02)                | Financial Reporting | 2/2/20 6:15 PM  | الإيرادات على مستوى الحسابات التفصيلية                        |
| مصروفات رئيسـية-(03)                  | Financial Reporting | 2/2/20 6:15 PM  | المصروفات علمى مستوى الحسابات الرئيسية                        |
| 8-مصروفات رئيسية-(03)                 | Financial Reporting | 2/2/20 6:15 PM  | المصروفات علبى مستوف الحسابات الرئيسية                        |
| تفصيلية تعويضية-(04)                  | Financial Reporting | 2/2/20 6:15 PM  | المصروفات على مستوى الحسابات التفصيلية(تعويضات العاملين)      |
| S-تفصيلية تعويضية-(04)                | Financial Reporting | 2/2/20 6:16 PM  | المصروفات على مستوى الحسابات التفصيلية(تعويضات العاملين)      |
| تفصيلية تشغيلية-(05)                  | Financial Reporting | 2/2/20 6:15 PM  | المصروفات على مستوى الحسابات التقصيلية(المصروفات التشغيلية)   |
| S-تفصيلية تشغيلية-(05)                | Financial Reporting | 2/2/20 6:16 PM  | المصروفات على مستوى الحسابات التفصيلية(المصروفات التشغيلية)   |
| تفصيلية راسمالية-(06)                 | Financial Reporting | 2/2/20 6:15 PM  | المصروفات على مستوى الحسابات التفصيلية(المصروفات الرأسمالية)  |
| 5-تفصيلية راسمالية-(06)               | Financial Reporting | 2/2/20 6:16 PM  | المصروفات على مستوى الحسابات التفصيلية(المصروفات الرأسمالية)  |
| مناقلات على الحسابات الرئيسية-(07     | Financial Reporting | 2/2/20 6:15 PM  | المناقلات على مستوى الحسابات الرئيسية                         |
| 5-مناقلات على الحسابات الرئيسية-(07   | Financial Reporting | 2/2/20 6:16 PM  | المناقلات على مستوى الحسابات الرئيسية                         |
| مناقلات تعويضات-(08)                  | Financial Reporting | 2/2/20 6:15 PM  | المناقلات علمي مستوى الحسابات التفصيلية (تعويضات العاملين)    |
| S-مناقلات تعويضات-(08)                | Financial Reporting | 2/2/20 6:16 PM  | المناقلات على مستوى الحسابات التقصيلية (تعويضات العاملين)     |
| الفصل التالت-مناقلات تشغيلية-(09)     | Financial Reporting | 2/2/20 6:15 PM  | المناقلات علم، مستوى الحسابات التفصيلية (المصروفات التشغيلية) |
| 5-الفصل التالت-مناقلات تشغيلية-(09)   | Financial Reporting | 2/2/20 6:16 PM  | المناقلات على مستوى الحسابات التفصيلية (المصروفات التشغيلية)  |
| الفصل التالت-مناقلات راسمالية-(10)    | Financial Reporting | 2/2/20 6:15 PM  | المناقلات علف مستوى الحسابات التفصيلية(المضروفات الرأسمالية)  |
| S-الفصل التالت-مناقلات راسمالية-(10   | Financial Reporting | 2/2/20 6:16 PM  | المنافلات علمي مستوف الحسابات التفصيلية(المصرفات الرأسمالية)  |
| الفصل الرابع-مصروفات القطاعات-(11     | Financial Reporting | 2/2/20 6:15 PM  | المصروفات على مستوف القطاعات                                  |
| S-الفصل الرابع-مصروفات القطاعات-(11   | Financial Reporting | 2/2/20 6:16 PM  | المصروفات علدي مستبعي القطاعات                                |
| الفصل الرابع- القطاعات-تعويضات-(12    | Financial Reporting | 2/2/20 6:15 PM  | المصروفات علم، مستوى القطاعات (تعويضات العاملين)              |
| S-الفصل الرابع- القطاعات-تعويضات-(12) | Financial Reporting | 2/2/20 6:15 PM  | الممروفات على مستوى القطاعات (نعويضات العاملين)               |
| القصل الرابع- قطاعات-تشهيلية-(13      | Financial Reporting | 2/2/20 6:15 PM  | المصروفات علمي مستوى القطاعات(المصروفات النشعيلية)            |
| S-الفصل الرابع- فطاعات-تشاقيلية-(13   | Financial Reporting | 2/2/20 6:16 PM  | المصيفات علم مستوى القطاعات(المصرفات التشغيلية)               |
| الفصل الرابع- فطاعات-راسمالية-(14     | Financial Reporting | 2/2/20 6:15 PM  | الممروفات عاد ، مستوى القطاعات(الممروفات الرأسمالية)          |
| 5-الفصل الرابع- فطاعات-راسمالية-(14   | Financial Reporting | 2/2/20 6:16 PM  | المصرفات على مستوى القطاعات(المصرفات الرأسمالية)              |
| الفصل الخامس منافلات القطاع-(15       | Financial Reporting | 2/2/20 6:15 PM  | المناقلات علم ، مستحى القطاعات                                |
| S-الفصل الخامس مناقلات القطاع-(15     | Financial Reporting | 2/2/20 6:16 PM  | المناقلات علم ، مستوى القطامات                                |
| متحمع الوفورات-(16)                   | Financial Reporting | 2/2/20 6:16 PM  | فالمة متحمد المغمرات                                          |
| الحسابات المركزية-(17                 | Financial Reporting | 2/2/20 6:16 PM  | قائمة تشت أرصدة الحسابات المركبة                              |
| الخرابة العامة-(18)                   | Enancial Reporting  | 2/2/20 6:15 PM  | ميزان حياب الخزانة العامة للدولة                              |
| 5-الجرابة العامة-(18                  | Financial Reporting | 2/2/20 6:16 PM  | ميزان حبيات الخزانة العامة للدولة                             |
| التوازن المجمع-(19)                   | Financial Reporting | 2/2/20 6:16 PM  | فاتمة التوازن المجمع للدولة                                   |
| S-التوازن المحمع-(19                  | Financial Reportion | 2/2/20 6:16 PM  | فاتمة التدانب المحمع للددلة                                   |
| الموارد و الاستخدامات-(20             | Financial Reporting | 2/2/20 6:15 PM  | فائمة التطنن المحمع للدولة (الموارد والأب تخدامات)            |
| 20) الموارد و الأستخدامات (20)        | Financial Reporting | 2/2/20.6:15 PM  | فتمة التبابت المحمع للدبلة (المبابد والأب تغدامات)            |
| كشف الحسابات العسطة (21               | Financial Reporting | 2/2/20 6:16 PM  | Alaul starting sparting of an all should be all a set         |
| 2-كشف الحب ابات المسطة (21            | Enancial Reporting  | 2/2/20 6-15 PM  | alsell see as also also all this and a th                     |
| كترف التوات العام للدولة-(22)         | Financial Reporting | 2/2/20 6:16 PM  | Alsold alaff coloril on 55                                    |
| S-كشف التوارن العام للدولة-(22)       | Financial Reporting | 2/2/20 6:16 PM  | Alasti alali oʻlati a S                                       |
| (23) ablication                       | Einancial Reporting | 3/3/30 6:16 0** |                                                               |

المجلد الاول

# تقارير المجلد الثاني

62

| تقادير الكتاب الثاني /            |                     |                |                                       |
|-----------------------------------|---------------------|----------------|---------------------------------------|
| Name 🛆                            | Туре                | Modified       | Description                           |
| كشف التوازن العام للقطاع-(01)     | Financial Reporting | 2/2/20 6:16 PM | كشف التوازن العام على مستوف قطاع      |
| S-كشف التوازن العام للقطاع-(01)   | Financial Reporting | 2/2/20 6:16 PM | كشف التوازن العام على مستوف قطاع      |
| الجهة التوازن-(02)                | Financial Reporting | 2/2/20 6:16 PM | قائمة التوازن المجمع للدولة           |
| الجهة-الايرادات-(03) 🏢            | Financial Reporting | 2/2/20 6:16 PM | ميزانية-خلاصة المصروفات               |
| S-الجهة-الايرادات-(03)            | Financial Reporting | 2/2/20 6:16 PM | ميزانية-خلاصة المصروفات               |
| الجهة-خلاصة المصروفات-(04) 🏢      | Financial Reporting | 2/2/20 6:16 PM | ميزانية-خلاصة المصروفات               |
| S-الجهة-خلاصة المصروفات-(04)      | Financial Reporting | 2/2/20 6:16 PM | ميزانية-خلاصة المصروفات               |
| الجهة-تعويضات العامليين-(05) 🏢    | Financial Reporting | 2/2/20 6:16 PM | ميزانية تعويضات العاملين              |
| S-الجهة-تعويضات العامليين-(05) 🏢  | Financial Reporting | 2/2/20 6:16 PM | ميزانية تعويضات العاملين              |
| الجهة-المصروفات التشغيلية-(06) 🏢  | Financial Reporting | 2/2/20 6:16 PM | ميزانية المصروفات التشغيلية           |
| S-الجهة-المصروفات التشغيلية-(06)  | Financial Reporting | 2/2/20 6:16 PM | ميزانية المصروفات التشغيلية           |
| الجهة-المصروفات الرأسمالية-(07) 🏢 | Financial Reporting | 2/2/20 6:16 PM | ميزانية المصروفات الرأسمالية          |
| S-الجهة-المصروفات الرأسمالية-(07) | Financial Reporting | 2/2/20 6:16 PM | ميزانية المصروفات الرأسمالية          |
| الجهة-وسيطة-(08)                  | Financial Reporting | 2/2/20 6:16 PM | كشف الحسابات الوسيطة                  |
| مناقلات القطاع-(09)               | Financial Reporting | 2/2/20 6:16 PM | المناقلات على مستوف القطاعات          |
| S-مناقلات القطاع-(09)             | Financial Reporting | 2/2/20 6:16 PM | المناقلات على مستوف القطاعات          |
| مناقلات على الحسابات الحهة-(10) 🏢 | Financial Reporting | 2/2/20 6:16 PM | المناقلات على مستوف الحسابات الرئيسية |
| S-مناقلات على الحسابات الحهة-(10) | Financial Reporting | 2/2/20 6:16 PM | المناقلات على مستوف الحسابات الرئيسية |

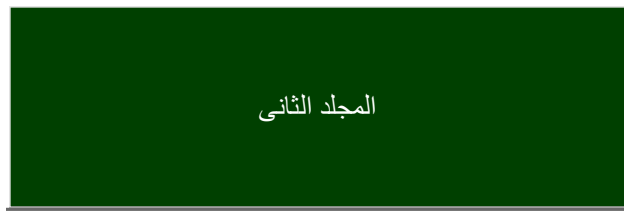

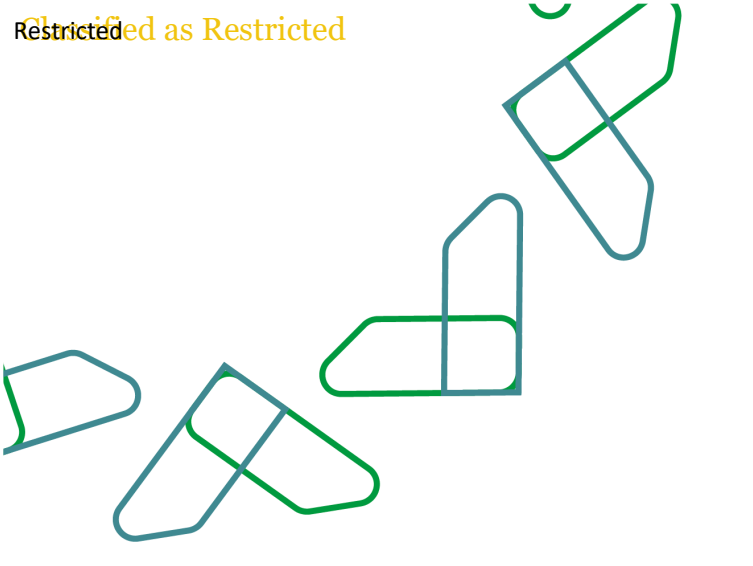

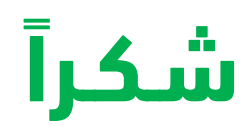

تحت إشراف

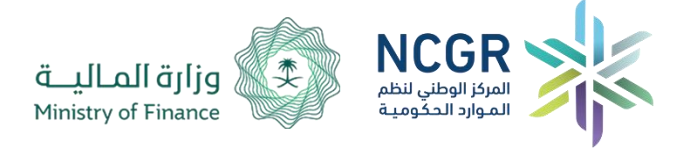

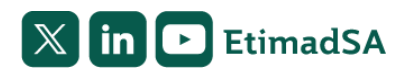